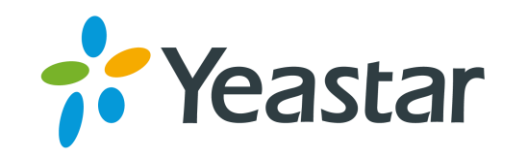

# YEASTAR CERTIFIED

# **INTERGRATION SPECIALIST**

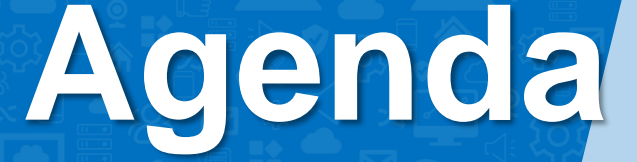

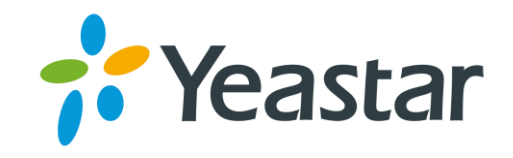

- 1. Advanced Features on P-Series
- 2. Integration Tools on P-Series
- 3. Integrate P-Series with Legacy PBX
- 4. Interconnect 2 P-Series PBXs
- 5. Integrate P-Series with Gateways
- 6. Integrate P-Series with CRMs
- 7. Integrate P-Series with Intercoms
- 8. Integrate P-Series with Microsoft Solutions

# Part 1 Advanced Features on P-Series PBX System

- P-Series PBX system provides some advanced features, helping customers to get a better experience.
- Features like Phonebooks, LDAP, AutoCLIP & Voicemail Transcription makes it more powerful

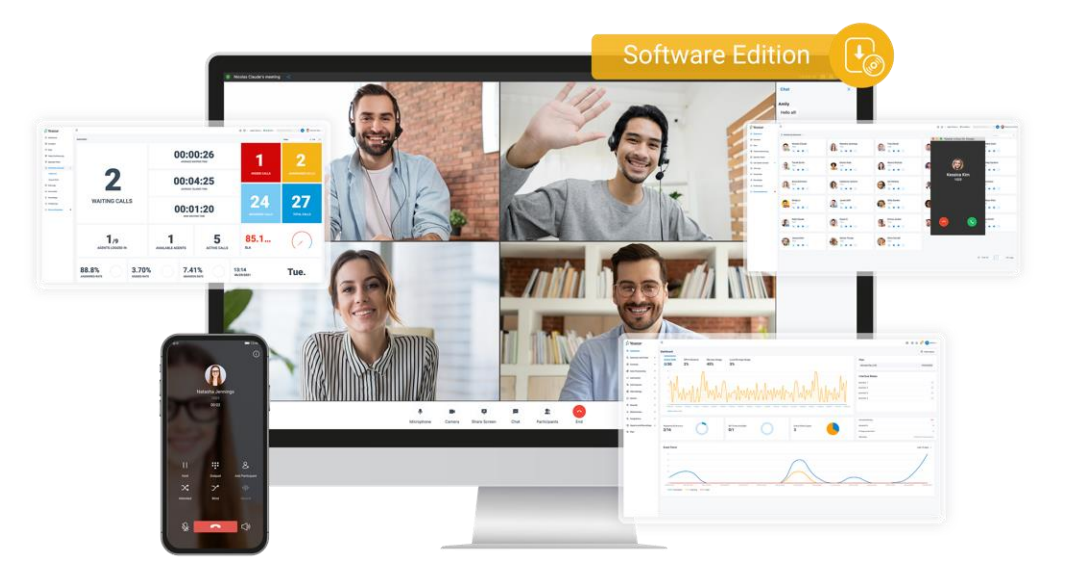

#### 1.1 Phonebooks Configuration

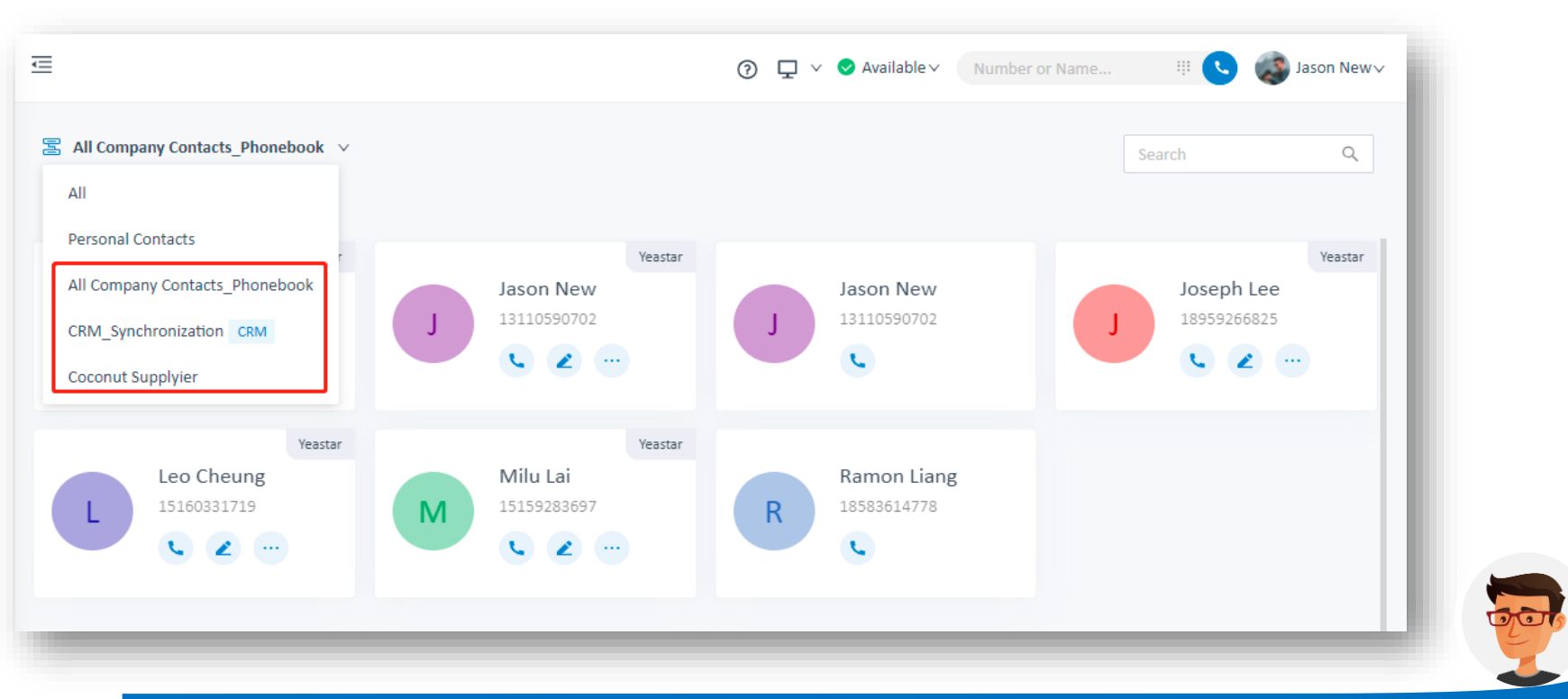

Phonebooks feature is an advanced solution to manage contacts, which makes it more specific. Now we can even set different groups to mange our external contacts with different user permissions.

## 1.1.1 Grant Permissions for Phonebooks

| Extension and Trunk / Client Permis | SSION<br>Contact Visibility Permission                                                                                |                                                                                                    |
|-------------------------------------|----------------------------------------------------------------------------------------------------|----------------------------------------------------------------------------------------------------|
| Extension Visibility Permission     | Contact Visibility Permission                                                                                         |                                                                                                    |
| Extension Visibility Permission     | Contact Visibility Permission                                                                                         |                                                                                                    |
|                                     | · · · · · · · · · · · · · · · · · · ·                                                                                 |                                                                                                    |
|                                     | + Add rule                                                                                                    |                                                                                                    |
|                                     |                                                                                                    |                                                                                                    |
|                                     | ∠ Allow view ∨                                                                                                    | ∨ Save ∣ C                                                                                                    |
| Marta Yates                         | Allow manage VIP Customers                                                                                            | 2 🖻                                                                                                    |
| Marta Yates                         | Allow manage VIP Customers                                                                                            | <b>2</b> 🗇                                                                                                    |
| Lissan Ohu                          |                                                                                                    |                                                                                                    |
| Horace Shu                          | Anow manage An company Con                                                                                            |                                                                                                    |
| Sue                                 | Allow view                                                                                                    | ∠ ⊡                                                                                                    |
| Sue Ramon                           | Allow view                                                                                                    | 2 🗇                                                                                                    |
|                                     |                                                                                                    |                                                                                                    |
|                                     | <ul> <li>Marta Yales</li> <li>Marta Yales</li> <li>Horace Shu</li> <li>Sue</li> <li>Sue</li> <li>Sue Ramon</li> </ul> | ▲       Allow view       ✓         Marta Yates       Allow manage       VIP Customers         Marta Yates       Allow manage       VIP Customers         Horace Shu       Allow manage       All Company Con         Sue       Allow view       ✓         Sue Ramon       Allow view       ✓ |

- 1. Click Extension and Trunk
- 2. Check Client Permission
- 3. Click Contact Visibility Permission
- Add a new rule to set user permission for contacts/phonebooks managing

#### **1.1.1 Grant Permissions for Phonebooks**

| ≡    |         |                              | \$                            | 0 | ¢ | <mark>99+</mark> (8 | admin   |
|------|---------|------------------------------|-------------------------------|---|---|---------------------|---------|
| Exte | nsion a | nd Trunk / Client Permission | on                            |   |   |                     |         |
|      | Exter   | nsion Visibility Permission  | Contact Visibility Permission |   |   |                     | _       |
|      |         | * Extension/Extension Group  | * Permission Type * Objects   |   |   | Ope                 | eratior |
|      |         |                              | + Add rule                    |   |   |                     |         |
|      |         |                              | Allow view                    |   |   | ∨ Sav               | ie   C  |
|      |         | Marta Yates                  | Allow manage VIP Customers    |   |   | Ĺ                   | 包       |
|      |         | Horace Shu                   | Allow manage All Company Con  |   |   | 2                   | 靣       |
|      |         | Sue                          | Allow view                    |   |   |                     | 団       |
|      |         | Qua Daman                    | Allow view                    |   |   |                     | ÷       |
|      | -       |                              |                               |   |   | _                   | _       |

- 1. Select a user
- 2. Set the permission

(Allow View / Allow Manage)

1. Pick Phonebooks

View Phonebooks Allows users to view all the

Phonebooks Contacts, yet not to edit, delete or add the info.

#### Manage Company contacts:

Allows users to view, edit, delete and add all the contacts info.

### 1.1.1 Grant Permissions for Phonebooks

#### Check phonebooks from Linkus UC Clients if the permissions are granted

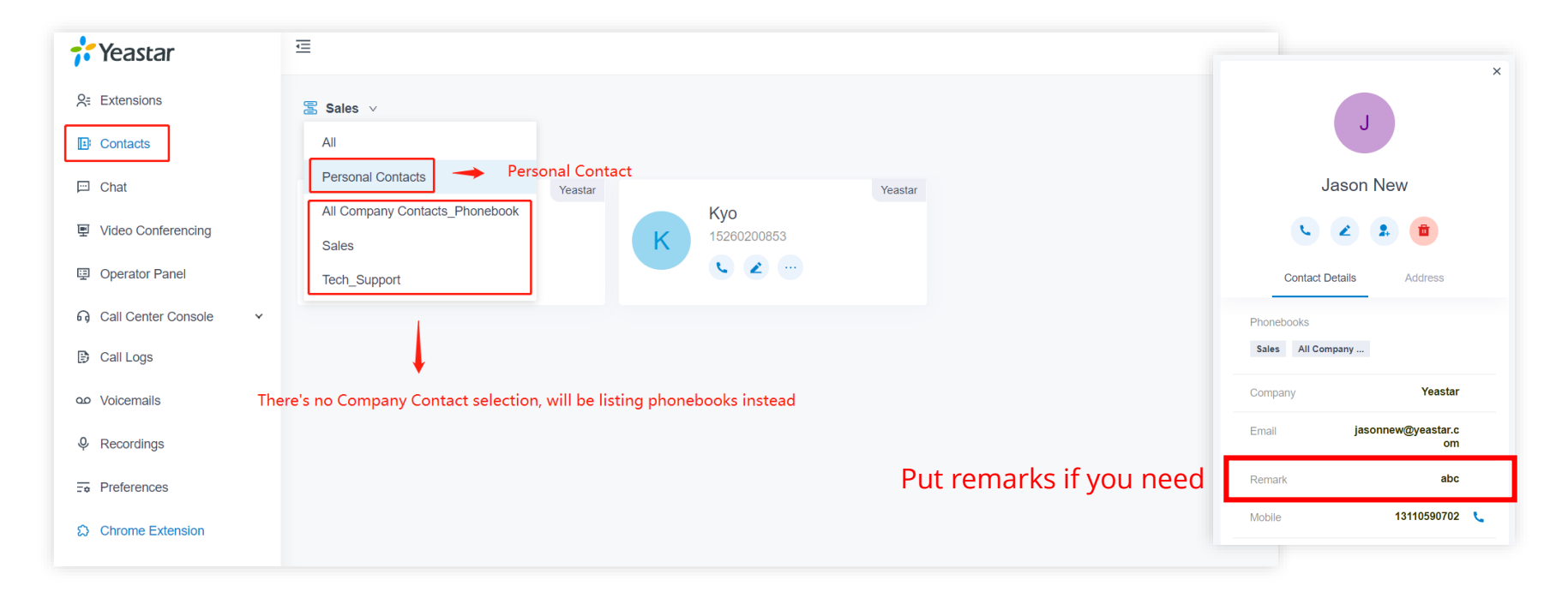

#### **1.2 LDAP Configuration**

#### Lightweight Directory Access

**Protocol**, it's a client-server protocol for accessing a directory service. Yeastar P-Series PBX System can be set as an LDAP Server, which provides centralized phonebook management. With this feature, you can store the contact information on the PBX, and quickly launch calls without wasting time finding a contact's number and subsequently entering it on your phone, thus greatly improving work efficiency.

| Yeastar             |   | <u> </u>            |                      |                  | r\$ 0                                    | ⇔ 🍄 \land admir |
|---------------------|---|---------------------|----------------------|------------------|------------------------------------------|-----------------|
| ) Dashboard         |   | Contacts / LDAP Ser | ver                  |                  |                                          |                 |
| Extension and Trunk | * | - LDAP Server       | r                    |                  |                                          |                 |
| Contacts            | ^ | LDAP Nodes          | LDAP Server Settings | LDAP Credentials |                                          |                 |
| Company Contacts    |   |                     |                      |                  |                                          |                 |
| Phonebooks          |   | LDAP Host           |                      |                  | LDAP Mode                                |                 |
|                     |   | 192.168.66.34       |                      |                  |                                          |                 |
| LDAP Server         |   | * LDAP Port         |                      |                  | * Enable LDAP Remote Access Service Host |                 |
| Auto Provisioning   | ~ | 389                 |                      |                  | Disable                                  | $\vee$          |
| 1 Call Control      | * | * Base DN           |                      |                  |                                          |                 |
| , can connor        |   | dc=pbx,dc=com       |                      | e                |                                          |                 |
| Call Features       | * |                     |                      |                  |                                          |                 |
| PBX Settings        | * |                     |                      |                  |                                          |                 |
| System              | ~ |                     | Papeol               |                  |                                          |                 |
| a ofotom            |   | E Save              | Januer               |                  |                                          |                 |

## 1.2.1 LDAP Configuration

Log in to PBX management portal, go to Contacts > LDAP Server.

On the top of the page, turn on LDAP Server. Click the LDAP Server Settings tab to check the LDAP Server settings or change the settings according to your needs.

| ⑦ Dashboard         |   | Contacts / LDAP Server                |                           |                                        |        |
|---------------------|---|---------------------------------------|---------------------------|----------------------------------------|--------|
| Extension and Trunk | ~ | LDAP Server                           |                           |                                        |        |
| Contacts            | * | LDAP Nodes LDAP Server S              | Settings LDAP Credentials |                                        |        |
| Company Contacts    |   | LDAP Host                             |                           | LDAP Mode                              |        |
| Phonebooks          |   | 192.168.28.35                         |                           |                                        |        |
| LDAP Server         |   | * LDAP Port                           |                           | Enable LDAP Remote Access Service Host |        |
| Auto Provisioning   | v | 389                                   |                           | Enabled                                | $\sim$ |
| Autor rovisioning   |   | LDAP Remote Access Service Host       |                           | LDAP Remote Access Service Mode        |        |
| Call Control        | ~ | yeastartraining.ras.yeastar.com       |                           | LDAP & LDAPs                           |        |
| Call Features       | ~ | LDAP Remote Access Service Port       |                           | LDAPs Remote Access Service Port       |        |
| PBX Settings        | ~ | 13012                                 |                           | 13013                                  |        |
|                     |   | Base DN                               |                           |                                        |        |
| ] System            | ~ | dc=yeastartraining,dc=ras,dc=yeastar, | dc=com                    |                                        |        |
| ) Security          | ~ |                                       |                           |                                        |        |
|                     |   | Save × Cancel                         |                           |                                        |        |

### 1.2.2 Descriptions

| Setting                                | Description                                                                                                    |
|----------------------------------------|----------------------------------------------------------------------------------------------------|
| LDAP Host                              | The LDAP Server address of Yeastar P-Series PBX System.LDAP Client connects to the LDAP Server via the address.                                                                                                    |
| LDAP Mode                              | The connection protocol used between the LDAP Server and the LDAP Clients.                                                                                                    |
| LDAP Port                              | The LDAP Server port.                                                                                                    |
| Enable LDAP Remote Access Service Host | Set whether to enable the LDAP Remote Access Service. If enabled, LDAP Clients will be able to connect to the LDAP Server via Remote Access Service remotely. <b>Note:</b> To enable this feature, make sure you have configured the LDAP port for remote access. For more information, see <u>Configure Network for Remote Access by a Yeastar FQDN</u> . |
| Base DN                                | Set up the base entry of the directory. For example, dc=pbx,dc=com. <b>Note</b> :If the LDAP remote access is enabled, the Base DN is based on the domain name of Yeastar P-Series PBX System.                                                                                                    |

#### 1.2.3 Enable/Disable LDAP Nodes

If a node is disabled, you can not query the information under this node.

|                           |                         | LDAD Oredenticle                |                               |            |         |   |
|---------------------------|-------------------------|---------------------------------|-------------------------------|------------|---------|---|
| LDAP Nodes LL             | AP Server Settings      | LDAP Credentials                |                               |            |         |   |
|                           |                         |                                 |                               |            |         |   |
| LDAP Nodes are strictly s | ynchronized by Extensio | ns, Contacts, and Phonebooks.   | They cannot be edited or dele | ted.       |         |   |
|                           |                         |                                 |                               |            | Search  | C |
| Node Name                 | Node DN                 |                                 |                               | Operations | Details |   |
| Company Contacts          | ou=Comp                 |                                 | a da-raa da-vaaatar da-com    |            | E       |   |
| Company Contacts          | ou-comp                 | any contacts,uc-yeastartrainin  | y,uc-ras,uc-yeasiar,uc-com    |            | ER      |   |
| Extensions                | ou=Exten                | sions,dc=yeastartraining,dc=ras | ,dc=yeastar,dc=com            |            | R       |   |
|                           |                         |                                 |                               |            |         |   |
|                           |                         |                                 |                               |            |         |   |
|                           |                         |                                 |                               |            |         |   |
|                           |                         |                                 |                               |            |         |   |

#### 1.2.4 Set up a LDAP Client

You can configure the LDAP for IP phone via Auto Provisioning, which is more convenient & easier to operate.

Prerequisites

Make sure the PBX version is 37.6.0.24 or later.

The phone is connected to Yeastar P-Series PBX System via Auto-Provisioning, and it

has been assigned with an extension. For more information, see the following topics:

•Auto Provision IP Phones in Local Network (PnP Method)

•Auto Provision IP Phones in Local Network (DHCP Method)

•Auto Provision IP Phones Remotely (RPS Method)

#### 1.2.4 Set up a LDAP Client

Log in to PBX management portal, go to Auto Provisioning > Phones, click to edit the phone. Under Phone tab, scroll down to the LDAP Directory section, set up the LDAP feature according to your needs. Click Save. The page returns to Auto Provisioning > Phones. Click beside the phone to re-provision the settings. In the pop-up dialog box, click OK.

| LDAP Directory                                           |                                                                           |
|----------------------------------------------------------|---------------------------------------------------------------------------|
| * Enable LDAP Directory                                  | Directory Name                                                            |
| Enable V                                                 | PBX_Contacts                                                              |
| LDAP Server Address                                      | LDAP Mode                                                                 |
| 192.168.5.150 V                                          | LDAP V                                                                    |
| LDAP Name Filter                                         | LDAP Number Filter                                                        |
| (l(displayName=%)(givenName=%)(sn=%)(mail=%)(company=%)) | (I(telephoneNumber=%)(mobile=%)(homePhone=%)(facsimileTelephoneNumber=%)) |
| LDAP Name Attributes                                     | LDAP Number Attributes                                                    |
| displayName                                              | telephoneNumber mobile homePhone facsimileTelephoneNumber                 |
| LDAP Display Name                                        | * Max Number of Search Results                                            |
| %displayName                                             | 50                                                                        |
| * LDAP Lookup for Incoming Calls                         | * LDAP Lookup for Dialing                                                 |
| Enable V                                                 | Enable                                                                    |
| * LDAP Sorting Results                                   |                                                                           |
| Disable                                                  |                                                                           |

# 1.2.5 Descriptions

| Setting                       | Description                                                                                                    | Example                                                                           |
|-------------------------------|----------------------------------------------------------------------------------------------------|-----------------------------------------------------------------------------------|
| Enable LDAP Directory         | Enable or disable the LDAP directory feature.                                                                                                    | Enable                                                                            |
| Directory Name                | Specify a name for the LDAP directory.                                                                                                    | PBX_Contacts                                                                      |
| LDAP Server Address           | Enter the LDAP Server address of Yeastar P-Series PBX System.                                                                                                    | 192.168.5.150                                                                     |
| LDAP Mode                     | Select the connection mode between the LDAP Server and the IP phone. <b>Note:</b> You can only select <b>LDAP</b> when using a local host.                                                                                                    | LDAP                                                                              |
| LDAP Name Filter              | <ul> <li>Specify the name attributes for LDAP contact name lookup.Note:The * symbol in the filter stands for any character.</li> <li>The % symbol in the filter stands for the entering string used as the prefix of the filter condition.</li> </ul> | ( (displayName=%)(givenName=<br>%)(sn=%)(mail=%)(company=%))                      |
| LDAP Number Filter            | <ul> <li>Specify the number attributes for LDAP searching.Note:The * symbol in the filter stands for any character.</li> <li>The % symbol in the filter stands for the entering string used as the prefix of the filter condition.</li> </ul>         | ( (telephoneNumber=%)(mobile=<br>%)(homePhone=%)(facsimileTele<br>phoneNumber=%)) |
| LDAP Name Attributes          | Specify the name attributes of each record to be returned by the LDAP Server. The user can configure multiple name attributes separated by space.                                                                                                    | displayName                                                                       |
| LDAP Number Attributes        | Specify the number attributes of each record to be returned by the LDAP Server. The user can configure multiple number attributes.                                                                                                    | telephoneNumber mobile<br>homePhone                                               |
| LDAP Display Name             | Specify the display name of the contact record displayed on the LCD screen. <b>Note:</b> This parameter must start with % symbol.                                                                                                    | %displayName                                                                      |
| Max Number of Search Results  | Specify the maximum number of search results to be returned by the LDAP Server.                                                                                                    | 50                                                                                |
| LDAP Lookup for Incoming Call | Enable or disable IP phone to perform an LDAP search when receiving an incoming call.                                                                                                    | Enabled                                                                           |
| LDAP Lookup for Callout       | Enable or disable IP phone to perform an LDAP search when placing a call.                                                                                                    | Enabled                                                                           |
| LDAP Sorting Results          | Enable or disable IP phone to sort out search results in alphabetical and numerical order.                                                                                                    | Enabled                                                                           |

#### 1.3 AutoCLIP Configuration

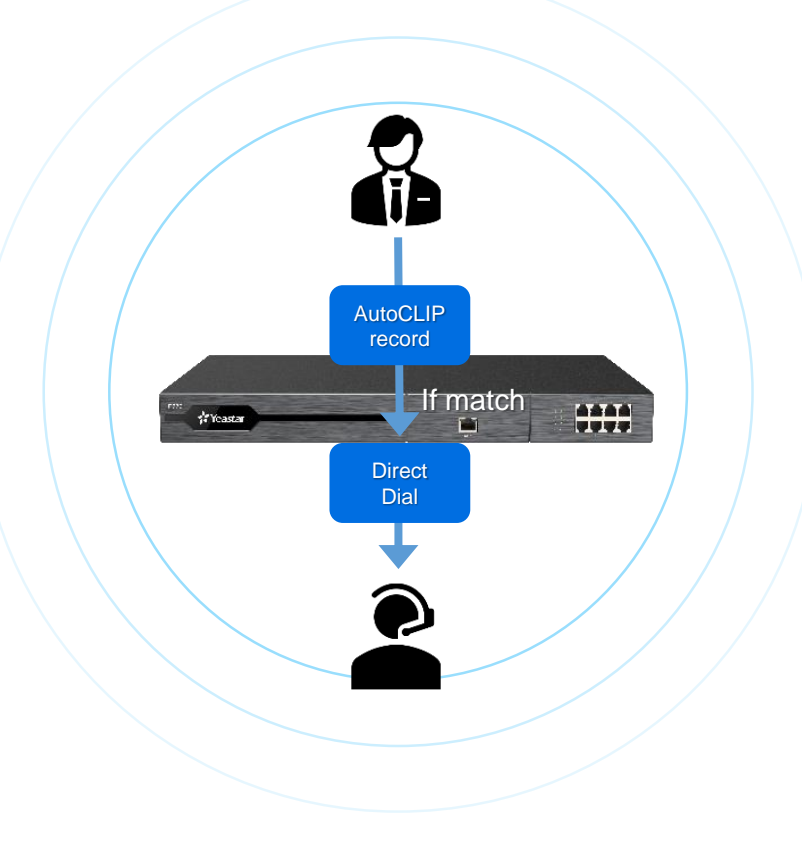

PBX automatically stores information about outgoing calls. When there is call back, it will be routed directly to the original extension (e.g. receptionist) that made the former mentioned outgoing call.  When extension users make outbound calls, the PBX automatically stores the records to AutoCLIP list, including extension number, called number, and the used trunk.
 When customers call back to the PBX system, PBX will compare the phone numbers with the records in the AutoCLIP list.

- 1. If there're matched records in AutoCLIP list, the calls will be routed to corresponding extensions, bypassing any receptionists or business auto attendant.
- 2. If there're not matched records in AutoCLIP list, the calls will be routed to the destination specified in inbound routes.

Log in to PBX management portal, go to Call Control > AutoCLIP Route.

On the top of the page, enable the AutoCLIP Route feature. Click Settings to set up rules for AutoCLIP route.

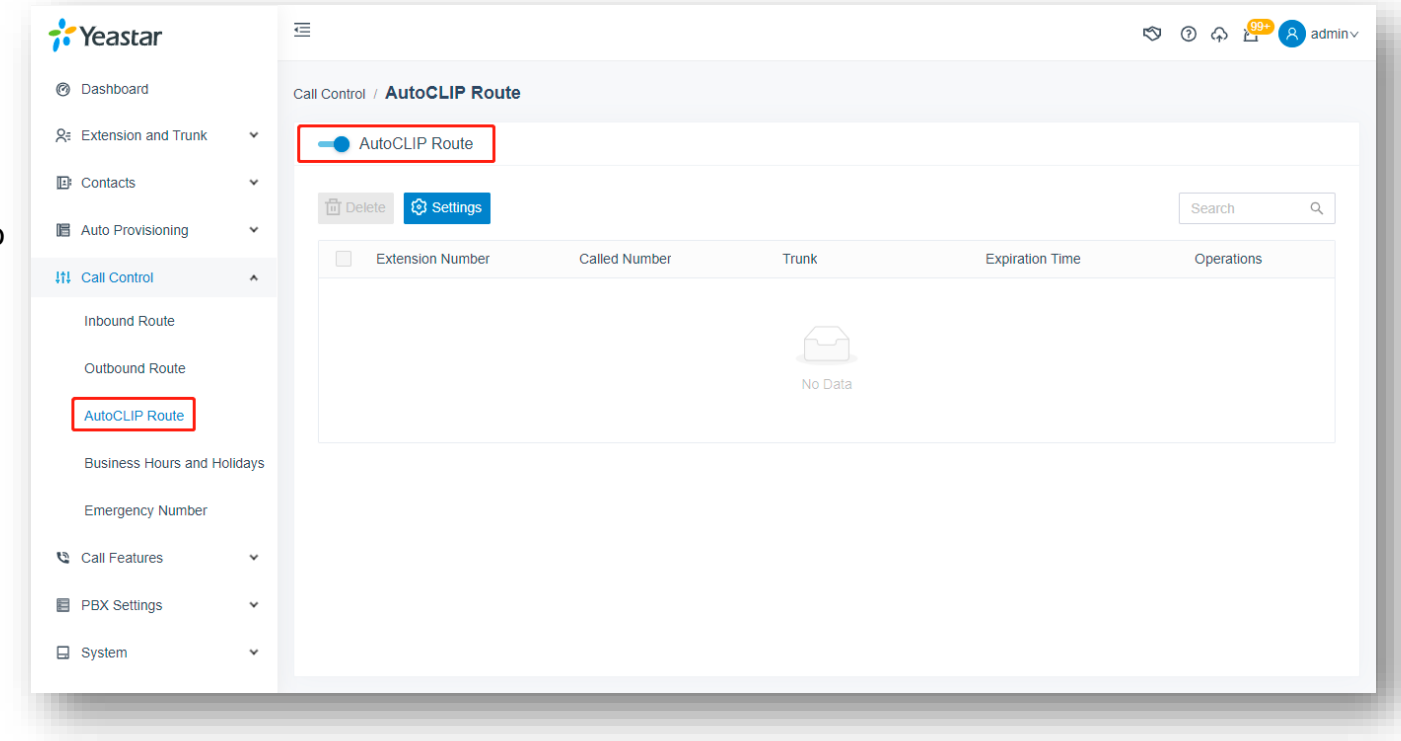

| Record Reep fille             |           |         | <ul> <li>Digits Ma</li> </ul> | atch       |          |   |
|-------------------------------|-----------|---------|-------------------------------|------------|----------|---|
| 8 hours                       |           | $\sim$  | 7                             |            |          |   |
| Delete Used Records           |           |         |                               |            |          |   |
| Only Keep Missed Call Records |           |         |                               |            |          |   |
|                               |           |         |                               |            |          |   |
| Match Outgoing Trunk          |           |         |                               |            |          |   |
| Trunk                         |           |         |                               |            |          |   |
| 15 items                      | Available |         | 0 item                        |            | Selected |   |
| Search here                   | Q         |         | Search here                   |            | Q        |   |
| Name Trunk Type               |           |         | Name                          | Trunk Type |          |   |
| DIGIT1 E1                     |           |         |                               |            |          |   |
| FXO2-3 FXO                    |           | = 1 > 1 |                               |            |          | ~ |
|                               |           |         |                               |            |          |   |

Configure the AutoCLIP settings according to your needs.

Trunk Available 0 item 15 items Selected Trunk Type Name Trunk Type Name  $\overline{\uparrow}$ DIGIT1 E1 FXO2-3 FXO FXO2-4 FXO  $\pm$ PBX Peer Trunk to\_TB Peer Trunk to\_Cloud\_1 Register Trunk to Cloud 2 Register Trunk Extensions/Extension Groups 🕞 Save × Cancel

Call Control / AutoCLIP Route / Settings

In the Trunk section, select which trunks will use AutoCLIP Route. Select the desired trunk(s). Add the desired trunk(s) from Available box to Selected box.

In the Extensions/Extension Groups, select which extensions can use AutoCLIP Route. Select the desired extension(s)/extension group(s). Add the extension(s)/extension group(s) from Available box to Selected box. Click Save.

| 3 items         | Available         | 0 item      | Selected |                       |
|-----------------|-------------------|-------------|----------|-----------------------|
| Search here     | ٩                 | Search here | Q        |                       |
| Number          | Name              | Number Name | e        | _                     |
| Extension Group | Tech Support      |             |          | $\overline{\uparrow}$ |
| Extension Group | Sales_Dept        |             |          | <u>^</u>              |
| Extension Group | HR                | No Data     |          | $\sim$                |
| Extension Group | Accouting         | ito bata    |          | $\pm$                 |
| Extension Group | Yeastar Training  |             |          |                       |
| Extension Group | Indonesia_Yeastar |             |          |                       |
| Extension Oroup | Training Toom     |             |          |                       |

### 1.3.3 Description

| Setting                          | Description                                                                                                    |
|----------------------------------|----------------------------------------------------------------------------------------------------|
| Record Keep Time                 | Set how long records can be kept in AutoCLIP list. If keep time of a record exceeds the value, PBX will automatically delete the record. <b>Tip:</b> You can check the expiration time in the AutoCLIP record list directly. |
| Digits Match                     | Define how many digits from the last digit of the incoming Call ID will be used to match the AutoCLIP list. <b>Note:</b> If the number has fewer digits than the value defined here, it will be matched in full length.      |
| Delete Used Records              | If enabled, when an AutoCLIP record is matched, it will be deleted from the record list automatically after the original extension has answered the redirected customer call.                                                |
| Only Keep Missed Call<br>Records | If enabled, only when the outbound call is not answered will it be recorded in the AutoCLIP list. <b>Note:</b> All calls made through PSTN lines will be recorded in the AutoCLIP list, regardless of the setting.           |
| Match Outgoing Trunk             | If enabled, the PBX will route the call to the original extension only when the trunk<br>number dialed by external users matches the trunk that was used to place the call<br>earlier.                                       |

#### 1.4 Voicemail Transcription

|                                                     | 🕜 🖵 🗸 🛇 Available | ev Number or Name            | III 🕓 🚳 Jason New 🗸 |
|-----------------------------------------------------|-------------------|------------------------------|---------------------|
|                                                     |                   | All (1/3) V                  | Name/Number Q       |
| Name Voicemail                                      | Group Time        | e Duratio                    | n Operations        |
| Sue<br>1016 (Extension)                             | 10:5              | 8:53 00:00:0                 | 2 🕑 🗟 📞 🗘 💼         |
| hey how's it going this is Jason please call me bac | X                 | rday 20:24:24 00:00:0        | 8 🗿 🗟 🖕 🖨 🗖         |
|                                                     | ✓ ОК              | !/2021 17:23:16      00:00:1 | 1 🛈 🗟 📞 🗘 💼         |

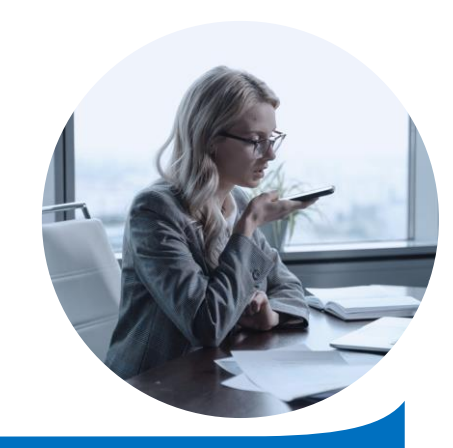

0

Voicemail Transcription is a feature available on P-Series PBX which helps user to check the voicemail by a text version directly. Providing a simplified user expirience.

# 1.4.1 Google Cloud API Configuration

|                   | orm | Search products and resources               | ✓ # 2 0 ↓ :                                                                               |
|-------------------|-----|---------------------------------------------|-------------------------------------------------------------------------------------------|
| A Home            | >   | Select a project                            | ✓ CUSTOMIZE                                                                               |
| C Recent          | >   | Q Search projects and folders               | i Coogle Claud Platform status                                                            |
| PINNED            |     | RECENT STARRED ALL Name ID                  | an) All services normal                                                                   |
| Compute Engine    | >   | ✓ ✿ S My First Project 	 Concise-ion-321005 |                                                                                           |
| Cloud Storage     | >   |                                             | 0.8 → Go to Cloud status dashboard                                                        |
| VPC network       | >   |                                             | or the selected                                                                           |
| َهُ- App Engine   | >   |                                             | 0.4 Create my dashboard                                                                   |
| SQL SQL           |     |                                             | Satura alectina policica                                                                  |
| Kubernetes Engine | >   |                                             | 191                                                                                       |
| BigQuery          | >   | CANCEL OPEN                                 | To enable this feature on P-Series PBX, you'll                                            |
| ALL PRODUCTS 🗸    |     | This project has no resources               | need to enable Google Cloud API. Then<br>configure the integration with Google Speech-to- |
|                   |     | - Trace :                                   | Text service.                                                                             |
|                   |     | No trace data from the past 7 days          | 1. Log into Google Cloud Platform                                                         |
|                   |     |                                             | 2. Click on My First Project                                                              |
|                   |     | Get started with Trace                      | 3. Create a New Project                                                                   |
|                   |     |                                             | 4. Enable APIS & Services                                                                 |

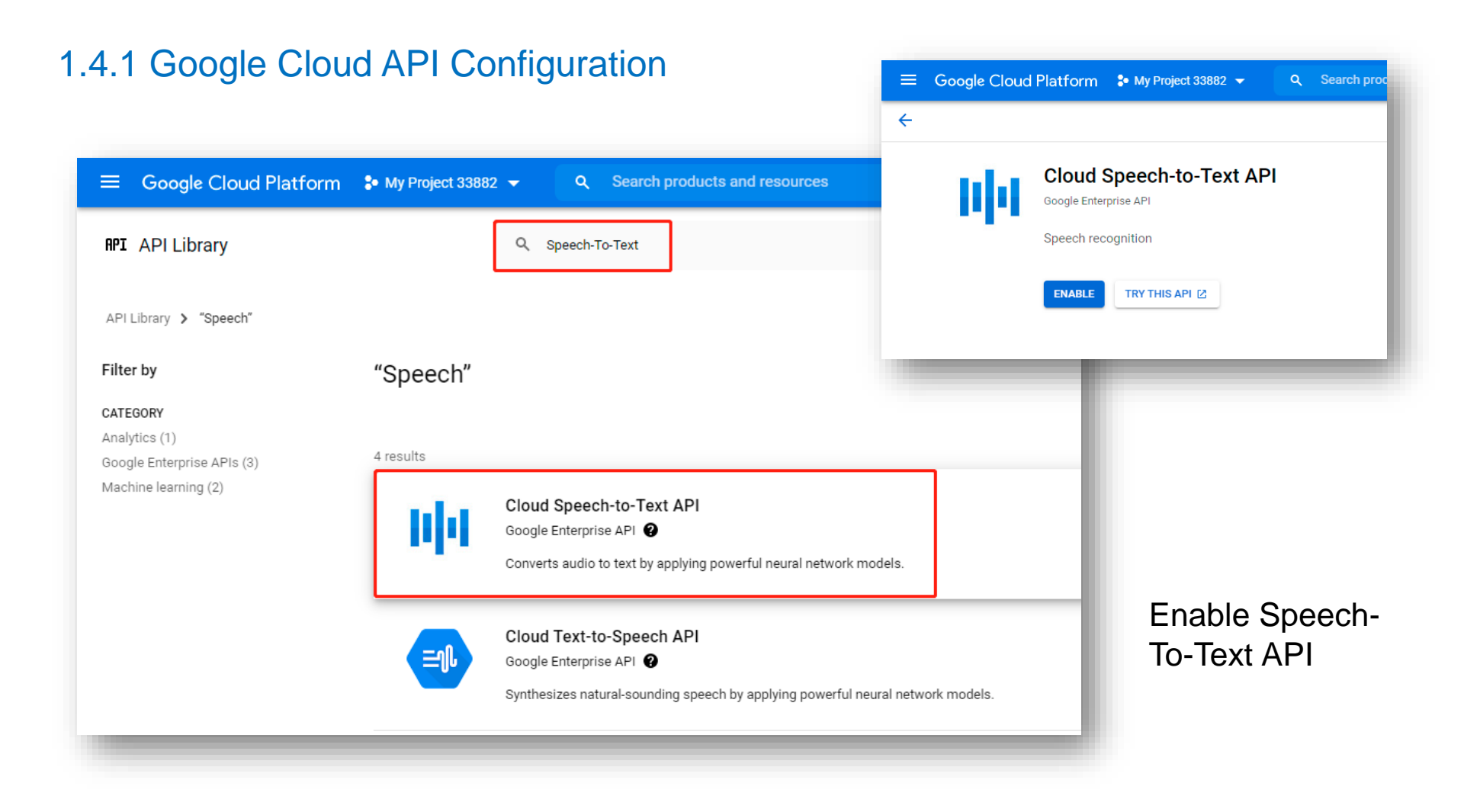

### 1.4.2 Create API credentials on Google Cloud Platform

| =        | Google Cloud Platform | ♣ My Project for Yeastar pbx       |
|----------|-----------------------|------------------------------------|
| <b>^</b> | Home >                | DMMENDATIONS                       |
| ()       | Recent                |                                    |
| <u>)</u> | Marketplace           | My Project for Ye                  |
|          | Billing               | APIS & Services<br>Accessed 12 min |
| API      | APIs & Services       | Dashboard                          |
| Ť        | Support >             | Library                            |
| θ        | IAM & Admin           | Credentials                        |
| ⇒ī       | Getting started       | Domain verification                |
| f,       | Compliance            | Page usage agreements              |
| 0        | Security >            |                                    |
|          | Anthos >              |                                    |

| ≡         | Google Cloud Platform | Solution Wy Project for Yeast | ar pbx - Q Search products and resources                                           |  |
|-----------|-----------------------|-------------------------------|------------------------------------------------------------------------------------|--|
| API       | APIs & Services       | Credentials                   | + CREATE CREDENTIALS                                                               |  |
| €         | Dashboard             | Create credentials to ac      | API key<br>Identifies your projecusions a simple API key to check quota and access |  |
| Ш         | Library               | A Remember t                  | OAuth client ID                                                                    |  |
| 0-        | Credentials           |                               | Service account                                                                    |  |
| :2        | OAuth consent screen  | API Keys                      | Enables server-to-server, app-level authentication using robot accounts            |  |
| $\square$ | Domain verification   | Name                          | Help me choose                                                                     |  |
| ≡o        | Page usage agreements | No API keys to displa         | Asks a few questions to help you decide which type of credential to use            |  |

In the left navigation panel, go to **API & Services** > **Credentials** 

#### 1.4.3 Create API Key

#### Important:

For security purpose, you need to restrict your API key, ensuring only authorized requests are made with your API key.

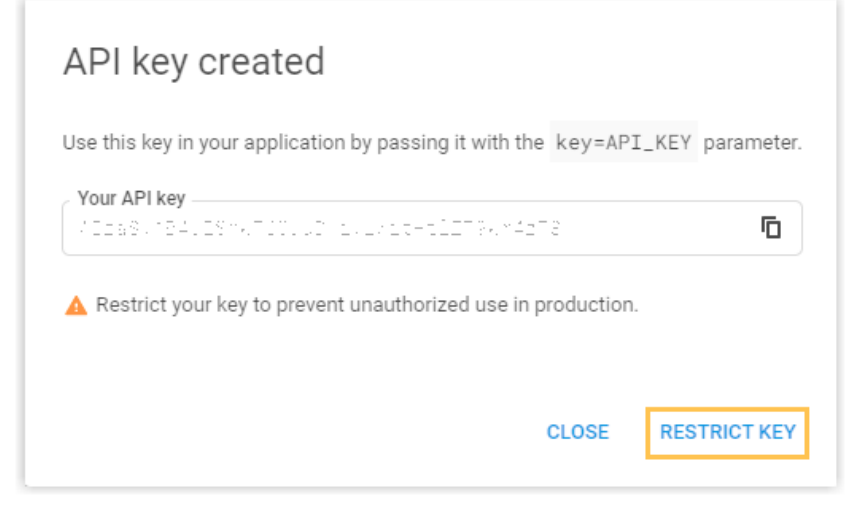

| API restriction                              | ns specify the enabled APIs that this key can call                         |  |
|----------------------------------------------|----------------------------------------------------------------------------|--|
| O Don't rest                                 | trict key                                                                  |  |
| This key c                                   | can call any API                                                           |  |
| Restrict k                                   | (ey                                                                        |  |
|                                              |                                                                            |  |
| 1 API                                        |                                                                            |  |
|                                              |                                                                            |  |
|                                              |                                                                            |  |
| Selected                                     | ADIC                                                                       |  |
| Selected /                                   | APIs:                                                                      |  |
| Selected A                                   | APIs:                                                                      |  |
| Selected A                                   | APIS:<br>h-to-Text API                                                     |  |
| Selected /<br>Cloud Speech<br>Note: It may t | APIS:<br>n-to-Text API<br>take up to 5 minutes for settings to take effect |  |
| Selected /<br>Cloud Speech<br>Note: It may t | APIS:<br>n-to-Text API<br>take up to 5 minutes for settings to take effect |  |

On the **Restrict and rename API key** page, complete the following configurations.

- 1. In the Name field, specify the API key name.
- 2. In the Application restrictions section, select None.
- 3. In the API restrictions section, select Restrict key.
- 4. Enter "**speech**" in the search box below to search and select the **Cloud Speech-to-Text API**, then click **OK**.
- 5. Click **Save** to apply your configuration.

## 1.4.4 Pair API Key

| API Keys                                                                                                    |                                                                                                    |                                                                                                    |                                                                                                    |  |  |
|----------------------------------------------------------------------------------------------------|----------------------------------------------------------------------------------------------------|----------------------------------------------------------------------------------------------------|----------------------------------------------------------------------------------------------------|--|--|
| Name                                                                                                    | Creation date 🗸                                                                                                    | Restrictions                                                                                                    | Key                                                                                                    |  |  |
| API key for Yeastar test                                                                                                    | Jun 22, 2021                                                                                                    | Cloud Speech-to-Text API                                                                                                    | AIzaSyByav957ju7ytVY 🔽 🖍 🕇                                                                                                    |  |  |
| ≣<br>ntegrations / <b>Speech to Text</b>                                                                                                    | () 🖵 ∨ Agent Status∨ 🔗 Ave                                                                                                    | slable ⊻ Number or Name 🕸 🕓 🚳 Jason New Y                                                                                                    | back to the <b>Credentials</b> page,<br>in the <b>API key</b> section. Copy                                                                                                    |  |  |
| Speech to Text is an intelligent recognition application that can be used for vo<br>the purchase, please come back to this page and fill in the authentication key, | cemail transcription. To use the service, you will need to purch<br>then enable the Voicemail Transcription feature in the Call Fee | use or create API on the STT API service platform first. After<br>sture > Voicemail Settings.                                                                                                    | the restricted API key.                                                                                                    |  |  |
| STT API Integration<br>Status<br>Connected<br>* API Key                                                                                                    | Service<br>Google Cloud                                                                                                    | <ol> <li>Log in to PBX management portal, go<br/>to Integrations &gt; Speech to Text.</li> <li>In STT API Integration section, fill in the<br/>required API credentials.</li> <li>Service: Select Google Cloud.</li> <li>API Key: Paste the restricted API key copie</li> </ol> |                                                                                                    |  |  |
| Settings                                                                                                    |                                                                                                    |                                                                                                    | <ul> <li>the former procedure</li> <li>3. In Settings section, select the transcription language. The audio messages will be transcribed to text in the selected language.</li> <li>4. Click on "Save". If the integration succee the Status in the STT API Integration section will display Connected.</li> </ul> |  |  |

# Part 2 Integration Tools on P-Series PBX System

P-Series PBX System provides rich integration solutions with some functional & easy-to-use integration tools, such as AMI, API, etc.

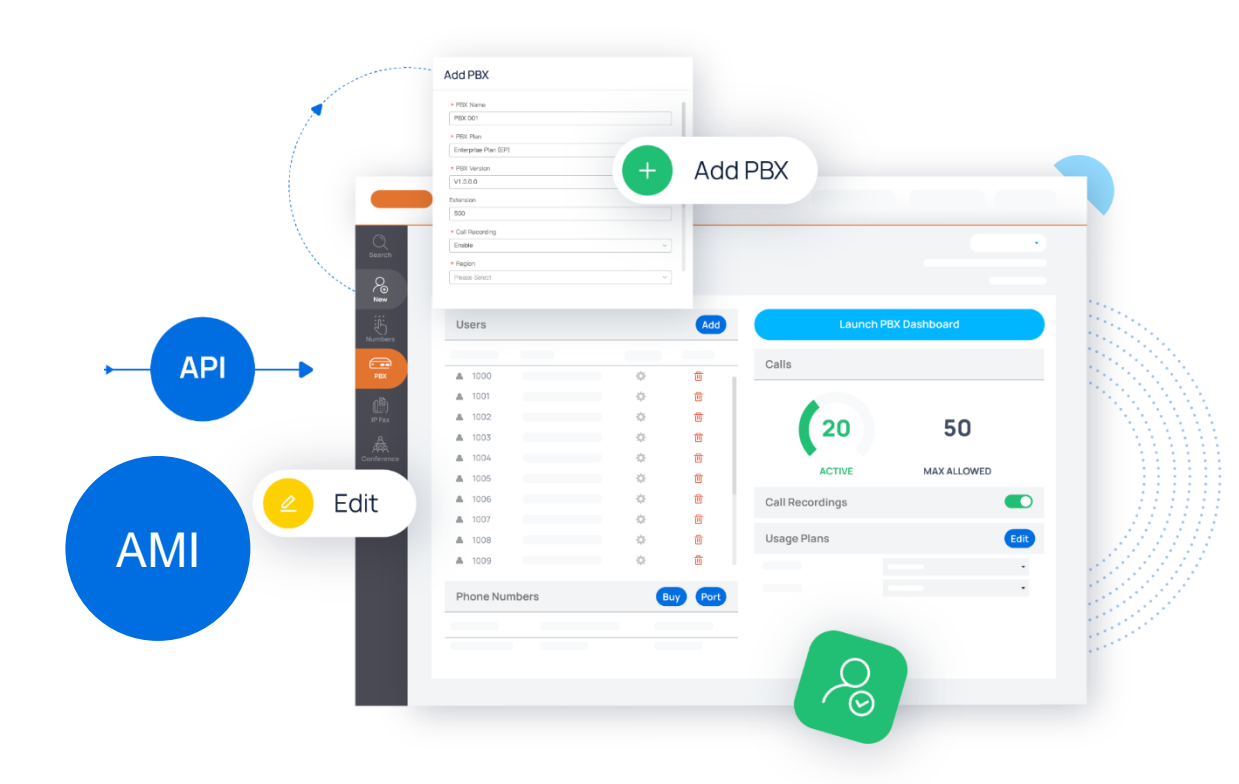

#### 2.1 AMI Integration

AMI stands for Asterisk manager interface

Our PBX is Asterisk based(13.7.0) you can use the AMI to receive the event and send request to the PBX

You can do thing like below:

- Develop customize app to control or monitor calls
- CRM integration

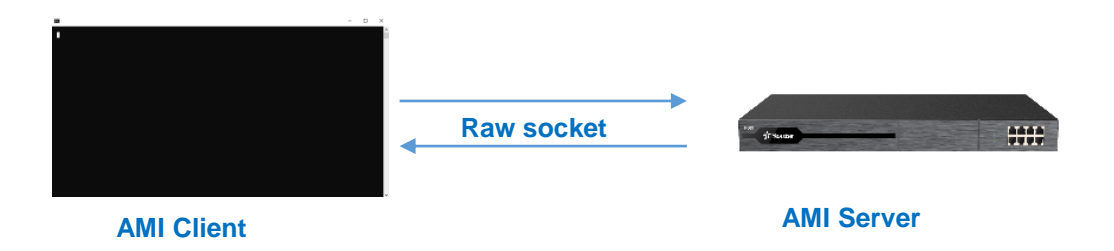

## 2.1.1 Configure PBX AMI Settings

#### Step1: enable AMI and configure the password and permitted IP address in the PBX

| 💤 Yeastar              |   | ē                  |               | \$         | ⑦ ♠ <sup>1999</sup> ∧ admin√ |    |                   |
|------------------------|---|--------------------|---------------|------------|------------------------------|----|-------------------|
| Ø Dashboard            |   | Integrations / AMI |               |            |                              |    |                   |
| R= Extension and Trunk | Ý |                    |               |            |                              |    |                   |
| E Contacts             | ~ | - AMI              |               |            |                              |    |                   |
| Auto Provisioning      | Ŷ | * Username         | ,<br>]        | * Password |                              |    |                   |
| 111 Call Control       | ~ | * Port             |               |            |                              |    |                   |
| 🕲 Call Features        | ~ | 5038               |               |            |                              |    |                   |
| PBX Settings           | ~ |                    |               |            |                              |    |                   |
| G System               | ~ | Permitted IP       |               |            |                              | 1. | Click Integration |
| Security               | ¥ | IP Address         |               |            |                              | 2. | Check AMI         |
| ℜ Maintenance          | ~ | * IP Address       | * Subnet Mask | Operations |                              | 3. | Enable AMI        |
| Integrations           | ^ |                    |               |            |                              | Д  | Set Username      |
| CRM                    |   |                    | No Data       |            |                              | т. |                   |
| Speech to Text         |   |                    |               |            |                              | 5. | Set Password      |
| AMI                    |   | Save × Cancel      |               |            |                              | 6. | Add permitted IF  |
| API                    |   |                    |               |            |                              |    |                   |
|                        |   |                    |               |            |                              |    |                   |

### 2.1.2 Configure AMI Client Settings

**Step2:** Fill in PBX' IP address and the AMI port to the putty, use the raw connection type.

| 🕵 PuTTY Configuration |                                                 | ? ×               |  |  |  |
|-----------------------|-------------------------------------------------|-------------------|--|--|--|
| Category:             |                                                 |                   |  |  |  |
|                       | Basic options for your PuTTY see                | sion              |  |  |  |
|                       | Specify the destination you want to connect     | t to              |  |  |  |
| Keyboard              | Host <u>N</u> ame (or IP address)               | Port              |  |  |  |
| Bell                  | 192.168.8.200                                   | 5038              |  |  |  |
| Features              | Connection type:                                | 0.0.11            |  |  |  |
|                       | Raw     O <u>I</u> elnet O Rlogin O <u>S</u> SH | ⊖ Se <u>r</u> ial |  |  |  |
| Behaviour             | Load, save or delete a stored session           |                   |  |  |  |
| ···· Translation      | Sav <u>e</u> d Sessions                         |                   |  |  |  |
|                       |                                                 |                   |  |  |  |
|                       | Default Settings                                | <u>L</u> oad      |  |  |  |
| Data                  |                                                 | Save              |  |  |  |
| Proxy                 |                                                 |                   |  |  |  |
| Placin                |                                                 | <u>D</u> elete    |  |  |  |
| ⊞. SSH                |                                                 |                   |  |  |  |
| Serial                | Close window on exit:                           |                   |  |  |  |
|                       | Always Never Only on cle                        | ean exit          |  |  |  |
|                       |                                                 |                   |  |  |  |
|                       |                                                 | Consul            |  |  |  |
| About <u>H</u> elp    | Upen                                            |                   |  |  |  |

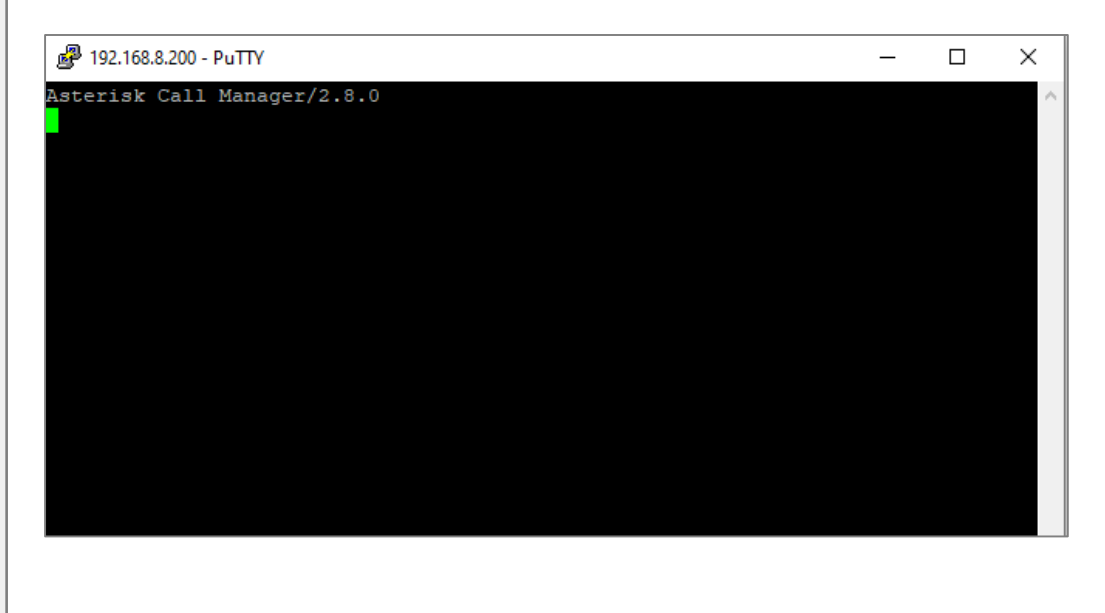

#### 2.1.3 Connect to the AMI

**Step3:** Put the login command to the window, we get the username and password from the PBX setting.

| • AMI                |                                            |                                                                                 |   |
|----------------------|--------------------------------------------|---------------------------------------------------------------------------------|---|
| • Usemame            |                                            | Password                                                                        |   |
| r3LDtrsn             |                                            | Password@123                                                                    | ۲ |
| * Port               |                                            |                                                                                 |   |
|                      |                                            |                                                                                 |   |
|                      | Asterisk<br>Action:<br>Username<br>Secret: | 8.8.200 - PuTTY<br>: Call Manager/2.8.0<br>Login<br>:: r3LDtrsn<br>Password@123 | X |
| Action: Login        | Response<br>Message:<br>Event: F           | : Success<br>Authentication accepted                                            |   |
| Username: r3LDtrsn   | Privileg<br>Status:                        | e: system,all<br>Fully Booted                                                   |   |
| Secret: Password@123 |                                            |                                                                                 |   |
|                      |                                            |                                                                                 |   |

#### 2.2 API Integration

Yeastar P-Series PBX System provides API (Application Programming Interface) to integrate with third-party applications, such as call center, hotel, CRM (Customer Relationship Management), etc.

You can achieve the followings on a third-party application through Yeastar P-Series PBX System APIs.

- •Query the PBX parameters and status
- •Configure PBX features
- •Control calls of the PBX
- •Monitor events on the PBX

#### Requirement

•PBX firmware version: 37.7.0.16 or later.•PBX plan: Enterprise Plan or Ultimate Plan.•API feature on PBX is enabled.

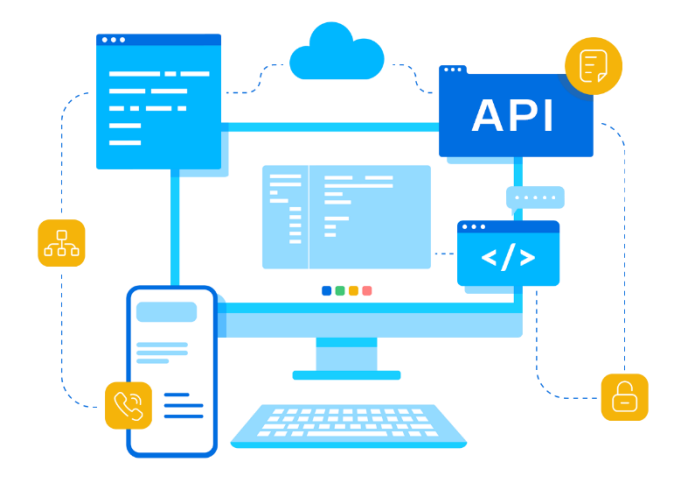

#### 2.2.1 Communication Methods

After connected to the PBX using the API interface, a third-party application can implement bidirectional communications with Yeastar P-Series PBX System:

#### API request and response

The third-party application can call APIs to query features, configure parameters, control calls, etc. Every time the application sends an API request, the PBX will return a response with the requested resources.

#### Event subscription and event notification

The third-party application can send messages to subscribe to desired PBX events. In this way, the PBX will proactively send the subscribed events to notify the third-party application about the changes in real-time.

#### 2.2.2 API Interfaces on P-Series PBX

The following interfaces are supported by P-Series PBX API

- System
- Extension
- Organization
- Trunk
- Contacts
- Phonebook
- Events

- Inbound Route
- Outbound Route
- Recording
- O CDR
- Call Report
- Call Control
- o uaCSTA Call Control

#### 2.2.3 API Authorization Rule

Yeastar P-Series PBX System API uses the OAuth 2.0 protocol for authentication and authorization. This topic introduces the authorization process and the token expiration time.

#### **Authorization Process**

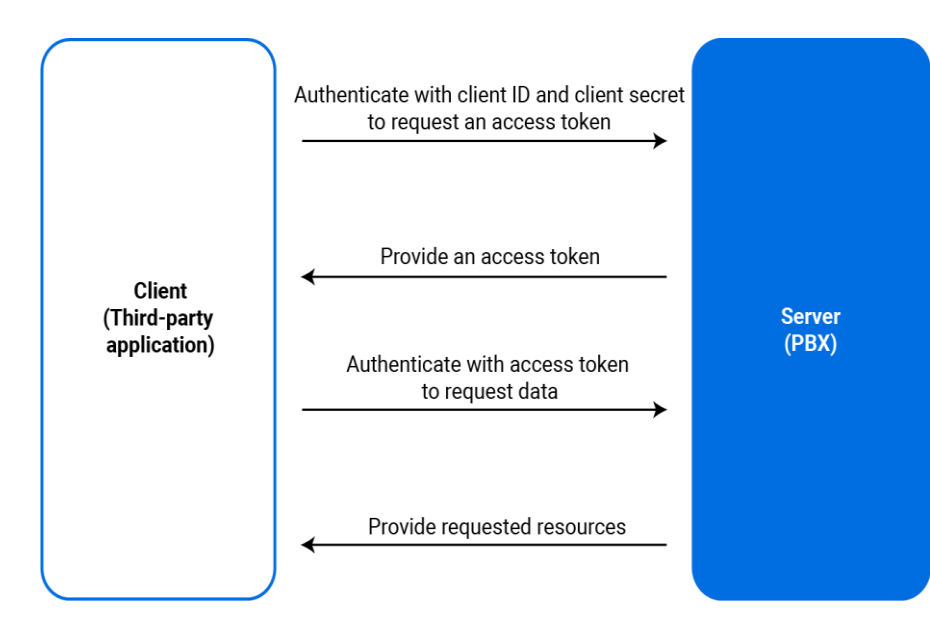

- 1. Third-party application authenticates with credentials to request an access token.
- 2. After an application obtains credentials (Client ID and Client Secret) from the PBX web portal (Path: Integrations > API), the application sends the credentials to request an access token.
- 3. PBX provides an access token.
- 4. The PBX validates the Client ID and Client Secret, and responds with an access token.
- 5. Third-party application uses the access token to call an API.
- 6. The third-party application sends API requests carrying the obtained access token to make authenticated API calls.
- 7. PBX provides requested resources.
- 8. The PBX authenticates the access token and returns the requested data.
- 9. Refresh the access token if necessary.
- 10. The access token expires after 30 minutes. You can refresh access token to obtain a new access token for API calls.
## 2.2.4 API Configuration on P-Series PBX

| *       |                       |                                                                                                    |                                                                                                    |                                                                                                    |                                                                                                    | ଷ ଓ କ <u>ନ</u>                                                                                                    | 8 admin~                                                                                                    |
|---------|-----------------------|----------------------------------------------------------------------------------------------------|----------------------------------------------------------------------------------------------------|----------------------------------------------------------------------------------------------------|----------------------------------------------------------------------------------------------------|----------------------------------------------------------------------------------------------------|----------------------------------------------------------------------------------------------------|
| Integra | ations / API          |                                                                                                    |                                                                                                    |                                                                                                    |                                                                                                    |                                                                                                    |                                                                                                    |
| ,       |                       |                                                                                                    |                                                                                                    |                                                                                                    |                                                                                                    |                                                                                                    |                                                                                                    |
| ,       | - API                 |                                                                                                    |                                                                                                    |                                                                                                    |                                                                                                    |                                                                                                    |                                                                                                    |
| ,       | Client ID             |                                                                                                    |                                                                                                    | Client Secret                                                                                                    |                                                                                                    |                                                                                                    |                                                                                                    |
| ,       | GVQgwgMVx4hzRM8Y0wrjA | AdmS4BzhFzWj                                                                                                    | e                                                                                                    | •••••                                                                                                    |                                                                                                    | ₩ 🖻 (                                                                                                    | Э                                                                                                    |
| •       | IP Restriction        |                                                                                                    |                                                                                                    |                                                                                                    |                                                                                                    |                                                                                                    |                                                                                                    |
|         |                       |                                                                                                    |                                                                                                    |                                                                                                    |                                                                                                    |                                                                                                    |                                                                                                    |
| -       | Advanced Settings     |                                                                                                    |                                                                                                    |                                                                                                    |                                                                                                    |                                                                                                    |                                                                                                    |
|         |                       | Trunk Status Monitor                                                                                                    |                                                                                                    |                                                                                                    |                                                                                                    | Search                                                                                                    | Q                                                                                                    |
|         | Extension Number 🍦    | Extension Name 🍦                                                                                                    | Registration Statu                                                                                                    | s Monitor 🖂                                                                                                    | Call Status Monitor $\checkmark$                                                                                                    | Presence Status Monitor                                                                                                    | ~                                                                                                    |
|         | 1000                  | Leo Ball                                                                                                    |                                                                                                    |                                                                                                    |                                                                                                    |                                                                                                    |                                                                                                    |
| ·       | 1001                  | Phillip Huff                                                                                                    |                                                                                                    |                                                                                                    |                                                                                                    |                                                                                                    |                                                                                                    |
|         | Save X Cancel         |                                                                                                    |                                                                                                    |                                                                                                    |                                                                                                    |                                                                                                    |                                                                                                    |
|         |                       | <ul> <li>API</li> <li>Client ID</li> <li>GVQgwgMVx4hzRM8Y0wrjA</li> <li>IP Restriction</li> <li>Advanced Settings</li> <li>Extension Status Monitor</li> <li>Extension Number ↓</li> <li>1000</li> <li>1001</li> <li>Save X Cancel</li> </ul> | API   Client ID   GVQgwgMVx4hzRM8Y0wrjAdmS4BzhFztWJ   IP Restriction     Advanced Settings   Extension Status Monitor   Trunk Status Monitor   Extension Number \$   Extension Number \$   1000   Leo Ball   1001   Phillip Huff     INITIAL Status     INITIAL Status | Image: API   Client ID   GVQgwgMVx4hzRM8Y0wrjAdmS4BzhFzWj   IP Restriction     Advanced Settings   Extension Status Monitor   Trunk Status Monitor   Extension Number ‡   Extension Number ‡   Extension Number ‡   Extension Number ‡   I000   Leo Ball   1001   Phillip Huff | Image: Client ID Client Secret   GVQgwgMVxx4hzRM8Y0wrjAdmS4BzhFzWJ Image: Client Secret   Image: P Restriction Image: Client Secret   Advanced Settings Image: Client Secret   Extension Status Monitor Trunk Status Monitor   Extension Number   Extension Name     Image: Non-Index I and the Image: Provide the Image: Provide the Image: | Image: Sector Status Monitor     Extension Number \$   Extension Number \$   Extension Number \$   Extension Number \$   Extension Number \$   Registration Status Monitor   I000   Leo Ball   1001   Phillip Huff | Client ID Client Secret GVQgwgMVX4htzRMBYOwrfAdmS4BzhFzWJ Client Secret GVQgwgMVX4htzRMBYOwrfAdmS4BzhFzWJ IP Restriction Client Secret Client Secret Secret Secret Client Secret Secret Secret Secret Secret Secret |

#### 2.3 Database Grant

Database Grant provides a way for other apps to connect to the PBX to get the CDR data. The P series PBX use MySQL database, you can connect to it and use the MySQL commands to query the CDR.

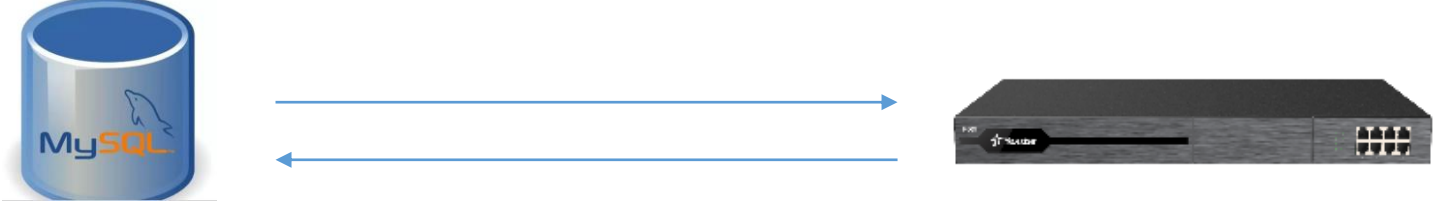

**MySQL Client** 

**MySQL Server** 

## 2.3.1 Configure Database Grant settings

Step1: enable the Database Grant, configure the password and add permitted IP address for the connection

| 11 Call Control       | ~     | Ξ                          | 😒 ③ 🚓 🍄 \land admin 🗸     |
|-----------------------|-------|----------------------------|---------------------------|
| Call Features         | *     | International Constant     |                           |
| PBX Settings          | *     |                            |                           |
| System                | ~     | Database Grant             |                           |
| Security              | ~     | User Name     Password     |                           |
| ✗ Maintenance         | ~     | b9LrjNnu                   | ₩                         |
| 립 Integrations        | ^     | * Port                     |                           |
| CRM                   |       | 3306                       | 1. Click Integration      |
| Speech to Text        |       | Permitted IP               | 2. Check Database Gran    |
| AMI                   |       | IP Address                 | 3. Enable Database Gra    |
| API                   |       | IP Address     Subnet Mask | Operations 4 Set Username |
| Database Grant        |       |                            |                           |
| Reports and Recording | ngs 👻 |                            | 5. Set Password           |
| ₿ Plan                |       | Save × Cancel              | 6. Add permitted IP       |
|                       |       |                            |                           |
|                       |       |                            |                           |

## 2.3.2 Configure the MySQL Client settings

Step2: enable the Database Grant, configure the password and add permitted IP address for the connection

| Database Grant |                                                                                                    |
|----------------|----------------------------------------------------------------------------------------------------|
| * User Name    | * Password                                                                                                    |
| a2eAdRqR       | A12I@abcde                                                                                                    |
| * Port         | Connect to MySQL Host X                                                                                                    |
| 3306           | New Cone   Save Rename   Delete   Sayed Connections   P Series PEX     MySQL HTTP SSH   MySQL HTTP SSH   SSL Advanced   MySQL Host Address   192.168.8.235   Username   a2eAdRqR   Password   Past   3306   Database(s)   (Use ')' to separate multiple databases. Leave blank to display all)   (Use ')' to separate multiple databases. Leave blank to display all)   (Use Compressed Protocol   Session Idle Timeout   (Default ') 28800' (seconds)   (Seconds)     Connect |

#### **Step3:** connect and check the cdr table data

| P Series PBX X +      |                |                        |            |                                             |                                     |                 |                     |                      |             |                  |
|-----------------------|----------------|------------------------|------------|---------------------------------------------|-------------------------------------|-----------------|---------------------|----------------------|-------------|------------------|
| Filter tables in odr  | 🛞 Ouer         | <b>v</b> +             |            |                                             |                                     |                 |                     |                      |             |                  |
| Filter (Ctrl+Shift+B) | Autocom        | plete: [Tab]->Next Tag | . [Ctrl+Sr | pace]->List All Tags, [Ctrl+Enter]->List Ma | tching Tags, [Ctrl+Shift+Space]->Li | st Function and | Routine Parameters. |                      |             |                  |
|                       | 1 °            | dr'                    |            |                                             |                                     |                 |                     |                      |             |                  |
|                       | 0 <u>1</u> Mes | sages 2 Table          | Data 🚺     | 3 Info                                      |                                     |                 |                     |                      |             |                  |
|                       | 🚛 🖫 🕶          | 🗟 🖉 🖬 🍵 🐻              |            |                                             |                                     |                 |                     | 🍸 🕲 🗹 Limit rows Fin | rst row 🔳 🛛 | ▶ # of rows 1000 |
|                       | 🔲 id           | datetime               |            | timestamp uid                               | clid                                | src             | srcname             | srcaddr              | dst         | dstname d A      |
|                       |                | 1 2021-05-08 10        | :36:49     | 1620441409 2021050810364912F78              | "tonniel feng" <1000>               | 1000            | tonniel feng        | 192.168.8.46:5060    | 1005        | tonnie3 feng DI  |
|                       |                | 2 2021-05-08 10        | :37:04     | 1620441424 2021050810370441EE1              | "6400:5691name" <5691>              | 5691            | 5691name            |                      | 1000        | tonniel feng or  |
|                       |                | 3 2021-05-08 10        | :37:04     | 1620441424 2021050810370441EE1              | "6400:5691name" <5691>              | 5691            | 5691name            |                      | 1005        | tonnie3 feng or  |
|                       |                | 4 2021-05-08 10        | :37:03     | 1620441423 2021050810370441EE1              | "6400:5691name" <5691>              | 5691            | 5691name            |                      | 6400        | 6400 qr.         |
|                       |                | 5 2021-05-08 10        | :37:58     | 1620441478 202105081037583EA88              | "tonniel feng" <550330235>          | 1000            | tonniel feng        | 192.168.8.46:5060    | 22222222    | DI               |
|                       |                | 6 2021-05-08 10        | :41:15     | 1620441675 202105081041153DC03              | "6400:5691name" <5691>              | 5691            | 5691name            |                      | 1000        | tonniel feng or  |
|                       |                | 7 2021-05-08 10        | :41:15     | 1620441675 202105081041153DC03              | "6400:5691name" <5691>              | 5691            | 5691name            |                      | 8002        | tonnie2 feng or  |
|                       |                | 8 2021-05-08 10        | :41:15     | 1620441675 202105081041153DC03              | "6400:5691name" <5691>              | 5691            | 5691name            |                      | 1005        | tonnie3 feng qu  |
|                       |                | 9 2021-05-08 10        | :41:14     | 1620441674 202105081041153DC03              | "6400:5691name" <5691>              | 5691            | 5691name            |                      | 6400        | 6400 qr.         |
|                       |                | 10 2021-05-08 10       | :45:11     | 1620441911 202105081045115D084              | "tonnie3 feng" <1005>               | 1005            | tonnie3 feng        |                      | *93         | DI               |
|                       |                | 11 2021-05-08 10       | :50:30     | 1620442230 20210508105030FF6E4              | "tonniel feng" <1000>               | 1000            | tonniel feng        | 192.168.8.46:5060    | 1005        | tonnie3 feng DI  |
|                       |                | 12 2021-05-08 10       | :51:57     | 1620442317 202105081051570E096              | "tonniel feng" <1000>               | 1000            | tonniel feng        | 192.168.8.46:5060    | 1005        | tonnie3 feng DI  |
|                       |                | 13 2021-05-08 10       | :57:47     | 1620442667 2021050810574772DBD              | "tonniel feng" <1000>               | 1000            | tonniel feng        | 192.168.8.46:5060    | 1005        | tonnie3 feng DI  |
|                       |                | 14 2021-05-08 11       | :30:07     | 1620444607 20210508113007C451E              | "tonniel feng" <1000>               | 1000            | tonniel feng        | 192.168.8.46:5060    | 1005        | tonnie3 feng DI  |
|                       |                | 15 2021-05-08 11       | :32:07     | 1620444727 20210508113207952F7              | "tonniel feng" <1000>               | 1000            | tonniel feng        | 192.168.8.46:5060    | 1005        | tonnie3 feng DI  |
|                       |                | 16 2021-05-08 11       | :32:31     | 1620444751 20210508113231D337C              | "tonnie3 feng" <1005>               | 1005            | tonnie3 feng        |                      | *93         | DI               |
|                       |                | 17 2021-05-08 11       | :32:46     | 1620444766 2021050811324651890              | "tonniel feng" <1000>               | 1000            | tonniel feng        | 192.168.8.46:5060    | 1005        | tonnie3 feng DI  |
|                       |                | 18 2021-05-08 11       | :35:32     | 1620444932 2021050811353245AD0              | "tonnie3 feng" <1005>               | 1005            | tonnie3 feng        |                      | 1000        | tonniel feng DI  |
|                       |                | 19 2021-05-08 11       | :35:32     | 1620444932 2021050811353245AD0              | "tonnie3 feng" <1005>               | 1005            | tonnie3 feng        |                      | 1000        | tonniel feng vn  |
|                       |                | 20 2021-05-08 11       | :36:16     | 1620444976 202105081136168D4A7              | "tonnie3 feng" <1005>               | 1005            | tonnie3 feng        | 192.168.8.47:5062    | 1000        | tonniel feng DI  |
|                       |                | 21 2021-05-08 11       | :36:24     | 1620444984 202105081136244A715              | "tonniel feng" <1000>               | 1000            | tonniel feng        |                      | *93         | DI               |
|                       |                | 22 2021-05-08 11       | :36:32     | 1620444992 2021050811363269EF5              | "tonnie3 feng" <1005>               | 1005            | tonnie3 feng        |                      | 1000        | tonniel feng DI  |
|                       | <u> </u>       | 23 2021-05-08 11       | :37:07     | 1620445027 202105081137079617B              | "tonnie3 feng" <1005>               | 1005            | tonnie3 feng        |                      | *93         | DI               |
|                       |                | 24 2021-05-08 11       | :37:16     | 1620445036 20210508113716E4430              | "tonniel feng" <1000>               | 1000            | tonniel feng        | 192.168.8.46:5060    | 1005        | tonnie3 feng DI  |
|                       |                | 25 2021-05-08 11       | :38:40     | 1620445120 202105081138400CF94              | "tonniel feng" <1000>               | 1000            | tonniel feng        |                      | *93         | DI               |
|                       |                | 26 2021-05-08 11       | :39:05     | 1620445145 20210508113905F5B3D              | "tonnie3 feng" <1005>               | 1005            | tonnie3 feng        | 192.168.8.47:5062    | 1000        | tonniel feng DI  |
|                       |                | 27 2021-05-08 11       | :39:20     | 1620445160 20210508113920B7CFE              | "tonniel feng" <1000>               | 1000            | tonniel feng        |                      | *93         | DI               |
|                       | <              | 100001 OF 00 11        |            | 10-10-461761202105001120250855C             | (1000)                              | 11000           | frank               |                      |             | >                |

# Part 3 Integrate P-Series with Legacy PBX

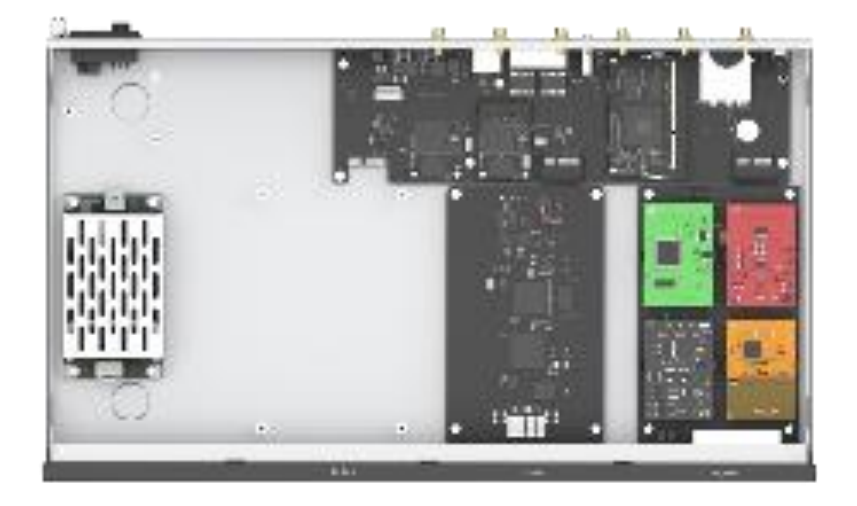

P-Series can be customized with modules to enable either analog or digital interface for integration with the Legacy PBX

## 3.1 Connect P-Series PBX with Analog PBX

A traditional analog PBX is one of the legacy system, even the VoIP has become a mainstream nowadays, there are still some tranditional PBX in use, some of them are still working well, we may not want to give up them.

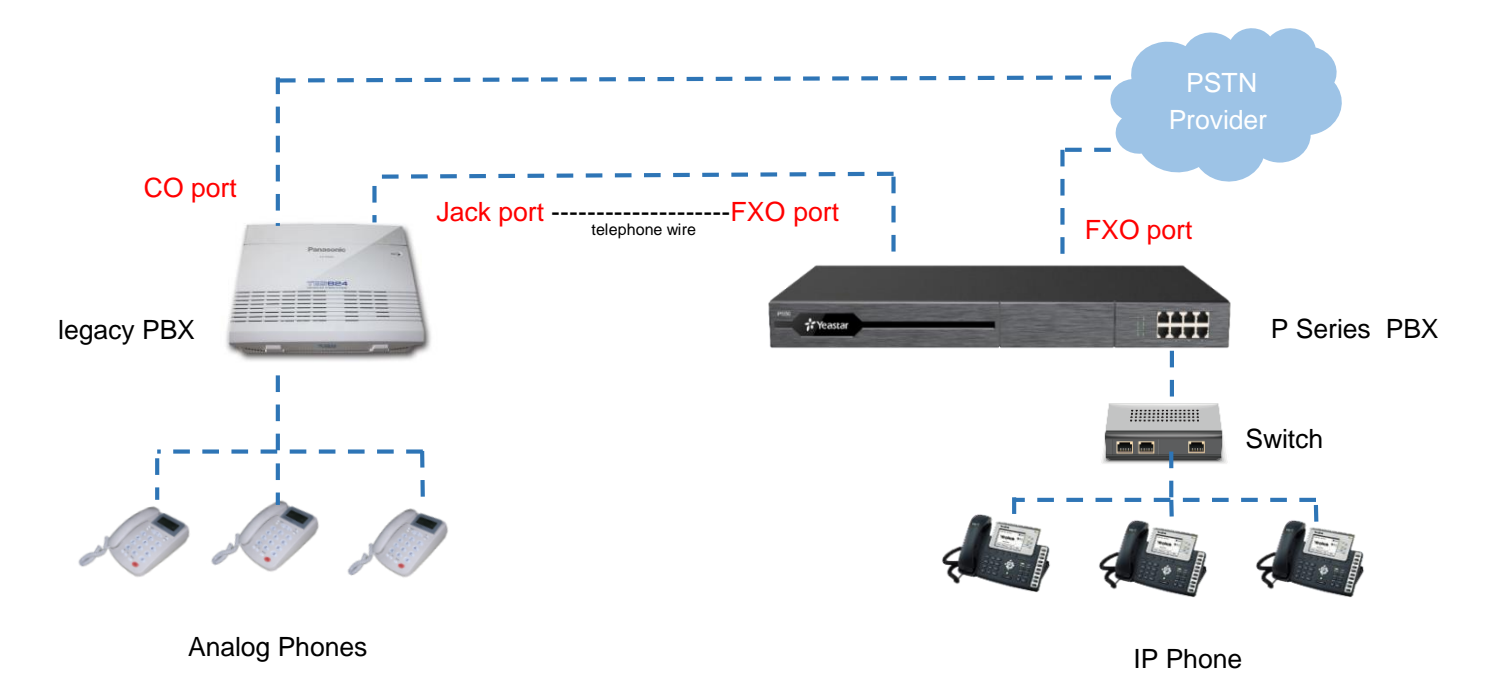

### 3.1.1 Introduction

#### After connect the legacy PBX with a P Series PBX,

#### we can :

- Keep existing analog PBX and phones
- Reach each other's extensions
- Share the trunks with each other
- Convert to an IP solution

#### Jack/CO port in legacy PBX

- Jack port is similar to FXS port
- CO port is similar to FXO port

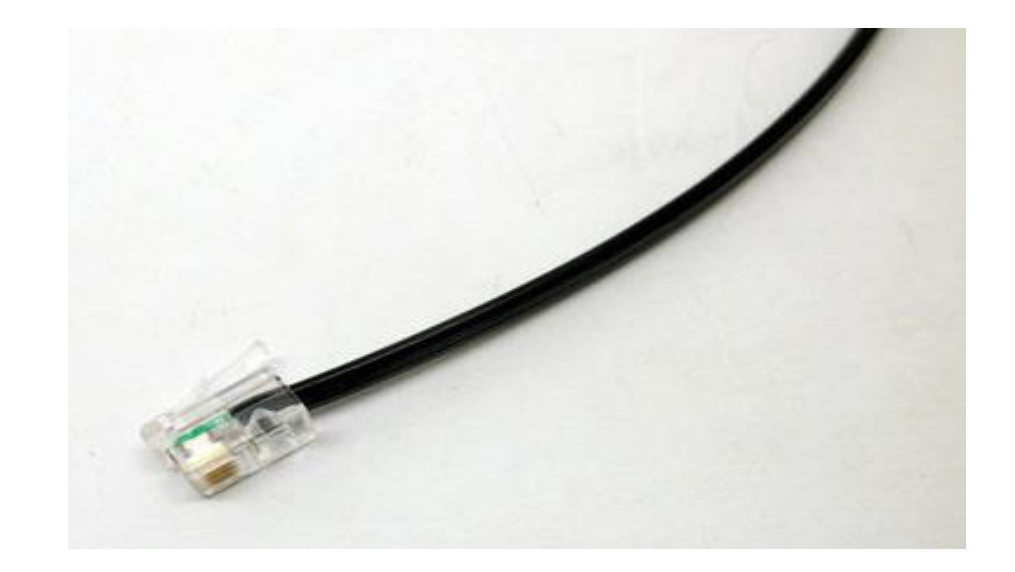

#### 3.1.2 Make the P-Series as an Analog Phone

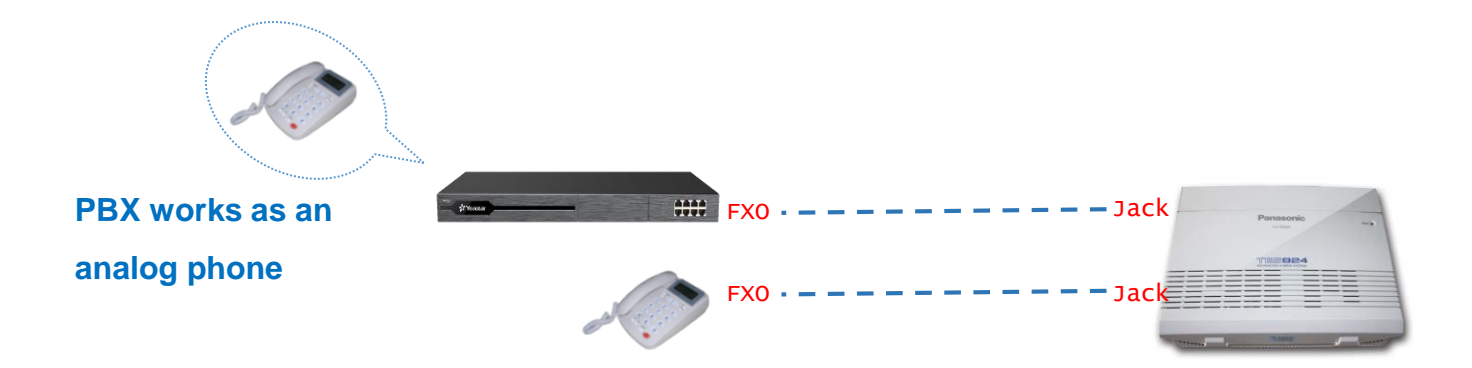

In this case, A P-Series PBX/legacy PBX works as an analog phone, so we need :

- Connect a FXO port of P Series PBX with a Jack port of a Legacy PBX
- Connect a CO port of Legacy PBX with a FXS port of P Series PBX

Note: The other direction is the same, the CO port connect with FXS port, legacy PBX works as an analog extension in P Series PBX

### 3.1.3 Hardware installation

#### **P Series PBX:**

- Plan A: 1 SO module offers 1 FXS port and 1 FXO port.
- Plan B: 1 S2 module works with 1 O2 module offer total 2 FXS port and 2 FXO port.

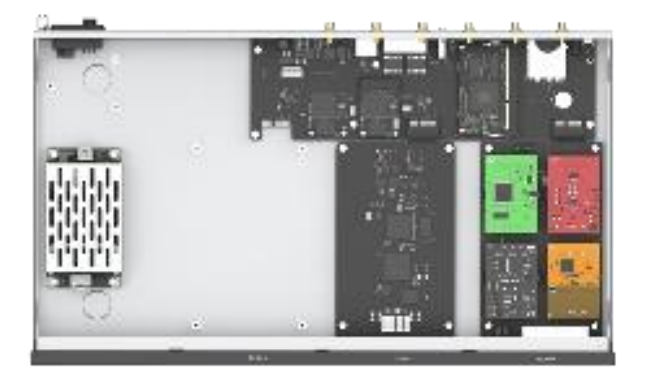

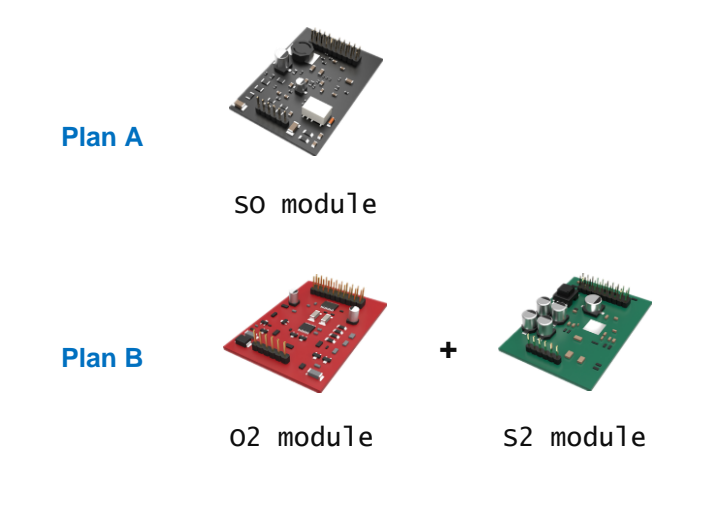

#### Legacy PBX:

No need to do anything.

### 3.1.4 Diagram

#### Follow the diagram below to establish the connection between a legacy PBX and a P Series PBX

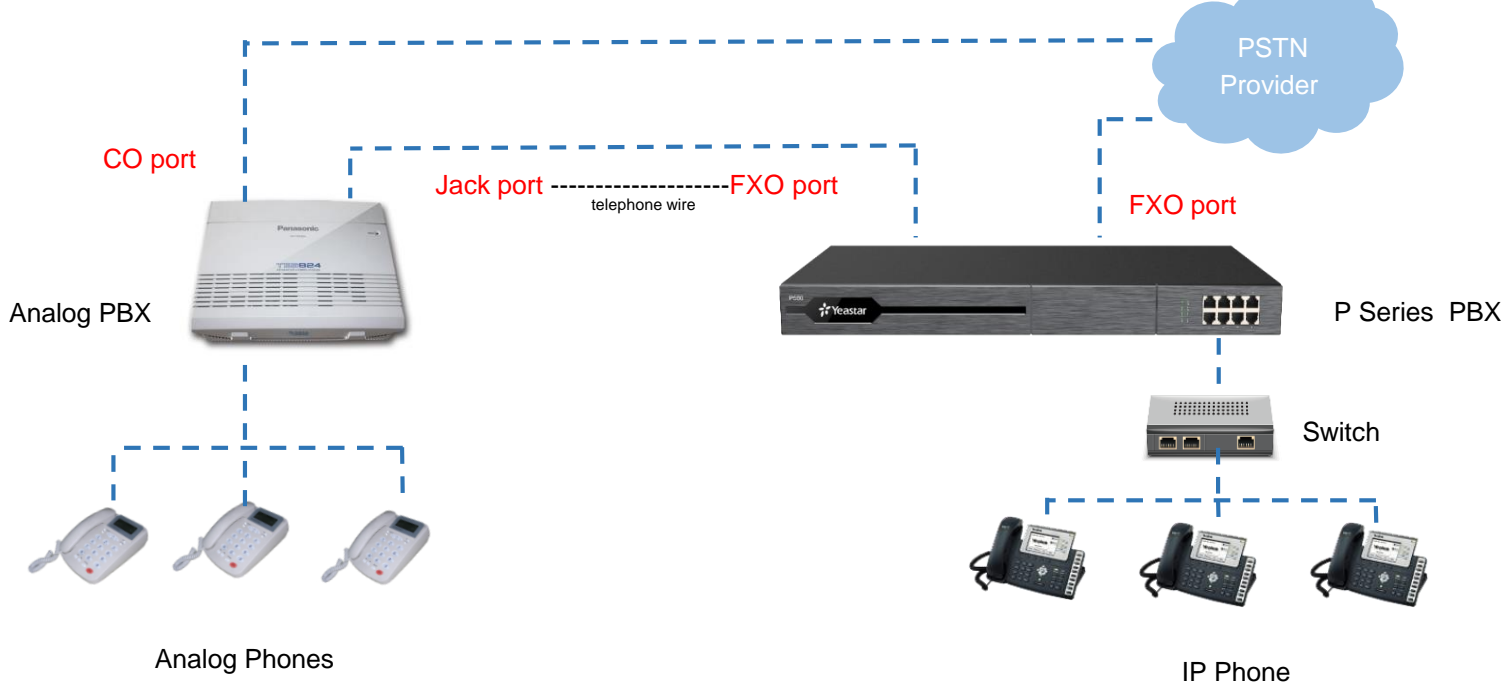

Analog Phones

#### Goal 1 reach each other's extensions

#### Configuration

Create an outbound trunk(select the FXO trunk that connected with legacy PBX), So extensions of P

Series PBX can call to the extensions of legacy PBX.

#### **Goal 2** share trunks with legacy PBX

#### Configuration

Create an outbound trunk(select the trunk you want to share), and allow the analog extension

(legacy PBX)to call out through this outbound route.

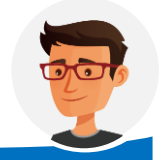

We suppose you are familar with legacy PBX. So we don't discuss legacy PBX configuration here

Note: the legacy PBX works as an analog extension of P Series PBX, so just need create an outbound route to share the trunk with legacy PBX.

Step 1 Open the web GUI of a P Series PBX. Add a new outbound Route

| <b>;;</b> Yeastar                          | ₩                             |              |           |                                   | $\heartsuit$                | 0 A 🍄 A       | admin    |
|--------------------------------------------|-------------------------------|--------------|-----------|-----------------------------------|-----------------------------|---------------|----------|
| Ø Dashboard                                | Call Control / Outbound Route |              |           |                                   |                             |               |          |
| R Extension and Trunk ✓                    | 🕀 Add 🕞 Import 🗲 Export 🔟     | Delete       |           |                                   |                             | Name/Outbound | Q        |
| Contacts                                   | Name                          | Dial Pattern | Trunk     | Extension/Group                   | Move                        | Operations    | <b>7</b> |
| Inbound Route                              | Live                          | X.           |           | 2000-Jason New<br>1012-Horace Shu | ⊼   ^   ¥   ¥               | 2             |          |
| Outbound Route                             |                               |              |           | 1017-Horace                       |                             |               |          |
| AutoCLIP Route Business Hours and Holidays | outgoi                        | 9X.          | PBX to_TB | 1000-Leo Ball                     | <b>⊼</b>   <b>^</b>   ≚   ⊻ | 2             |          |
| Emergency Number                           |                               |              |           | 1001-Fililip nu                   |                             |               |          |

Step 2 Name the trunk, set up a pattern, choose the trunk that connected with the legacy PBX

| eneral                                                                                                    |                                                                              |                                  |                               |                             |                         |         |
|----------------------------------------------------------------------------------------------------|------------------------------------------------------------------------------|----------------------------------|-------------------------------|-----------------------------|-------------------------|---------|
|                                                                                                    |                                                                              |                                  |                               |                             |                         |         |
| Name 3.nam                                                                                                    | ne the trunk                                                                 |                                  | Outbound Caller ID            |                             |                         |         |
| ToLegacyPBX                                                                                                    |                                                                              |                                  |                               |                             |                         |         |
| ble                                                                                                    |                                                                              |                                  |                               |                             |                         |         |
|                                                                                                    |                                                                              |                                  |                               |                             |                         |         |
|                                                                                                    |                                                                              |                                  |                               |                             |                         |         |
| ial Pattern 4.setu                                                                                                    | p a pattern,like 9X. means a                                                 | ny numbers starts                | with 9 will be matched a      | nd strip 1 means delete the | e first number when d   | ial out |
| ial Matching Settings                                                                                                    |                                                                              |                                  |                               |                             |                         |         |
| * Pattern                                                                                                    | Strip                                                                        |                                  | Prepend                       |                             | Operations              |         |
| 9X.                                                                                                    | 1                                                                            |                                  |                               |                             | ۵.                      |         |
|                                                                                                    |                                                                              |                                  |                               |                             |                         |         |
|                                                                                                    |                                                                              |                                  | + Add                         |                             |                         |         |
|                                                                                                    |                                                                              |                                  |                               |                             |                         |         |
| runk 5.choc                                                                                                    | ose the trunk that conencted                                                 | d with the legacy F<br>Available | PBX<br>0 item                 |                             | Selected                |         |
| runk 5.choc                                                                                                    | ose the trunk that conencted                                                 | d with the legacy F<br>Available | O item                        |                             | Selected                |         |
| runk 5.choc<br>1/5 items<br>Search here                                                                                                    | ose the trunk that conencted                                                 | d with the legacy F              | 0 item<br>Search here         |                             | Selected                |         |
| runk 5.choc<br>1/5 items<br>Search here<br>Name                                                                                                    | ose the trunk that conencted                                                 | d with the legacy F<br>Available | O item<br>Search here         | Trunk Type                  | Selected<br>Q           |         |
| runk 5.choc<br>1/5 items<br>Search here<br>Name<br>LTE1-1<br>E FX01-5                                                                                                    | Trunk Type                                                                   | d with the legacy F<br>Available | O item<br>Search here         | Trunk Type                  | Selected<br>Q           |         |
| runk         5.choc           1/5 items         Search here           Image: Name         Image: Name           Image: LTE1-1         Image: PX01-5           Image: FX01-5         FX01-16gacy | Trunk Type<br>LTE<br>FXO<br>FXO                                              | Available                        | O item<br>Search here         | Trunk Type                  | Selected<br>Q<br>^<br>~ |         |
| Funk         5.choc           1/5 items            Search here            Name            LTE1-1            FX01-5            FX01-1/egacy         account212                                   | Trunk Type<br>LTE<br>FXO<br>Account Trunk                                    | Available                        | O item<br>Search here<br>Name | Trunk Type                  | Selected<br>Q<br>*      |         |
| Funk         5.choc           1/5 items            Search here            Name            LTE1-1            FX01-15            FX01-16gacy         account212           per213                  | Trunk Type<br>Trunk Type<br>LTE<br>FXO<br>FXO<br>Account Trunk<br>Peer Trunk | Available                        | O item<br>Search here<br>Name | Trunk Type<br>Do Data       | Selected<br>Q<br>×<br>× |         |
| runk 5.choc<br>1/5 items<br>Search here<br>Name<br>LTE1-1<br>FX01-5<br>FX01-legacy<br>account212<br>peer213                                                                                     | Trunk Type<br>Trunk Type<br>LTE<br>FXO<br>Account Trunk<br>Peer Trunk        | d with the legacy F              | O item<br>Search here<br>Name | Trunk Type                  | Selected<br>Q<br>×<br>× |         |
| runk 5.choc<br>1/5 items<br>Search here<br>Name<br>LTEI-1<br>FX01-5<br>FX01-legacy<br>account212<br>peer213                                                                                     | Trunk Type<br>Trunk Type<br>LTE<br>FXO<br>Account Trunk<br>Peer Trunk        | Available                        | O item<br>Search here<br>Name | Trunk Type                  | Selected<br>Q<br>~<br>~ |         |
| runk 5.choc<br>1/5 items<br>Search here<br>Name<br>LTEI-1<br>FX01-5<br>FX01-legacy<br>account212<br>peer213                                                                                     | Trunk Type<br>Trunk Type<br>LTE<br>FXO<br>Account Trunk<br>Peer Trunk        | Available                        | O item<br>Search here         | Trunk Type                  | Selected<br>Q<br>~<br>~ |         |

Step 3 Select the extensions you would like to make calls to the legacy PBX.

| xtension / Extension Group | )                  |                                      |                            |              |          |
|----------------------------|--------------------|--------------------------------------|----------------------------|--------------|----------|
| 9 items                    | 6.select the exten | sions you would like to<br>Available | make calls to the<br>Oitem | e legacy PBX | Selected |
| Search here                |                    | Q                                    | Search here                |              | Q        |
| Number                     | Name<br>1001       |                                      | Number                     | Name         |          |
| 1002                       | 1002               |                                      |                            |              |          |
| 1003                       | 1003               | <                                    |                            |              |          |
| 1004                       | 1004               |                                      |                            | No Data      |          |
| 1005                       | 1005               |                                      |                            |              |          |
| 1006                       | 1006               |                                      |                            |              |          |
| 5000                       | 5000               |                                      |                            |              |          |
| en Condition               |                    |                                      |                            |              |          |
| 7 cli                      | ek esve            |                                      |                            |              |          |
| Available Time 7.CII       | CK Save            |                                      |                            |              |          |
| Aiways                     |                    |                                      |                            |              |          |
|                            |                    |                                      |                            |              |          |
|                            |                    |                                      |                            |              |          |
| ave X Cancel               |                    |                                      |                            |              |          |

#### After doing so, the extensions of P Series PBX can reach make calls to the legacy pbx

| ⊕ Ao | <b>dd</b> ∨ 🖉 Edit | Export                                                  | E Linkus Server    | elcome Email 🗇 Delete |           |                 | Search           | Q          |
|------|--------------------|---------------------------------------------------------|--------------------|-----------------------|-----------|-----------------|------------------|------------|
|      | Online Status      | Presence 🌲                                              | Extension Number 💠 | Caller ID Name 👙      | User Role | Email Address 💠 | Mobile Number \$ | Operations |
|      |                    | <ul> <li>Available</li> <li>Analog extension</li> </ul> | 1000               | 1000                  | The lega  | cy PBX is       |                  | 2 🗇        |
|      | 🗅 🖵 🔒 🖽            | Available                                               | 1001               | 1001                  | an ai     | nalog           |                  | 🖉 🗇        |
|      | ■ =                | Available                                               | 1002               | 1002                  | Serie     | s PBX           |                  | 🖉 🗇        |
|      |                    | Available<br>SID ovtonsion                              | 1003               | 1003                  |           |                 |                  | 🖉 🗇        |
|      |                    | <ul> <li>Available</li> </ul>                           | 1004               | 1004                  |           |                 |                  | 2 🗇        |
|      |                    | Available                                               | 1005               | 1005                  |           |                 |                  | 2 🖻        |
|      |                    | Available                                               | 1006               | 1006                  |           |                 |                  | 2          |
|      |                    |                                                         |                    |                       |           |                 | O Total :7 < 1   | 20∕page∨   |

**Step 1** Open the web GUI of P Series PBX, add a new outbound route.

| 💤 Yeastar                   | Ē                               |             |                      | ஜ ⑦ 介 🏪 🛛 admin∨    |
|-----------------------------|---------------------------------|-------------|----------------------|---------------------|
| Ø Dashboard                 | Call Control / Outbound Route   |             |                      |                     |
| R Extension and Trunk ✓     | Add Dimont Distant To Delate    |             |                      | Name (Outbound      |
| 🗈 Contacts 🗸 🗸              | Add Chimbort C Export II Delete |             |                      |                     |
| 📔 Auto Provisioning 🗸 👻     | Name                            | ttern Trunk | Extension/Group Move | Operations <b>Y</b> |
| 11 Call Control             |                                 |             | 2000-Jason New       |                     |
| Inbound Route               | Live X.                         |             | 1012-Horace Shu      | ✓ 1 ± 2 1 ⊡         |
| Outbound Route              |                                 |             | 1017-Horace          |                     |
| AutoCLIP Route              |                                 |             | Extension Group      |                     |
| Business Hours and Holidays | outgoi 9X.                      | PBX to_TB   | 1000-Leo Ball T      | ×   ± 🙎   🖬         |
| Emergency Number            |                                 |             | 1001-Phillip Hu      |                     |

Step 2 Name the trunk, setup a pattern, choose the trunk you want to share with the legacy PBX

| General                                                                                                    | 3.name the trunk                                                                                                    |           |                                                         |                          |                      |                  |
|----------------------------------------------------------------------------------------------------|----------------------------------------------------------------------------------------------------|-----------|---------------------------------------------------------|--------------------------|----------------------|------------------|
| Name                                                                                                    |                                                                                                    |           | Outbound Caller I                                       | D                        |                      |                  |
| ShareWithLegacyPBX                                                                                            |                                                                                                    |           |                                                         |                          |                      |                  |
| Role                                                                                                    |                                                                                                    |           |                                                         |                          |                      |                  |
|                                                                                                    |                                                                                                    |           |                                                         |                          |                      |                  |
|                                                                                                    |                                                                                                    |           |                                                         |                          |                      |                  |
| Dial Pattern                                                                                                  | 4 setup a pattern such as 9X, means any                                                                                   | number    | rs starts with 9 will be                                | matched strip 1 means de | elete the first numb | er when dial out |
| Dial Matching Settings                                                                                        |                                                                                                    |           |                                                         |                          |                      |                  |
| * Pattern                                                                                                    | Strip                                                                                                    |           | Prepend                                                 |                          | Operations           |                  |
| 9X.                                                                                                    | 1                                                                                                    |           |                                                         |                          | 靣                    |                  |
|                                                                                                    |                                                                                                    |           |                                                         |                          |                      |                  |
|                                                                                                    |                                                                                                    |           | 1.4.4.4                                                 |                          |                      |                  |
|                                                                                                    |                                                                                                    |           | + Add                                                   |                          |                      |                  |
| Frunk                                                                                                    | 5.select the trunk you would like to share                                                                                | e with th | + Add                                                   |                          | c land               |                  |
| Frunk<br>1/5 items                                                                                            | 5.select the trunk you would like to share                                                                                | e with th | + Add<br>he legacy PBX<br>0 item                        |                          | Selected             |                  |
| Frunk<br>1/5 items<br>Search here                                                                             | 5.select the trunk you would like to share<br>Available                                                                   | e with th | + Add<br>he legacy PBX<br>0 item<br>Search here         |                          | Selected             |                  |
| Frunk<br>1/5 items<br>Search here<br>Name                                                                     | 5.select the trunk you would like to share<br>Available<br>Trunk Type                                                     | e with th | + Add<br>he legacy PBX<br>0 item<br>Search here<br>Name | Trunk Type               | Selected             |                  |
| Trunk 1/5 items Search here Name LTE1-1                                                                       | 5.select the trunk you would like to share<br>Available<br>Trunk Type<br>LTE                                              | e with th | + Add he legacy PBX 0 item Search here Name             | Trunk Type               | Selected             | 8                |
| Frunk 1/5 items Search here Name LTE1-1 FX01-5                                                                | 5.select the trunk you would like to share<br>Available<br>Trunk Type<br>LTE<br>FXO                                       | e with th | + Add he legacy PBX 0 item Search here Name             | Trunk Type               | Selected             | ж<br>А           |
| Trunk  1/5 items  Search here  Name  LTE1-1  FX01-5  KX01-legacy                                              | 5.select the trunk you would like to share<br>Available<br>Trunk Type<br>LTE<br>FXO<br>FXO                                | e with th | + Add he legacy PBX 0 item Search here Name             | Trunk Type               | Selected             | *                |
| Trunk  1/5 items  Search here  Name  LTE1-1  FX01-5  KX01-legacy account21                                    | 5.select the trunk you would like to share<br>Available<br>Trunk Type<br>LTE<br>FXO<br>FXO<br>Account Trunk               | e with th | + Add<br>he legacy PBX<br>0 item<br>Search here<br>Name | Trunk Type               | Selected             | *                |
| Frunk  1/5 items  Search here  Name  LTE1-1  FX01-5  FX01-legacy account21  Perc213                           | 5.select the trunk you would like to share<br>Available<br>Trunk Type<br>LTE<br>FXO<br>FXO<br>Account Trunk<br>Peer Trunk | e with th | + Add<br>he legacy PBX<br>0 item<br>Search here<br>Name | Trunk Type               | Selected             | 7<br>~<br>~      |
| Frunk  1/5 items  Search here  Name  LTE1-1  FX01-5  FX01-legacy account21  perc213                           | S.select the trunk you would like to share<br>Available<br>Trunk Type<br>LTE<br>FXO<br>FXO<br>Account Trunk<br>Peer Trunk | e with th | + Add he legacy PBX 0 item Search here Name             | Trunk Type               | Selected<br>०        | *<br>~<br>~      |
| Frunk  1/5 items  Search here  Name  LTE1-1  FX01-5  KX01-legacy account21  perc213                           | S.select the trunk you would like to share<br>Available<br>Trunk Type<br>LTE<br>FXO<br>FXO<br>Account Trunk<br>Peer Trunk | e with th | + Add he legacy PBX 0 item Search here Name             | Trunk Type               | Selected<br>०        | *<br>~<br>~      |
| Frunk  1/5 items  Search here  Name  LTE1-1  FX01-5  KX01-legacy  account21  perc213  Outbound Route Deseared | S.select the trunk you would like to share<br>Available<br>Trunk Type<br>LTE<br>FXO<br>FXO<br>Account Trunk<br>Peer Trunk | e with th | + Add he legacy PBX 0 item Search here Name             | Trunk Type               | Selected<br>०        | ۸<br>۲<br>۷      |

Step 3 Select the analog extension(legacy PBX) to allow it make calls through the trunk.

| Aumber     6.Select the analog extension (connected with legacy     Legacy     PBX) <sup>hhere</sup> Number     Name     Number     Name       Extension Sroup     Default All Extensions     Name       1000     1000     Image: State State S                                                                                     | Q |
|----------------------------------------------------------------------------------------------------|---|
| Number     Name     Number     Name       Extension Group     Default_All_Extensions     Image: Comparison of the second second |   |
| Extension group     Default_All_Extensions       1000     1000                                                                                                    |   |
| 1000                                                                                                    |   |
|                                                                                                    |   |
| 1001 1001 Nia Data                                                                                                    |   |
| 1002 1002                                                                                                    |   |
| 1003 1003                                                                                                    |   |
| 1004 1004                                                                                                    |   |
| 1005 1005                                                                                                    |   |

#### After doing so, the extensions of legacy pbx can use the shared trunk to call out.

### 3.2 Connect P-Series PBX with Digital PBX

A traditional digital PBX is one of the legacy system. With the improving process of IP-Migration, more and more TSP stop providing ISDN service, instead, SIP becomes more popular. Integrate P-Series PBX with digital PBX can help some customers to realize IP-Migration seamlessly.

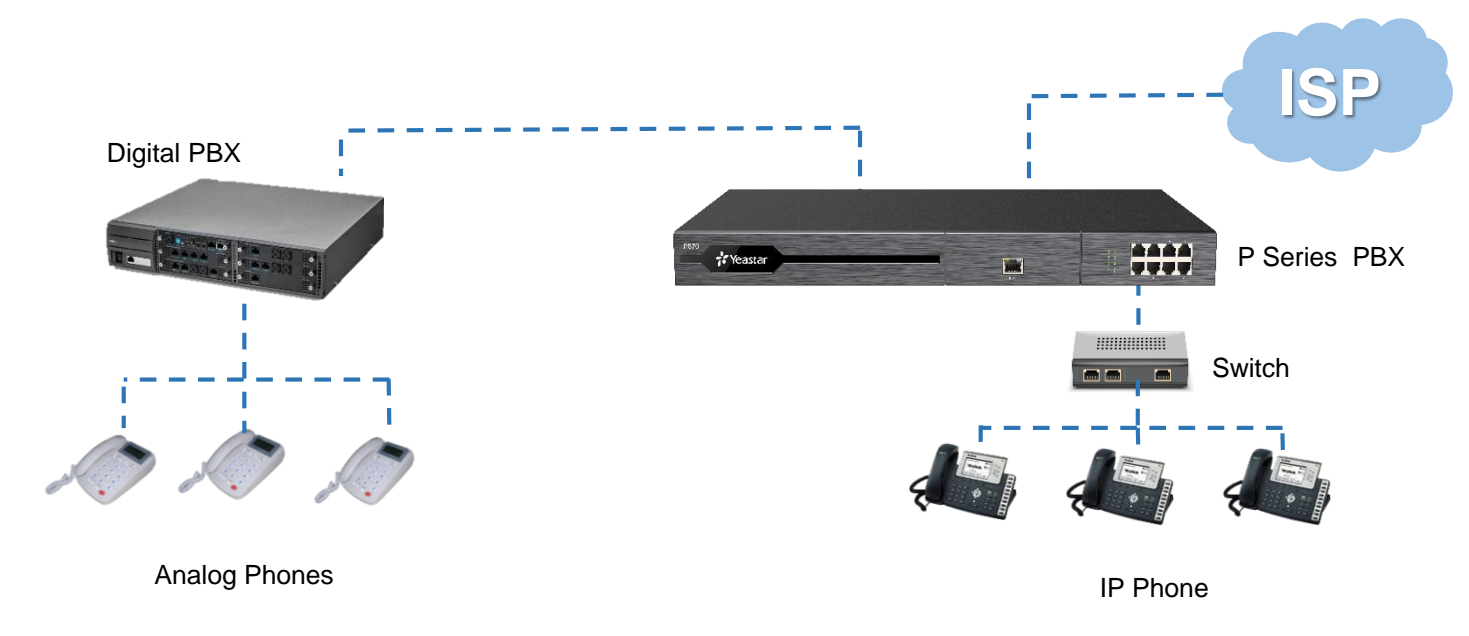

#### 3.2.1 Preparation for the Integration

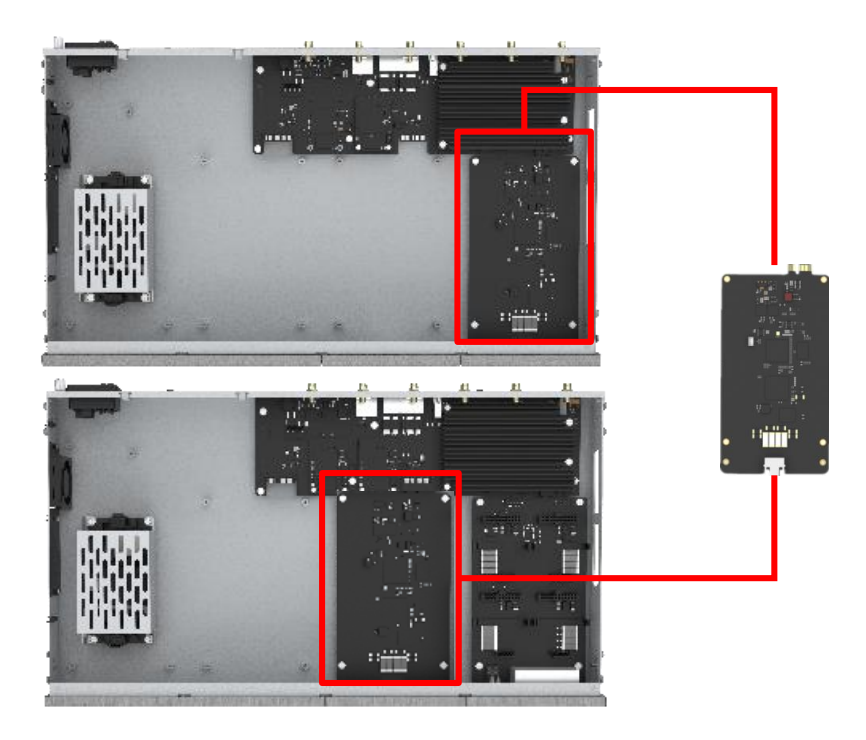

Fix EX30 expansion card on the mother board of P560 & P570 (EX30 cannot be supported on P550)

The installation is totally Plug and Play supported, without any additional configuration on the system

After the installation, P-Series PBX is capable with PRI interface which is ready to use.

### 3.2.2 Configurations

| Add |               | t Export             | T Delete      |                     |                                    | Searc                 | ch        |
|-----|---------------|----------------------|---------------|---------------------|------------------------------------|-----------------------|-----------|
|     | Status        | Name 🍦               | Туре 🌲        | Hostna              | ame/Port 🛊 Username 🌲              | Outbound Caller ID Op | perations |
|     | $\odot$       | DIGIT1               | E1            | Span1               |                                    | 2                     | <u>ن</u>  |
|     | 8             | FXO2-3               | FXO           | Span2               | -Port3                             | l.                    | . ē       |
|     | 8             | FXO2-4               | FXO           | Span2               | -Port4                             | 2                     |           |
|     | Extension and | Trunk / Trunk / Edit | (DIGIT1)      |                     |                                    |                       | 1.1       |
|     | Basic         | Advanced             | DIDS/DDIS Int | ound Caller ID Refo | rmatting Outbound Caller ID        |                       | - 10      |
|     | * Fran        | ning                 |               |                     | Line Code                          |                       |           |
|     | Disa          | ble CRC4             |               |                     | HDB3                               | ~                     |           |
|     | * Cod         | ec                   |               |                     | Echo Concollation                  |                       |           |
|     | a-lav         | v                    |               | $\sim$              |                                    |                       |           |
|     | * D C         | hannel               |               |                     |                                    |                       | / page    |
|     | 16            |                      |               |                     |                                    |                       |           |
|     | * Swit        | ch Type              |               |                     | <ul> <li>Signaling Role</li> </ul> |                       | 1         |
|     | Euro          | ISDN                 |               |                     | User                               |                       |           |
|     | * Ove         | rlap Dial            |               |                     |                                    |                       | -         |
|     | Disa          | ble                  |               |                     |                                    |                       |           |
|     |               |                      |               |                     |                                    |                       |           |
|     |               |                      |               |                     |                                    |                       |           |

- 1. Find the PRI interface on the P-Series PBX
- 2. Click Edit of the E1 trunk
- 3. Make sure the Signaling Role of the P-Series E1 interface is User
- 4. Click on Save
- 5. Connect the E1 Interface on the P-Series PBX with the digital PBX PRI interface

# Part 4 Interconnect 2 P-Series PBXs

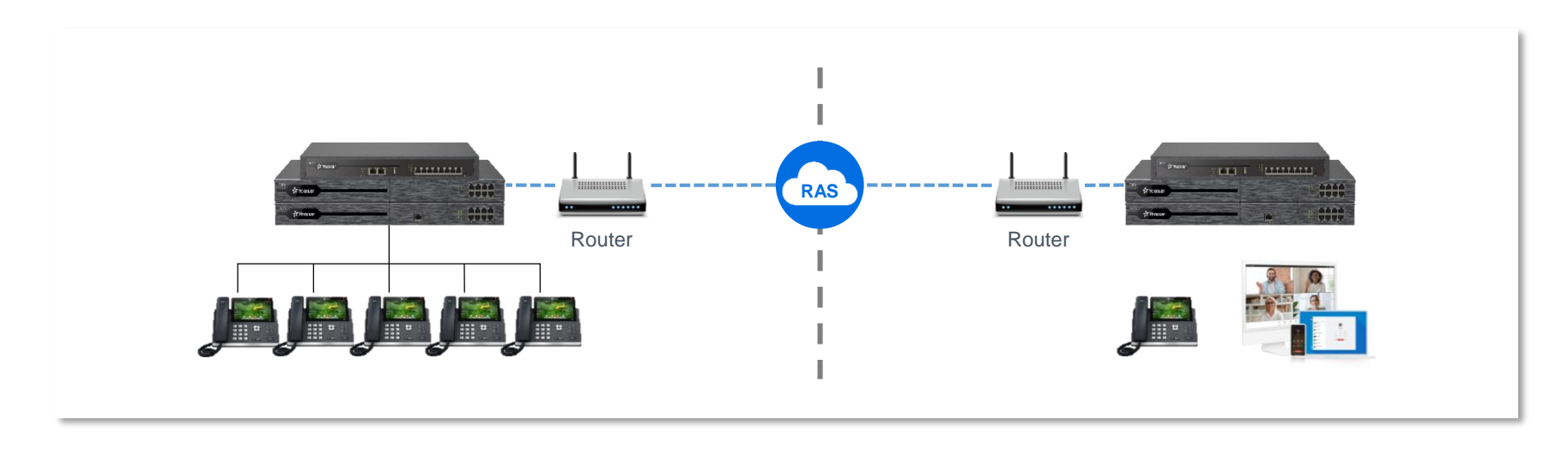

P-Series PBX can provide a Branch-Office solution for multiple offices interconnections. Based on SIP Trunking, we can create a SIP trunk between 2 units of P-Series PBX to realize communication without any additional cost. Besides, the FQDN can totally enhance the security of the remote networking.

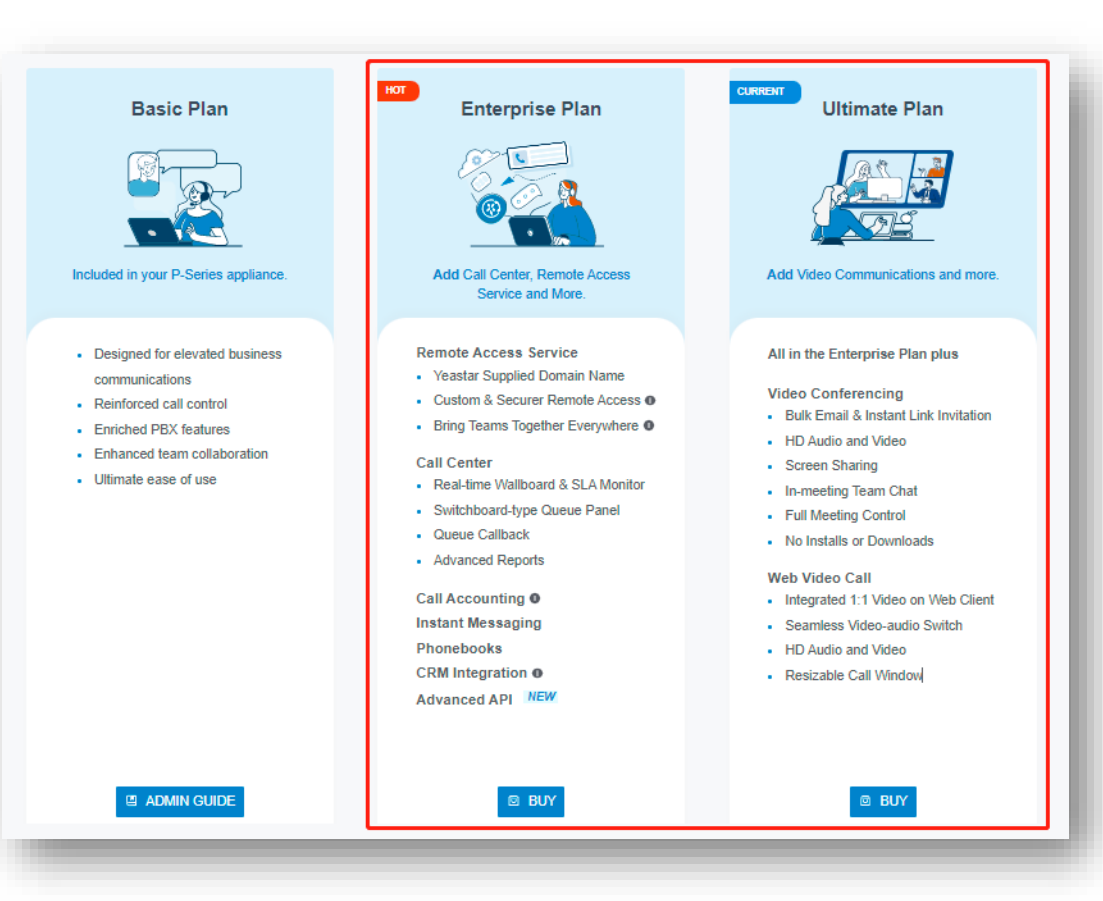

Subscribe either Enterprise Plan or Ultimate Plan on P-Series PBX to activate Remote Access Service. Then we can start to set the FQDN on this particular PBX.

Enable Yeastar FQDN Configure the Domain Name

|        | Basic Settings                                                                              | Web Server                                                      | Service Ports               | Yeastar FQDN                                                                                                    | Public IP and Ports                                           | Static Routes | DHC >   |
|--------|---------------------------------------------------------------------------------------------|-----------------------------------------------------------------|-----------------------------|----------------------------------------------------------------------------------------------------|---------------------------------------------------------------|---------------|---------|
|        | Yeastar FQDI                                                                                | N                                                               |                             |                                                                                                    |                                                               |               |         |
|        |                                                                                             |                                                                 |                             |                                                                                                    |                                                               |               |         |
|        | Remote Access Serv                                                                          | rice is a subscription-b                                        | ased service designed to s  | et your team up for an<br>X remote web access                                                                                                    | where-anytime productivity i<br>and allows the remote workfor | instantly and | uv Plan |
|        | securely. It provides a                                                                     | an easy-io-access uor                                           | nam name, sareguarus i Di   |                                                                                                    |                                                               |               |         |
|        | a consistent in-office                                                                      | unified communication                                           | ns experience with Linkus ( | JC Clients anywhere                                                                                                    | on any device.                                                |               |         |
| S      | a consistent in-office                                                                      | unified communication                                           | ns experience with Linkus ( | JC Clients anywhere of                                                                                                    | on any device.                                                |               |         |
| s      | a consistent in-office Status Successfully conn                                             | unified communication                                           | ns experience with Linkus l | JC Clients anywhere                                                                                                    | on any device.                                                |               |         |
| 5<br>[ | a consistent in-office Status Successfully conn Fully Qualified Domain                      | unified communication<br>ected to the tunnel ser<br>Name (FQDN) | ns experience with Linkus L | JC Clients anywhere of scores, scores, | on any device.                                                |               |         |
| F      | a consistent in-office status Successfully conn fully Qualified Domain ystt.ras.yeastar.com | unified communication<br>ected to the tunnel ser<br>Name (FQDN) | rver.                       | C Clients anywhere o  * Expirati 04/28/2                                                                                                    | on any device.                                                |               |         |

| * Trunk Type * Transport Account Trunk  V UDP * Username * Password | ~         |
|---------------------------------------------------------------------|-----------|
| Account Trunk     V     UDP       * Username     * Password         | $\sim$    |
| * Username * Password                                               |           |
| 6701                                                                | <u>بر</u> |
| * Authentication Name                                               |           |
| 4NRmMVhC9b                                                          |           |

Create an Account Trunk on the Headquarter PBX Copy the Account Information

| Detailed Configuration                                       |                   |
|--------------------------------------------------------------|-------------------|
| * Trunk Type Register Trunk  V                               | * Transport UDP V |
| * Hostname/IP     * Port       ystt.ras.yeastar.com     5060 | * Domain          |
| * Username                                                   | * Password        |
| 6701                                                         | oktawYMjX5        |
| Authentication Name                                          |                   |
| 4NRmMVhC9b                                                   |                   |
| Enable Outbound Proxy                                        |                   |
| Create a Register Trunk on the Branch Office PBX             |                   |

Enter the Account Information to finish the registration

# Part 5 Integrate P-Series with Gateways

A complete portfolio of VoIP Gateways that bridge the gap between FXS, FXO, PRI, BRI, GSM/3G/4G and IP networks to reduce operating costs and deliver the convenience of traditional telephony circuits to a wide range of VoIP phone systems.

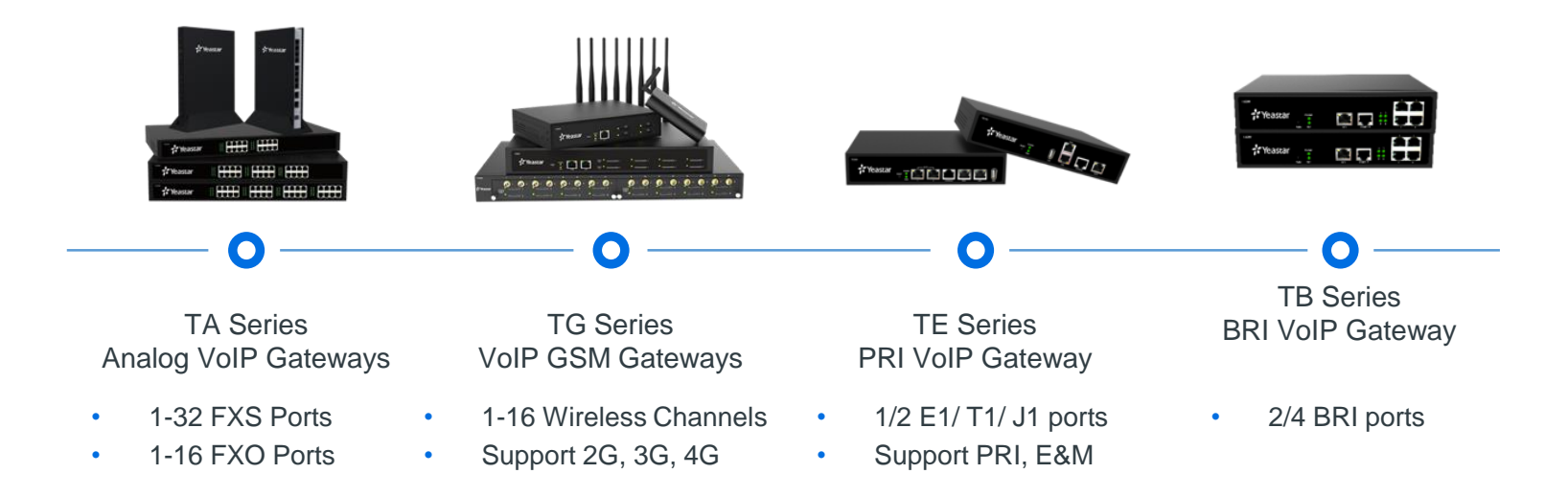

### 5.1 Solution Overview

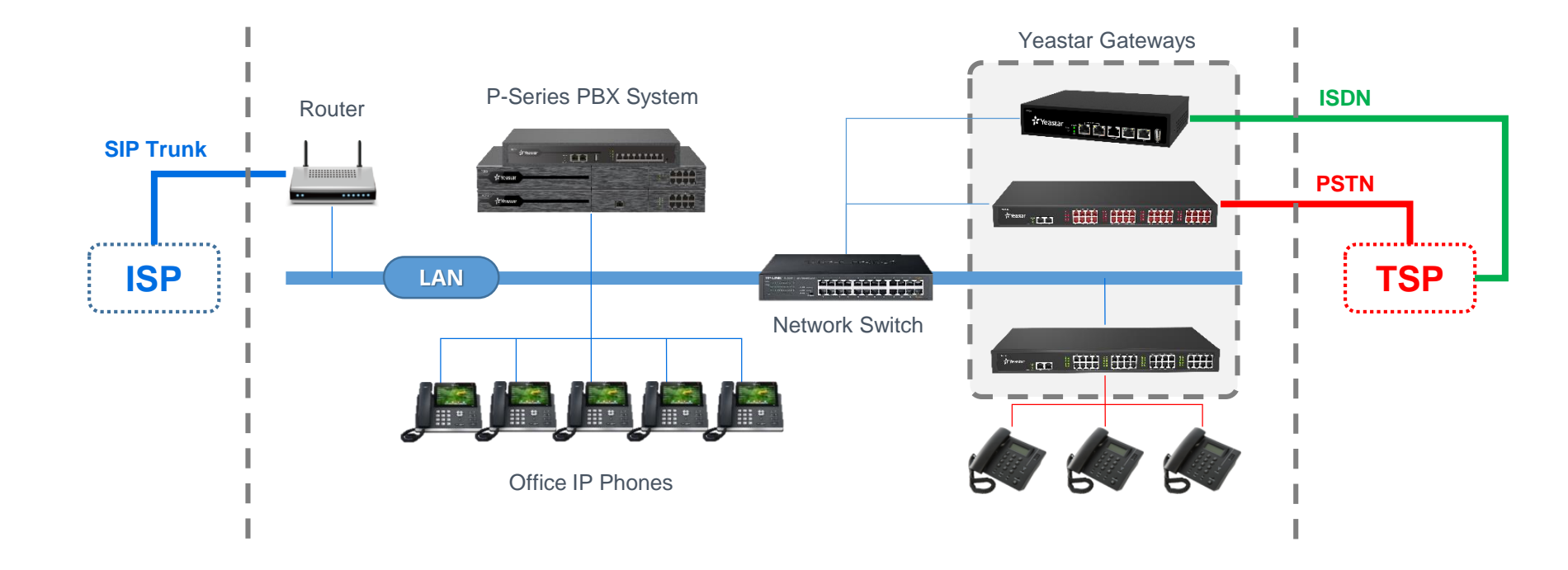

### 5.2 Integrate P-Series with TA FXS Gateway

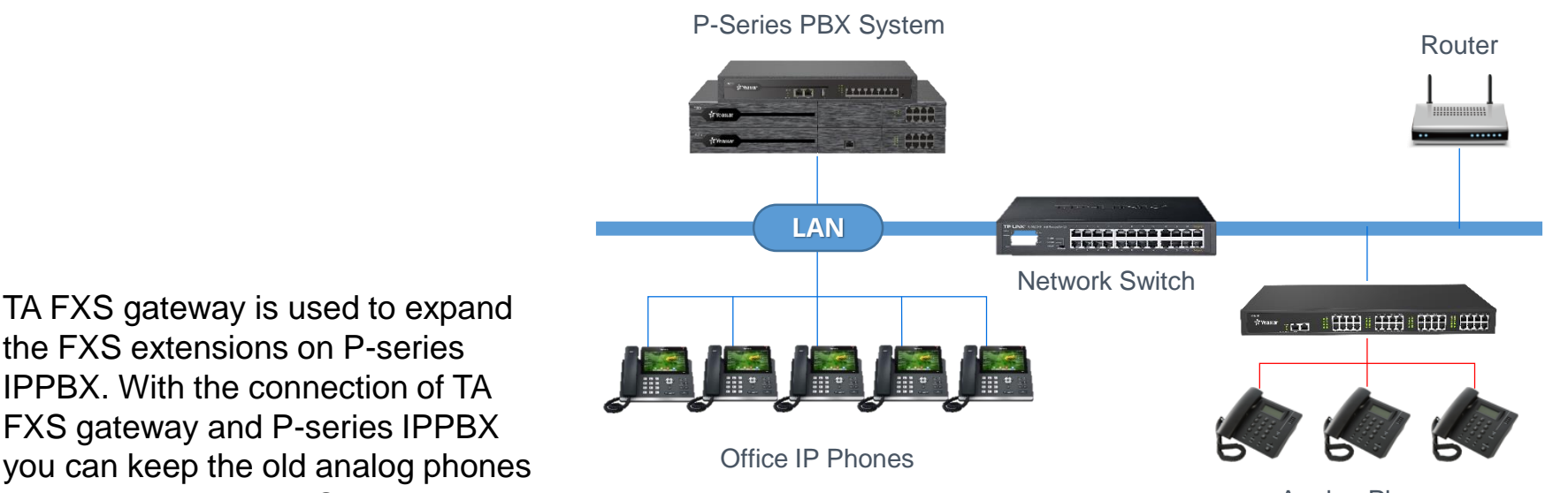

the FXS extensions on P-series IPPBX. With the connection of TA FXS gateway and P-series IPPBX you can keep the old analog phones and used them like a SIP extensions.

Analog Phones

## 5.2.1 Configuration Tips

First, we need to ensure TA FXS Gateway is accessible to the P-Series PBX Either under the same local area network or through the Internet

#### **Configuration Steps**

- 1. Create sip extensions on P series PBX
- 2. Configure VOIP server settings on the TA gateway
- 3. Set a dial pattern template if necessary
- 4. Configure the FXS port setting

#### Tips: What is port register mode?

- It is not a sip trunk
- Each FXS port use that VOIP Server setting will register to the PBX extension
- You can regard every FXS port as a SIP extension that's how we convert the analog device to SIP.

#### 5.2.2 Create a SIP extension on the P series PBX

| 💏 Yeastar                         |                                           |                                                                                                    |   |  |  |  |  |  |
|-----------------------------------|-------------------------------------------|----------------------------------------------------------------------------------------------------|---|--|--|--|--|--|
| Ø Dashboard                       | Extension and Trunk / Extension / Add     | nk / Extension / Add Presence Voicemail Features Advar Type ension e  Caller ID 1024  Registration Password |   |  |  |  |  |  |
| R Extension and Trunk ▲           | Voicemail Features Advar                  |                                                                                                    |   |  |  |  |  |  |
| Extension Group                   | Basic                                     |                                                                                                    |   |  |  |  |  |  |
| Client Permission                 | Image: Status                             |                                                                                                    |   |  |  |  |  |  |
| Trunk                             | SIP Extension                             | Advar                                                                                                    |   |  |  |  |  |  |
| Role                              | User Information                          |                                                                                                    |   |  |  |  |  |  |
| Contacts                          | First Name                                |                                                                                                    |   |  |  |  |  |  |
| Extension Information             |                                           |                                                                                                    |   |  |  |  |  |  |
| * Extension Number                | * Caller ID                               |                                                                                                    |   |  |  |  |  |  |
| 1024                              | 1024                                      |                                                                                                    |   |  |  |  |  |  |
| * Registration Name               | <ul> <li>Registration Password</li> </ul> |                                                                                                    |   |  |  |  |  |  |
| PzY3YiNvYF                        |                                           | ¥ Ē                                                                                                    | 0 |  |  |  |  |  |
| IP Phone Concurrent Registrations |                                           |                                                                                                    |   |  |  |  |  |  |
| 1                                 | $\checkmark$                              |                                                                                                    |   |  |  |  |  |  |
|                                   |                                           |                                                                                                    |   |  |  |  |  |  |

#### Step 1

Click Extension and Trunk, Select Extension Step 2 Click Add  $\lor$ Step 3 Select SIP Extension Step 4 Fill in Username Step 5 Define an extension number Step 6 Click Save

# 5.2.3 Configure VOIP Server settings on TA FXS gateway

|                                                                                                    |                               |                                                                                                    |                                                                                                    |           |                        |               | Step 1                                                                                                    |
|----------------------------------------------------------------------------------------------------|-------------------------------|----------------------------------------------------------------------------------------------------|----------------------------------------------------------------------------------------------------|-----------|------------------------|---------------|----------------------------------------------------------------------------------------------------|
| Yeasta                                                                                                    | -                             |                                                                                                    |                                                                                                    |           | 🔗 🔏                    |               | Click Gateway                                                                                                    |
|                                                                                                    | VolD Sonior Sottings          |                                                                                                    |                                                                                                    |           | Status System          | Gateway Logou | Step 2                                                                                                    |
| Port List Port List Hunt Group VolP Settings VolP Server Settings Dial Pattern Template SIP Settings IAX Settings Gateway Settings Basic Preferences Feature Codes Speed Dial Blacklist Prompt Settings Custom Prompts Music on Hold Prompts | Server ID<br>1<br>2<br>3<br>4 | Name<br>Edit VolP Server - VolP Server1<br>General Advanced<br>Server A. Server N<br>4. Server N<br>Tran<br>5. Tran<br>botom<br>Failover Hostnar<br>6. Register Mod | SIP/IAX<br>er ID: 1<br>lame: ToP570<br>Type: SIP<br>sport: UDP<br>me/IP: 192.168.8.239<br>main: 192.168.8.239<br>Enable Outbound In<br>ne/IP:<br>jage : Port Register<br>7. Save | Transport | Hostname/IP<br>x 4.181 | 3.            | Click VoIP Server Settings<br>Step 3<br>Set up for each ports<br>Step 4<br>Define the Server Name<br>Step 5<br>Fill in P570 IP and Port<br>Step 6<br>Select Port Register as<br>example here<br>Step 7<br>Olicit Page |

# 5.2.4 Configure FXS port settings

| 💤 Yeasta              | r                                                                          | Status        | System Gate  | eway Logout |
|-----------------------|----------------------------------------------------------------------------|---------------|--------------|-------------|
| Port List             | FXS Port List                                                              |               | 1.           |             |
| Port List 2.          |                                                                            |               |              |             |
| Hunt Group            | Modify the selected Port Reset the Selected Port                           |               |              |             |
| VolP Settings         | Edit FXS Port - 1                                                          | X wer Forward | Busy Forward |             |
| VoIP Server Settings  | General Other Settings                                                     | yes           | yes          | L           |
| Dial Pattern Template | General                                                                    | yes           | yes          |             |
| SIP Settings          | - 3. Caller ID Name : 8001 Caller ID Number : 8001                         | yes           | yes          |             |
| IAX Settings          | VoIP Server Template                                                       | yes           | yes          |             |
| Gateway Settings      | VoIP Server € : ToP570(1)                                                  | yes           | yes          |             |
| Basic Preferences     | 4. User Name 0 : 8001 Authentication Name 0 : 8001                         | yes           | yes          |             |
| Feature Codes         | Password: From User: 8001                                                  | yes           | yes          |             |
| Speed Dial            | . Poute Settings                                                           | yes           | yes          |             |
| Blacklist             | 5. Dial Pattern Template ♥· DialPatternTemplate1(1) ▼ 6 DID Number ♥· 8001 |               |              |             |
| Prompt Settings       |                                                                            |               |              |             |
| Custom Prompts        | Enable Hotline 🕖 : No 🗸                                                    |               |              |             |
| Music on Hold Prompts | Belay Dial 2                                                               |               |              |             |
| System Prompts        |                                                                            |               |              |             |
| Advanced Setting      | Sand Hack Elach Event                                                      |               |              |             |
| Distinctive Ringtones |                                                                            |               |              |             |
| Tone Zone Settings    | Max Flash Time C: 1000 ms                                                  |               |              |             |
| RADIUS Settings       | Call Duration Setting                                                      |               |              |             |
| To broo octaings      | Max Call Duration : 0000 s                                                 |               |              |             |
|                       | Echo Cancellation Setting                                                  |               |              |             |
|                       | Enable Echo Cancellation : Yes                                             |               |              |             |
|                       | 7. Save X Cancel                                                           |               |              |             |
|                       |                                                                            |               |              |             |

#### Step 1 Click Gateway Step 2 Click Port List Step 3

Enter extension number 8001 as example Step 4

Select the VoIP server and enter the registration information

#### Step 5

Select a dial pattern

Step 6

Fill in extension number

to the DID setting

Step 7

**Click Save** 

### 5.2.5 Edit the Dial Pattern Template

| 🕫 Yeasta                    | r                                |                                | Statu         | s System Gateway Logout |
|-----------------------------|----------------------------------|--------------------------------|---------------|-------------------------|
| Port List                   | Dial Pattern Template            |                                |               | 1.                      |
| Port List                   | Template ID                      | Name                           | Dial Patterns |                         |
| Hunt Group                  | 1                                | DialPatternTemplate1           |               |                         |
| VoIP Settings 2             | Edit Dial Pattern Template - Dia | IPatternTemplate1              | X             |                         |
| VoIP Server Settings        | Ter                              | nplate ID: 1                   |               |                         |
| Dial Pattern Template 3.    | Template                         | Name 🛈 : DialPattern Template1 |               |                         |
| 3IP Settings<br>AX Settings | Dial Pattern 1<br>Dial Pattern   | Strip Prepend                  |               |                         |
| Gateway Settings            |                                  |                                |               |                         |
| Basic Preferences           | Add                              |                                |               |                         |
| Feature Codes               |                                  | 5 Save & Cancel                |               |                         |
| speed Dial                  |                                  |                                |               |                         |
| Blacklist                   |                                  |                                |               |                         |

tep 1 click Gateway tep 2 click VoIP settings tep 3 vial Pattern Template tep 4 Ve keep the default dial attern "." here in this case tep 5 vial Pattern Template

The default dial pattern is set as ".", which allows you to dial any number out. In this guide, we will remain the default setting. You can change it according to your environment.

### 5.2.6 Check the FXS port status

|                 |                |               |      |        |                     |                  | Status System  | Gateway | Logout |
|-----------------|----------------|---------------|------|--------|---------------------|------------------|----------------|---------|--------|
| System Status   | KS Port Status |               |      |        |                     |                  |                |         |        |
| FXS Port Status | Port           | UP/Down/Break | Name | Status | Voice Mail(New/Old) | Off-hook/On-hook | Phone Status 🧭 |         |        |
| Network Status  | 1              | Up            | 8001 | ок     | -                   | On Hook          | Connected 🥩    |         |        |
| System mo       | 2              | Up            | -    | -      | -                   | On Hook          | Failed 🥩       |         |        |
| Cell Logo       | 3              | Up            | -    | -      | -                   | On Hook          | Failed 💋       |         |        |
| Call Logs       | 4              | Up            | -    | -      | -                   | On Hook          | Failed 🛃       |         | _      |

- The Status indicates the registration status of this FXS port. "OK" means registered
- The phone status is the physical connection status of this FXS port. "Connected" means the analog phone is connected to the port

Now the integration settings are finished and you can add outbound/inbound route for the extensions to give permission to make and receive calls from the outside.
# 5.3 Integrate P-Series with TA FXO Gateway

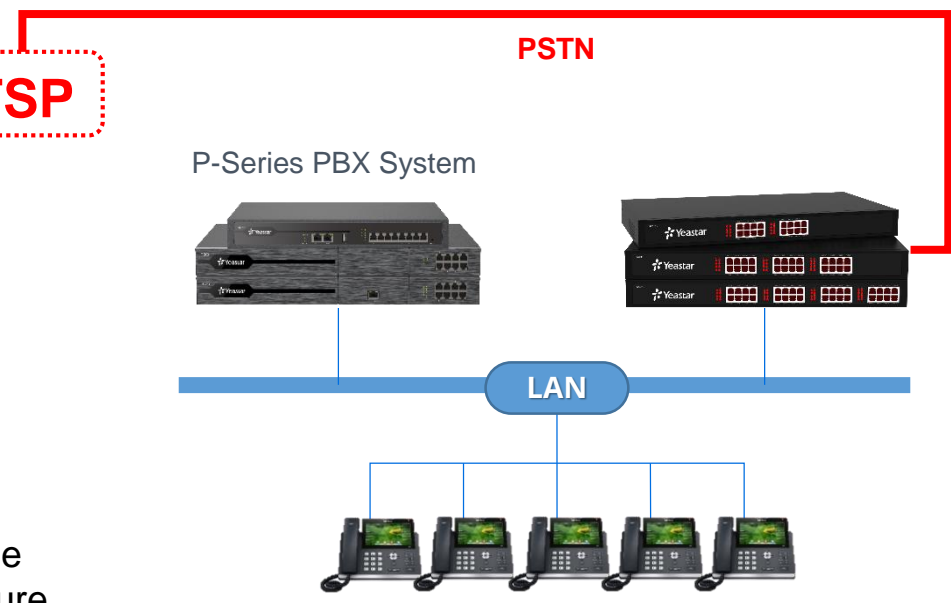

**Office IP Phones** 

TA FXO gateway is used to expand the FXO ports for the P-series IPPBX. You can keep the old PSTN lines and extend sip trunk in the future.

# 5.3.1 Configuration Tips

First, we need to make sure TA FXO accessible to P-series (in the same local network or via the Internet)

#### **Configuration Steps**

- 1. Create sip peer trunk in both TA FXO gateway and P series PBX
- 2. Create outbound & inbound route in the P series PBX to send and receive calls from the gateway
- 3. Create IP->Port & Port->IP routes in the TA FXO gateway to convert calls between SIP and analog signal

The Service provider trunk is the sip peer trunk in the gateway setting

# 5.3.2 Create Service provider trunk to the PBX in TA FXO gateway

|                                                                                                    |                                                                                                    | 🛛 🕵 🔄 🐼 İ                                                  | Step 1                                                                                                    |
|----------------------------------------------------------------------------------------------------|----------------------------------------------------------------------------------------------------|------------------------------------------------------------|----------------------------------------------------------------------------------------------------|
|                                                                                                    | Status                                                                                                    | System Gateway Logout                                      | Click Gateway                                                                                                    |
| Port List   FXO Port List   Port Group   VolP Settings   VolP.Trunk   2.   Trunk Group   SIP Settings   IAX Settings   Port-slP/Port   Blacklist   Callback Settings   General Preferences   Audio Settings | VolP Trunk<br>Add New Trunk<br>Add New Voip Trunk<br>General Advanced<br>General Advanced<br>General Advanced<br>Jeneral Advanced<br>General Advanced<br>Jeneral Advanced<br>J | 1.<br>× P<br>39 2 ×<br>× × × × × × × × × × × × × × × × × × | <ul> <li>Step 2</li> <li>Click VoIP Trunk</li> <li>Step 3</li> <li>Click Add New Trunk</li> <li>Step 4</li> <li>Select 'Service Provider'</li> <li>Step 5</li> <li>Fill in P570 IP and Port</li> <li>Step 6</li> <li>Click Save</li> </ul> |
|                                                                                                    |                                                                                                    |                                                            |                                                                                                    |

# 5.3.3 Check Trunk Status on TA FXO Gateway

| NENGA             | те  |                |               |        |                        | Status S      | System Gateway L |
|-------------------|-----|----------------|---------------|--------|------------------------|---------------|------------------|
| System Status     | Por | t/Trunk Status |               |        |                        |               |                  |
| Port/Trunk Status |     | Port           | UP/Down       |        | Available Duration (s) |               | Status           |
| Network Status    |     | 1              | Up            |        | Unlimited              |               | Disconnected     |
| System Info       |     | 2              | Up            |        | Unlimited              |               | Disconnected     |
| Reports           |     | 3              | Up            |        | Unlimited              |               | Disconnected     |
| Call Logs         |     | 4              | Up            |        | Unlimited              |               | Disconnected     |
| System Logs       |     | 5              | Up            |        | Unlimited              |               | Disconnected     |
| Packet Tool       |     | 6              | Up            |        | Unlimited              |               | Disconnected     |
| Port Monitor Tool |     | 7              | Up            |        | Unlimited              |               | Disconnected     |
|                   |     | <u>8</u>       | Up            |        | Unlimited              |               | Disconnected     |
|                   |     | Status         | Trunk Name    | Туре   | User Name              | Hostname/IP   | Reachability     |
|                   |     | Auth. Sent     | <u>P560_1</u> | SIP    | 6700                   | 192.168.8.237 | ОК               |
|                   |     | OK (5 ms)      | <u>ToP570</u> | SP-SIP |                        | 192.168.8.239 | ОК               |
|                   |     |                | Status        |        | Acc                    | ount          | Туре             |
|                   |     |                | Unregistered  |        | 3                      | 40            | SIP              |
|                   |     |                |               |        | F01                    | 00400         | ein              |

Check Status if connect to P570

### 5.3.4 Create Peer Trunk on P series PBX

| 🕂 Yeastar               | 至                                                                          | ଷ ଉଦ 🍄 🔗 admin∨ |
|-------------------------|----------------------------------------------------------------------------|-----------------|
| Ø Dashboard             | Extension and Trunk / Trunk / Add                                          |                 |
| R Extension and Trunk ▲ | Basic Advanced DIDs/DDIs Inbound Caller ID Reformatting Outbound Caller ID | SIP Headers     |
| Extension               | Basic                                                                      | 1               |
| Extension Group         | Name     Trunk Status                                                      |                 |
| Client Permission       | To_TA410 Enabled                                                           | ~               |
| Trunk                   | Select ITSP Template                                                       |                 |
| Role                    |                                                                            |                 |
| Contacts                | Detailed Configuration                                                     |                 |
| E Auto Provisioning     | Trunk Type     Transport                                                   |                 |
| 11 Call Control         | Peer Trunk V UDP                                                           |                 |
| Call Features           | Hostname/IP     Port     Domain     5060                                   |                 |
| PBX Settings            |                                                                            |                 |
| System V                |                                                                            |                 |

Step 1 Click Extesion and Trunk Step 2 Click Trunk Step 3 Fill in the Name Step 4 Select 'Peer Trunk' here since from local network

### 5.3.4 Create Peer Trunk on P series PBX

| Detailed Configuration |        |             |   | Step 5              |
|------------------------|--------|-------------|---|---------------------|
| * Trunk Type           |        | * Transport |   | Fill in IP and Port |
| Peer Trunk             | $\vee$ | UDP         | ~ | of TA410            |
| * Hostname/IP * Port   |        | * Domain    |   | Step 6              |
| 192.168.28.39 5060     |        |             |   | Click Save          |

### 5.3.5 Check the Peer Trunk Status

| I                |           |            |                    | r 🖓 🕜 🏠 🎬 🦰 admin             |
|------------------|-----------|------------|--------------------|-------------------------------|
| tension and Trun | k / Trunk |            |                    |                               |
| □ ⊘              | TA810     | Peer Trunk | 192.168.8.223:5060 | 2                             |
|                  |           |            |                    | O Total :15 < 1 > 20 / page ∨ |
|                  |           |            |                    |                               |
|                  |           |            |                    |                               |
|                  |           |            |                    |                               |
|                  |           |            |                    |                               |

Check the trunk status if connected to TA810

# 5.3.6 Create an Outbound Route

| the state of the state    |                |                    |            |            |            | Step 1                 |
|---------------------------|----------------|--------------------|------------|------------|------------|------------------------|
| ol / Outbound Route / Add |                |                    |            |            | _          | Click Call Control     |
| eneral                    |                |                    |            |            |            | Step 2                 |
| Name<br>ToTAB10           |                | Outbound Caller ID |            |            |            | Click Outbound Route   |
|                           |                |                    |            |            |            | Step 3                 |
| al Pattern                |                |                    |            |            |            |                        |
| al Matching Settings      |                |                    |            |            |            | Fill in the Name       |
| * Pattern                 | Strip          | Prepend            |            | Operations |            | Sten 4                 |
| x                         |                |                    |            | ۵          |            | Otep 4                 |
|                           |                | + Add              |            |            |            | Set up a Dial Pattern, |
|                           |                |                    |            |            |            | here we are use X w    |
| unk                       |                |                    |            |            |            |                        |
| 11 items                  | Available      | 1 item             |            | Selected   |            | let any number go      |
| Search here               | ٩              | Search here        |            | ٩          |            | through.               |
| Name                      | Trunk Type     | Name               | Trunk Type |            |            | Step 5                 |
| test-230                  | Peer Trunk     | ToTA810            | Peer Trunk |            | ↑          | otep o                 |
| Shay-Trunk1               | Register Trunk |                    |            |            | ^          | Select ToTA810 Trur    |
| To191                     | Davy Trunk     |                    |            | Activa     | te Windows | see the second second  |

# 5.3.6 Create an Outbound Route

| Extension / Extension Group                                                                                                    |     |                                               |                         |                                            |
|----------------------------------------------------------------------------------------------------|-----|-----------------------------------------------|-------------------------|--------------------------------------------|
| 25 items         Availab           Search here         O           Number         Name           0         Name           0         Shay Zhu           0         6666           5         Shay Zhu           0         6667           7777         tonnie feng           8002         8002           8888         Shay1 Zhu1           9999         9999 feng2 | ale | 2 Items Search here Number Na 8000 Tr 8001 Tr | Selected<br>Q<br>d<br>d | *<br>^<br>¥                                |
| Ime Condition Available Time Always X Cancel                                                                                                    |     |                                               | Activa<br>Go to Su      | ite Windows<br>ttings to activate Windows. |

### Step 6

Select the extensions Step 7

Click save

# 5.3.7 Create a Port Group on TA FXO Gateway

|                                     |                                                         | Step 1              |
|-------------------------------------|---------------------------------------------------------|---------------------|
| NEGBAI                              | Status System Gateway Logout                            | Click Gateway       |
| 🔽 Port List                         | Port Group 1.                                           | Step 2              |
| FXO Port List Port Group 2.         | Add Port Group X Delete The Selected                    | Select Port Group   |
| VolP Settings                       | Add Port Group X                                        | Step 3              |
| Trunk Group                         | Group ID: 1 v                                           | Define a Group      |
| SIP Settings                        | 4. Strategy ⊕: [Least used ♥]                           | Name                |
| Routes Settings                     | Group Members<br>Available FXO Port 5. Selected         | Step 4w             |
| Port->IP/Port                       | FX01(Port1)           FX02(Port2)           FX03(Port3) | Select one strategy |
| Blacklist<br>Callback Settings      |                                                         | Step 5              |
| Gateway Settings                    | «« FX07(Port7)<br>FX08(Port8)                           | Select all ports    |
| General Preferences  Audio Settings | 6. Save X Cancel                                        | Step 6              |
| Custom Prompts                      |                                                         | Click save          |
| * Round-ro                          | bin: select the next avaiable port in line              |                     |

\* Least used: select the port that is least used

# 5.3.8 Map IP-Port on TA FXO Gateway

| NEUGAT                                                                                                    | E Status System Coord                                                                                                    | Step 1<br>Click Gateway                                                                                                    |
|----------------------------------------------------------------------------------------------------|----------------------------------------------------------------------------------------------------|----------------------------------------------------------------------------------------------------|
| Port List  FXO Port List  Port Group  VoIP Settings VoIP Trunk  Trunk Group SIP Settings IAX Settings IAX S | IP->Port     1.       Image: Add IP->Port Route     Image: Route 10       Route 10     Route Name       Simple Mode     Yes       S.     Route Name       FromP570       Match Incoming Calls:       6.       Call Destination:       Port       X       FX04 | Step 2<br>Click Routes Settings<br>Step 3<br>Click IP-Port<br>Step 4<br>Add IP-Port Route<br>Step 5<br>Define a name<br>Step 6<br>Select the Trunk to<br>P570<br>Step 6<br>Select Port Group just<br>created<br>Step 6 |
| Advanced Setting                                                                                                    |                                                                                                    | Click save                                                                                                    |

Now, you can use PBX extension to call any external number through the PSTN trunks on TA FXO gateway.

### 5.3.9 Call Out from a Selected Port

In some cases, client want to use a specific port to make outbound calls and we can achieve that by adding a prefix when dialing the external numbers. In the example below we can select port 1 when dialing the number with prefix 9 and use port 1 with the prefix 8

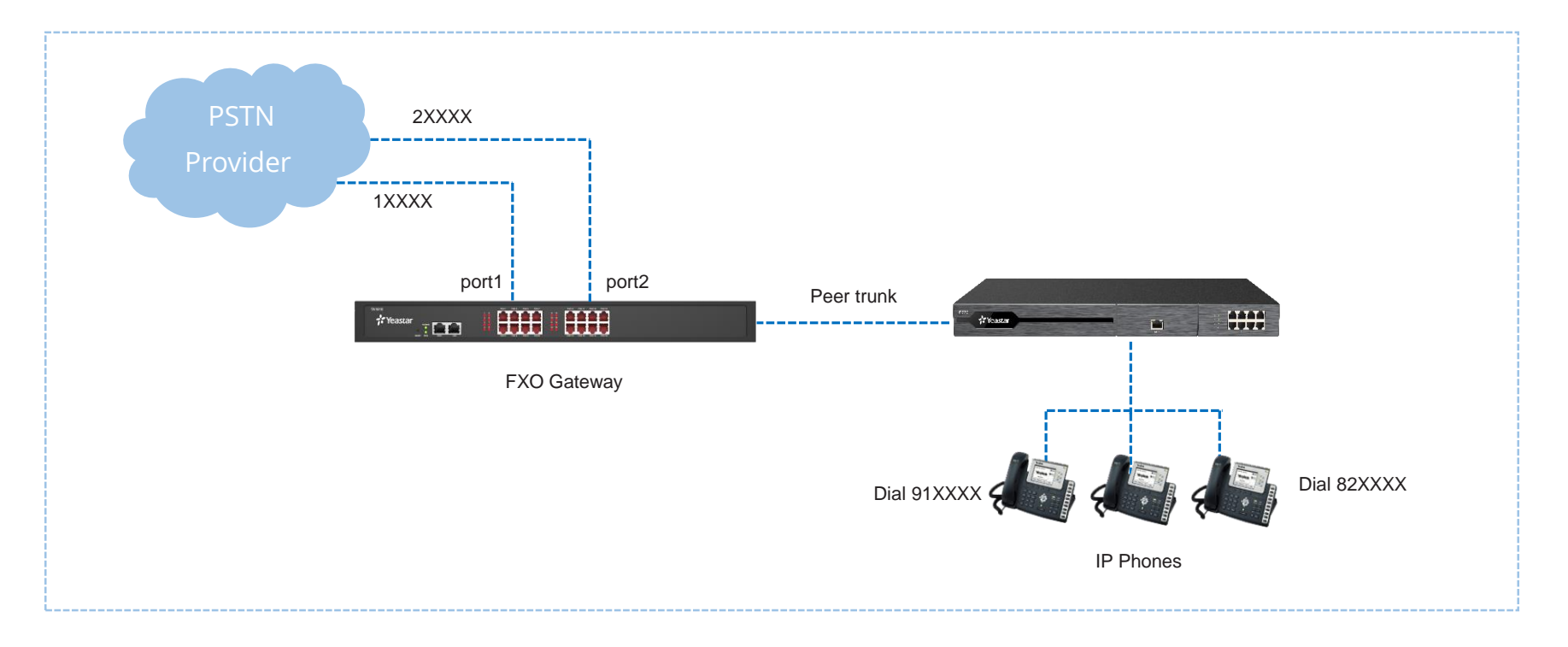

### 5.3.9 Call Out from a Selected Port

|                     |                                          | Status System | m Gateway Logout |
|---------------------|------------------------------------------|---------------|------------------|
| Port List           | IP->Port                                 |               | 1.               |
| FXO Port List       | Add IP->Port Route                       |               |                  |
| Port Group          | Add IP->Port Route                       | X actination  |                  |
| VoIP Settings       | Route ID: 2                              | rtsGroup      |                  |
| VoIP Trunk          |                                          |               |                  |
| Trunk Group         | 4. Simple Mode C Into C                  |               |                  |
| SIP Settings        | Match Incoming Calls:                    |               |                  |
| IAX Settings        |                                          |               |                  |
| Routes Settings     | Call Source SPS ToP570                   |               |                  |
| IP->Port            | Inbound Caller Pattern                   |               |                  |
| Port->IP/Port       | 7. DID Number 0 : 9.                     |               |                  |
| Blacklist           | DID Associated Number                    |               |                  |
| Callback Settings   | Enable Callback : No 🗸 Callback Settings |               |                  |
| Gateway Settings    | Incoming Calls Processing:               |               |                  |
| General Preferences | 8. Call Destination: Port1 FXO1          |               |                  |
| Audio Settings      | Hotling                                  |               |                  |
| Custom Prompts      | Two Stage Dial                           |               |                  |
| Advanced Setting    |                                          |               |                  |
| Tone Zone Settings  |                                          |               |                  |
| DTMF Settings       | Stripus: I uigits from ter               |               |                  |
|                     | Prepend these digits : before dialing    |               |                  |
|                     | 10. 🗸 Save 🔀 Cancel                      |               |                  |

Here we finish the configuration for outbound calls, how to receive calls from the FXO gateway will coming from the next page.

Step 1 Click Gateway Step 2 Click Routes Settings Step 3 Click IP-Port Step 4 Select Simple Mode to "No" Step 5 Define a route name Step 6 Select the Trunk to P570 Step 7 Define the DID Step 8 Select Outgoing Port Step 9 Stip 1 digit from left Step 10 Click save

### 5.3.10 Create an Inbound Route on P series PBX

| 💤 Yeastar                                     | Ē                                    | 🔊 🕜 🚓 🏪 🤌 adminッ       |
|-----------------------------------------------|--------------------------------------|------------------------|
| Ø Dashboard                                   | Call Control / Inbound Route / Add   |                        |
| R Extension and Trunk ✓                       |                                      | Step 1                 |
| E Contacts                                    | General                              | Click Call Contro      |
| Auto Provisioning                             | * Name Inbound Alert Info 3. ToTA810 | Step 2                 |
| Inbound Route 2.                              | DID Pattern                          | Click Inbound R Step 3 |
| Outbound Route<br>Business Hours and Holidays | DID Matching Mode     JDID Pattern   | Define route nar       |
| Emergency Number                              | Pattern Operations                   | Step 4                 |
| 🕲 Call Features 🗸 🗸                           | 5. 8888                              | Select DID Patte       |
| PBX Settings 🗸                                | + Add                                | Step 5                 |
| 🖵 System 🗸 🗸                                  |                                      | Set pattern to sa      |
| Security V                                    | Caller ID Pattern                    | as FXO port hot        |
| 🗙 Maintenance 🗸 🖌                             | Caller ID Matching Settings          | number                 |
| ⑮ Integration 🗸                               | Pattern Operations                   |                        |
| 🔄 Reports and Recordings 🛛 🗸                  | Save × Cancel                        |                        |

# 5.3.11 Map Port-IP in TA FXO Gateway

| NEUGAT                                                                                                    | E Status System                                                                                                    | Step 1<br>Click Gateway                                                                                                    |
|----------------------------------------------------------------------------------------------------|----------------------------------------------------------------------------------------------------|----------------------------------------------------------------------------------------------------|
| Port List     FXO Port List     FXO Port List     Port Group     VolP Settings     VolP Trunk     Trunk Group     SIP Settings     IAX Settings     IAX Settings     Routes Settings     Z.     IP->Port     Port->IP/Port     3.     Blacklist     Callback Settings     General Preferences     Audio Settings     Custom Prompts     Advanced Settings     Tone Zone Settings     DTMF Settings | Status       System       Gateway         4.       1.         Add Port-sIP/Port Route       Image: Call Destination       Image: Call Destination         Port-sIP/Port       X       ToP570         Route ID:       1       Image: Call Destination         Simple Mode@:       Yes ♥       Image: Call Destination         Simple Mode@:       Yes ♥       Image: Call Destination         Simple Mode@:       Yes ♥       Image: Call Destination         Simple Mode@:       Yes ♥       Image: Call Destination         Simple Mode@:       Yes ♥       Image: Call Destination         Simple Mode@:       Yes ♥       Image: Call Destination         Simple Mode@:       Yes ♥       Image: Call Destination:         Simple Mode@:       Yes ♥       Image: Call Destination:         Simple Mode@:       Yes ♥       Image: Call Destination:         Simple Mode@:       Yes ♥       Image: Call Destination:         Simple Mode@:       Yes ♥       Image: Call Destination:         Simple Mode@:       Yes ♥       Image: Call Destination:         Simple Mode@:       Yes ♥       Image: Call Destination:         Simple Mode@:       Yes ♥       Image: Call Destination:         Simple Mode@:       Y | <ul> <li>Logout</li> <li>Step 2</li> <li>Click Route Settings</li> <li>Step 3</li> <li>Click Port-IP</li> <li>Step 4</li> <li>Add Port-IP</li> <li>Step 5</li> <li>Define Route Name</li> <li>Step 6</li> <li>Select Port Group</li> <li>Step 7</li> <li>Select ToP570 Trunk</li> <li>Step 8</li> <li>Define a Hotline</li> <li>number</li> <li>Step 9</li> </ul> |
|                                                                                                    |                                                                                                    | Clieck Save                                                                                                    |

ToP570 Trunk

\* Hotline: Since PSTN/GSM doesn't carry the DID(called number) so we need to configure the Hotline as the DID number otherwise the PBX will not accept this call

### 5.4 Integrate P-Series with TB/TE Gateway

### Why do we need a TB/TE gateway ?

If you just bought our pbx and want to keep your old TE/TB trunk,that's a good idea to buy our TE/TB gateway to connect your old TE/TB trunk with the PBX.or you are deploying pbx and TE/TB trunk in different locations,install TE/TB gateway in one location and connect them with PBX by VoIP trunk is a good solution.

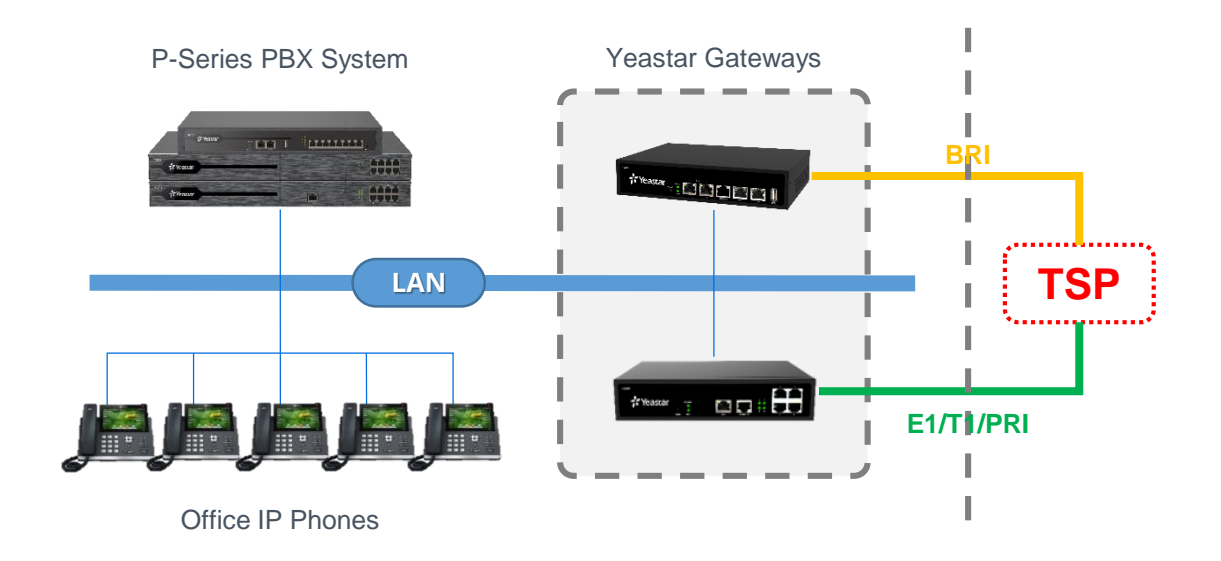

# 5.4.1 Configuration Tips

### How does TE/TB communicate with P series PBX?

Connecting TE/TB with P series PBX with network cable, then we can establish sip trunk between PBX and Gateway, then passing sip message between them to realize receiving and making calls from each side.

# Now you know the basic about communication between TE/TB and P series PBX. (we suppose you have already connected TE/TB with PBX by network cable)

### Step 1

Create sip trunk at both gateway and PBX and establish connection

### Step 2

Create route in gateway to route calls from E1/BRI trunk to PBX, create inbound trunk on PBX, then you should be able to receive calls from gateway on PBX

### Step 3

Create outbound route on PBX, create route in gateway to route calls from PBX to E1/BRI trunk, then you should be able to make calls to gateway on PBX

### 5.4.2 Preparation for the Configuration

### Before we establish connection betwee them, we need set up E1/BRI trunk

There is a little difference in these 3 type of trunks ,when you are using account trunk or trunk trunk, you should make sure you have set DOD number associated account(extensions in PBX).

### What's DOD numbers in TE/TB?

Not like analog trunk, it only has one phone number bind with it, the digital line E1/BRI has many channels which can support many phone numbers, so we need to decide when we make a call on pbx to outside through TE, which number should we use ? so we bind the DOD numbers with extensions of PBX in E1/BRI trunk setting, when using an extension to make a call, the callee will see the DOD number we bind with that extension. Find the example in next page.

Not like SIP trunk send both caller number and callee number,the E1/BRI trunk only send caller number,because the callee number is bind with the E1/B1 trunk.just like your sim card bind with your mobile-phone number.

### 5.4.2 Preparation for the Configuration

| Edit Digital Trunk E1Trunk                                                            | 1                   |                                                        |                                          | X |
|---------------------------------------------------------------------------------------|---------------------|--------------------------------------------------------|------------------------------------------|---|
|                                                                                       |                     | <ul> <li>General Settings ————</li> </ul>              |                                          | ] |
| Mode Type:                                                                            | E1 🗸                | Signaling:                                             | PRI 🗸                                    |   |
| Linecoding:                                                                           | HDB3 🗸              | Codec:                                                 | alaw 🗸                                   |   |
| Echo Cancellation                                                                     | On 🗸                | Framing:                                               | Disable CRC 🗸                            |   |
|                                                                                       |                     | - PRI Bacic option                                     |                                          |   |
| Switch Type                                                                           | national 🗸          | Switch Side:                                           | Network 🗸                                |   |
|                                                                                       |                     | PRI Advanced option                                    |                                          |   |
| Enable Facility 🛈 :                                                                   | Enabled 🗸           | Overlap Dial                                           | Disable 🗸                                |   |
| Reset Interval                                                                        | 3600 🗸 s            | PRI Indication                                         | Inband 🗸                                 |   |
| Remote Dialplan                                                                       | unknown 🗸           | Remote Number Type                                     | unknown 🗸                                |   |
| Location Dialplan                                                                     | ISDN/telepho ✔      | Location Number Type                                   | national 🗸                               |   |
| Screen Indicator                                                                      | User-provide 🗸      | Presentation Indicator                                 | allowed 🗸                                |   |
| Nsf0:                                                                                 | none 🗸              |                                                        |                                          |   |
| International Prefix<br>Local Prefix<br>Unknown Prefix<br>DOD Settings<br>Global DOD: |                     | National Pr<br>E1/BRI Private Pr<br>settings from true | efix:::::::::::::::::::::::::::::::::::: |   |
| DOD: 5551001 Ass                                                                      | ociated Account : 1 | 001                                                    |                                          | 8 |
| DOD: 5551002 Ass                                                                      | ociated Account : 1 | 002                                                    |                                          | 8 |
| DOD:5551003 Ass                                                                       | ociated Account : 1 | <sup>003</sup> bind DOD w                              | ith extension                            | 8 |
| DOD:                                                                                  | Associated          | Account:                                               | ↑Add DOD                                 |   |
|                                                                                       | 🖌 Sav               | e 🔀 Cancel                                             |                                          |   |
|                                                                                       |                     |                                                        |                                          |   |

### Step 1

Open Web of TE/TB gateway

### Step 2

Gateway -> Digital Trunk -> E1/T1

Those DOD numbers are bought from your trunk provider

## 5.4.3 Create a Service Provider Trunk on the Gateway

Because there is no much difference in establish connection between 3 type of trunks on TE with P series. So, we take service provider trunk as an example.

| dd Service | Provider   |                             | X                                         | < |
|------------|------------|-----------------------------|-------------------------------------------|---|
| General    | Advanced   |                             | select Service Provider                   |   |
|            | Pro        | Trunk Type:<br>ovider Name: | Service Provider                          |   |
|            | Ŀ          | lostname/IP:                | 192.168.8.213                             |   |
|            |            |                             | Save 🔀 Cancel ip and sip port of p series | 1 |
| tep 1      | Open the w | /eb gui of TE               | E/TB                                      |   |

- Step 2Gateway -> VoIP Settings -> VoIP Trunk -> Add VoIP Trunk
- Step 3 Click save ,dont forget to click apply on the top right corner

Apply Changes

### 5.4.4 Create a Peer Trunk on the PBX

| Basic                  |                             |                                 | open web gui of            |
|------------------------|-----------------------------|---------------------------------|----------------------------|
| * Name 1.nai           | me the trunk                | * Trunk Status                  | P series                   |
| tb200                  |                             | Enabled                         | v                          |
| Select ITSP Template   |                             |                                 | Step 5                     |
| General                |                             | ×                               |                            |
|                        |                             |                                 | Extension and Trunk        |
| Detailed Configuration | 1                           |                                 |                            |
| * Trunk Type           | 2.select trunk type as Peer | runk                            | Step 6                     |
| Peer Trunk             |                             | v                               |                            |
| * Transport            |                             |                                 | Trunk -> Add               |
| UDP                    |                             | ×                               |                            |
| * Hostname/IP          | * Port                      | * Domain                        |                            |
| 192.168.8.97           | 5060                        | 192.168.8.97                    | Note:                      |
| click save             |                             | N                               | Don't forget to click. App |
|                        | 3.enter the                 | p address and sip port of TE/TB | in the top right corner    |
| +                      |                             |                                 |                            |
| Save 🗙 Cancel          |                             |                                 | Арріу                      |

### 5.4.5 Check Trunk Status on PBX & Gateway

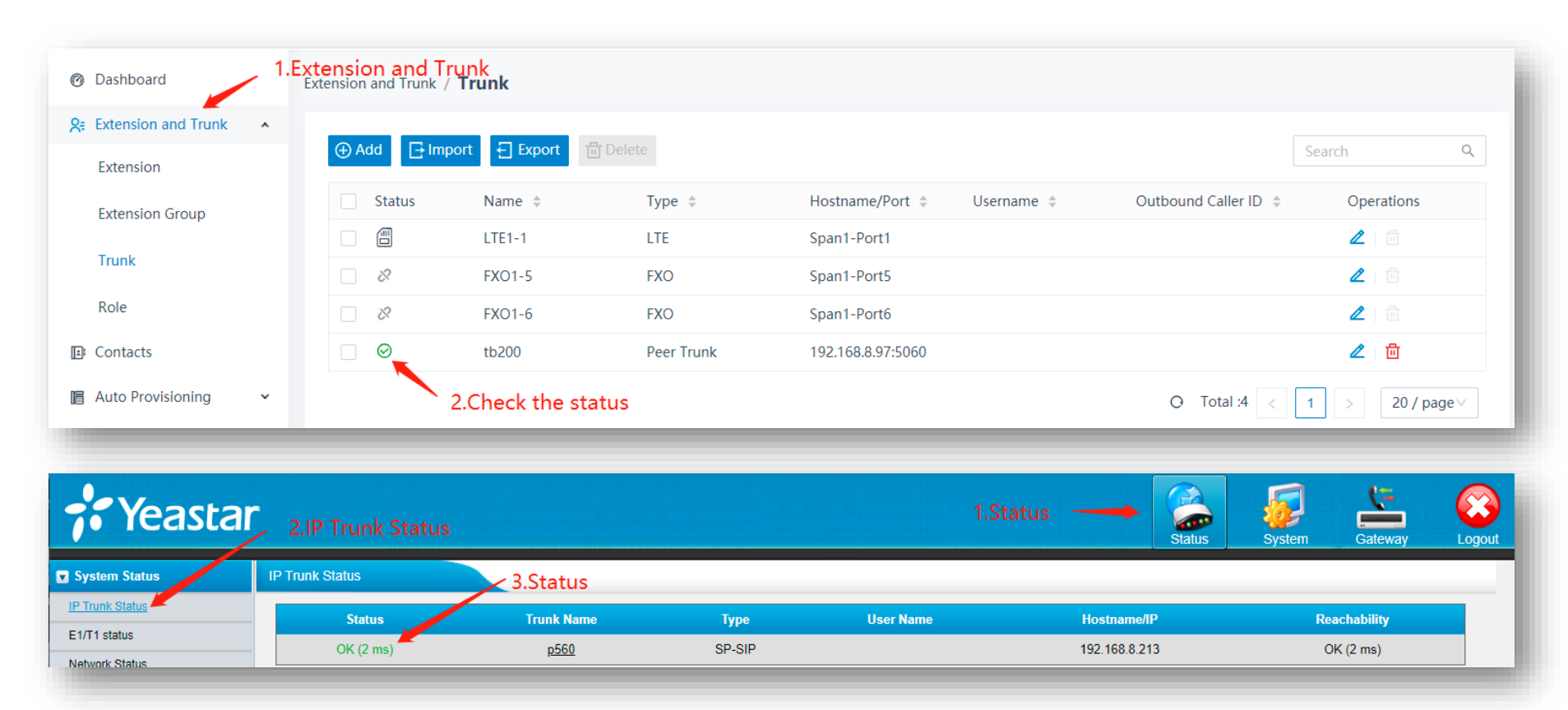

# After established conenction between TE/TB and P series. In order to make calls from P series to TB/TE, we need to create an outbound route on PBX and an inbound route on TE/TB Gateway

#### Step 1 Open the web GUI of P-Series, add a new outbound route

| Ø Dashboard             | Call Control / Outbound Route 3.Add                                                           |
|-------------------------|-----------------------------------------------------------------------------------------------|
| R Extension and Trunk ▲ | Add Elmport Export Delete Name/Outbound Call Q                                                |
| Extension Group         | □ Name<br>↓ Outbound Caller<br>ID → Dial Pattern Trunk Extension/Group Role Move Operations ▼ |
| Trunk                   | Defaul     X.     LTE1-1     FX01-5       Extension                                           |
| Role<br>1.Call Contro   |                                                                                               |
| Contacts                | Q Total :1 < 1 > 20 / page ∨                                                                  |
| 📔 Auto Provisioning 🛛 👻 |                                                                                               |
| tt Call Control         |                                                                                               |
| Inbound Route           |                                                                                               |
| Outbound Route          | 2.Outbound Route                                                                              |

#### Step 2 name the trunk, set up a pattern, choose the trunk that connected with TE/TB

| 1                      | مغريمة لمستحمافيتم مطغ |                   |                    |                  |            |  |
|------------------------|------------------------|-------------------|--------------------|------------------|------------|--|
| Name                   | e the outbound route   |                   | Out                | tbound Caller ID |            |  |
|                        |                        |                   |                    |                  |            |  |
| Role                   |                        |                   |                    |                  |            |  |
|                        |                        |                   | $\vee$             |                  |            |  |
|                        |                        |                   |                    |                  |            |  |
| Dial Pattern           |                        |                   |                    |                  |            |  |
| Dial Matching Settings | 2.Setup a pattern,her  | e we use X. which | let any numbers go | o through        |            |  |
| * Pattern              | Strip                  |                   | Prepend            |                  | Operations |  |
| Х.                     |                        |                   |                    |                  | 面          |  |
|                        |                        |                   |                    |                  |            |  |
|                        |                        |                   | + Add              |                  |            |  |
|                        |                        |                   |                    |                  |            |  |
| frunk                  | 3.Select the           | e tunk that conne | cted with TE/TB    |                  |            |  |
| 4 items                |                        | Available         | 0 item             |                  | Selected   |  |
| Search here            |                        | Q                 | Search here        |                  | Q          |  |
| Name                   | Trunk Type             |                   | Name               | Trunk Type       |            |  |
| LTE1-1                 | LTE                    |                   |                    |                  |            |  |
| FXO1-5                 | FXO                    |                   |                    |                  |            |  |
| FXO1-6                 | FXO                    |                   |                    | No Data          |            |  |
| 🗆 th200 📕              | Peer Trunk             |                   |                    | INO Data         |            |  |

Step 3 Select the extensions which allowed to call out by this trunk, then click save

| isable                    |                      |                 | $\vee$                  |         |          |            |
|---------------------------|----------------------|-----------------|-------------------------|---------|----------|------------|
| Rrmemory Hunt             |                      |                 |                         |         |          |            |
| tension / Extension Group | 4.Select which exten | sion can call o | ut by this outbound rou | ute     |          |            |
| items                     |                      | Available       | 0 item                  |         | Selected |            |
| Search here               |                      | ٩               | Search here             |         | ٩        |            |
| Number                    | Name                 |                 | Number                  | Name    |          |            |
| 1001                      | 1001                 |                 |                         |         |          | $\uparrow$ |
| 1002                      | 1002                 |                 |                         |         |          |            |
| 1003                      | 1003                 | <               |                         | No Data |          |            |
| 1004                      | 1004                 |                 |                         |         |          | $\pm$      |
| 1005                      | 1005                 |                 |                         |         |          |            |
| 1006                      | 1006                 |                 |                         |         |          |            |
|                           |                      |                 |                         |         |          |            |
| ne Condition              |                      |                 |                         |         |          |            |
| wailable Time 5.0         | lick Save            |                 |                         |         |          |            |
| lways                     |                      |                 | ~                       |         |          |            |
|                           |                      |                 |                         |         |          |            |
| ave X Cancel              |                      |                 |                         |         |          |            |

#### Step 4 Open web GUI of TE/TB, add a new route

| <b>;</b> Yeasta     | r                                 | Status | System | Gateway   |
|---------------------|-----------------------------------|--------|--------|-----------|
| Digital Trunk       | Route List                        |        |        | 1         |
| E1/T1               | Route List                        |        |        | 1         |
| VolP Settings       | 💶 Add New Parts 🔶 4.Add New Route |        |        | 1.Gateway |
| VoIP Trunk          |                                   |        |        |           |
| SIP Settings        | No Route Defined                  |        |        |           |
| Trunk Group         |                                   |        |        |           |
| General Preferences |                                   |        |        |           |
| Route Settings      | 2.Route Settings                  |        |        |           |
| Route List          | 3 Route List                      |        |        |           |
| Blacklist           |                                   |        |        |           |
|                     |                                   |        |        |           |
|                     |                                   |        |        |           |

| lew Route X                               |
|-------------------------------------------|
| Simple Mode 🛈 : Yes 🗸                     |
| Route name                                |
| Match Incoming Calls: trunk connected     |
| Call Comes in From ServiceProvider p560 V |
| Handle Matched Incoming Calls:            |
| Send Call Through: Trunk E1Trunk1         |
| Save Save Cancel E1/BRI trunk to call out |
|                                           |

Step 5 Select calls from the trunk that connected with Pseries, select the E1/BRI trunk you would like to send the call out.

After doing so, you should be able to dial out in p series through TE/TB

After established conenction between TE/TB and P series, In order to make calls from TB/TE to P series , we need to create inbound route in PBX and route in TE/TB

Step 1 Open web GUI of TE/TB, add a new route

| <b>;</b> Yeasta     | r<br>Status System | Gateway   |
|---------------------|--------------------|-----------|
| 🔽 Digital Trunk     | Route List         | 1         |
| E1/T1               | Route List         | 1         |
| VolP Settings       | 💶 Add New Route    | 1.Gateway |
| VoIP Trunk          |                    |           |
| SIP Settings        | No Route Defined   |           |
| Trunk Group         |                    |           |
| General Preferences |                    |           |
| Route Settings      | 2.Route Settings   |           |
| Route List          | 3 Route List       |           |
| Blacklist           |                    |           |
|                     |                    |           |
|                     |                    |           |

Step 2 Select calls from the E1/BRI trunk that you would like to receive the call, select the trunk that connected with P series to send the call.

| New Route                               | x                              |
|-----------------------------------------|--------------------------------|
| Simple Mode 🛈 : Yes 🗸                   |                                |
| Route name                              |                                |
| Match Incoming Calls:                   | ✓ the E1/BRI trunk you         |
| Call Comes in From Trunk E1Trunk1       | would like to recevie the call |
| Handle Matched Incoming Calls:          |                                |
| Send Call Through: ServiceProvider p560 | trunk connected with P series  |
| 🗸 Save 🔀 Cancel                         |                                |
|                                         |                                |

### **Step 3** Add a new inbound route in P series

| R Extension and Trunk | ~       | Ē      |                  |           |                    |                   |                     |                     | ூ ⑦ 슈 <sup>ഈ</sup> ႙ admin∨ |
|-----------------------|---------|--------|------------------|-----------|--------------------|-------------------|---------------------|---------------------|-----------------------------|
| E Contacts            | ~       | Call C | control / Inbour | nd Route  |                    |                   |                     |                     |                             |
| 📙 Auto Provisioning   | *       |        |                  | ort 🛛 Evo | ort 🗔 Doloto       |                   |                     |                     | Namo/DID/Caller L           |
| tt Call Control       | ^       |        |                  |           |                    |                   |                     |                     | Name/DiD/Caller I Q         |
| Inbound Route         |         |        | Name             | ſ         | DID Patterns       | Caller ID Pattern | Default Destination | Current Destination | Operations <b>Y</b>         |
| Outbound Route        |         |        | Live_Strea       | am_Inbo   |                    |                   | Extension           | Extension           | ⊿ 🖞                         |
| AutoCLIP Route        |         |        | Incoming1        | 1000      | 5503301<br>550330X |                   | Disabled            | Hang up             | ⊿ □                         |
| Business Hours and Ho | olidays |        |                  |           |                    |                   |                     |                     |                             |
| Emergency Number      |         |        |                  |           |                    |                   |                     | O Total :2 <        | 1 > 20 / page ~             |
|                       |         |        |                  |           |                    |                   |                     |                     |                             |

| General                     | 1.name the trunk                             |            |                   |  |
|-----------------------------|----------------------------------------------|------------|-------------------|--|
| Name                        |                                              | Ir         | nbound Alert Info |  |
| FromTB                      |                                              |            |                   |  |
|                             |                                              |            |                   |  |
| DID Pattern                 |                                              |            |                   |  |
| * DID Matching Mode         |                                              |            |                   |  |
| DID Pattern                 | V                                            |            |                   |  |
| Pattern                     | - 2.setup a did pattern,we use X. here which | Operations |                   |  |
| Х.                          | let any calls in                             | 匝          |                   |  |
|                             |                                              | + Add      |                   |  |
|                             |                                              |            |                   |  |
| Caller ID Pattern           |                                              |            |                   |  |
| Caller ID Matching Settings |                                              |            |                   |  |
| Pattern                     |                                              | Operations |                   |  |
|                             |                                              |            |                   |  |
|                             |                                              |            |                   |  |
|                             |                                              | No Data    |                   |  |
|                             |                                              |            |                   |  |
|                             |                                              | + Add      |                   |  |
|                             |                                              | , ,,,,,,,  |                   |  |

Step 4 Name the trunk and setup a DID pattern to let calls get in

Step 5 Select the trunk which is connected with TE/TB, select a destination, then click save

### After this, you'll be able to receive calls from TE/TB in p series

| \$ items                                                                                                    | Available                       |         | 1 item                                                    |               | Selected |       |
|----------------------------------------------------------------------------------------------------|---------------------------------|---------|-----------------------------------------------------------|---------------|----------|-------|
| Search here                                                                                                    | 3.select the trunk that         |         | Search here                                               |               | Q        |       |
| Name                                                                                                    | Trunk Type connected with TE/TB |         | Name                                                      | Trunk Type    |          |       |
| LTE1-1                                                                                                    | LTE                             |         | tb200                                                     | Peer Trunk    |          |       |
| FXO1-5                                                                                                    | FXO                             |         |                                                           |               |          |       |
| FXO1-6                                                                                                    | FXO                             |         |                                                           |               |          |       |
| peer212                                                                                                    | Peer Trunk                      |         |                                                           |               |          | $\pm$ |
|                                                                                                    |                                 |         |                                                           |               |          |       |
|                                                                                                    |                                 |         |                                                           |               |          |       |
|                                                                                                    |                                 |         |                                                           |               |          |       |
|                                                                                                    |                                 |         |                                                           |               |          |       |
|                                                                                                    |                                 |         |                                                           |               |          |       |
|                                                                                                    |                                 |         |                                                           |               |          |       |
| fault Dectination                                                                                                    | A coloct a destination that we  |         | d like to receive the in                                  |               |          |       |
| fault Destination                                                                                                    | 4.select a destination that yo  | u woulc | d like to receive the in                                  | ncoming calls |          |       |
| fault Destination                                                                                                    | 4.select a destination that yo  | u would | d like to receive the in<br>*                             | ncoming calls |          |       |
| fault Destination                                                                                                    | 4.select a destination that yo  | u would | d like to receive the in<br>1000-1000                     | ncoming calls |          |       |
| fault Destination                                                                                                    | 4.select a destination that yo  | u woulc | d like to receive the in<br>*<br>1000-1000                | ncoming calls |          |       |
| efault Destination                                                                                                    | 4.select a destination that yo  | u woulc | d like to receive the in<br>•<br>1000-1000                | ncoming calls |          |       |
| efault Destination                                                                                                    | 4.select a destination that yo  | u would | d like to receive the in<br>•<br>1000-1000                | ncoming calls |          |       |
| efault Destination<br>fault Destination<br>ixtension<br>Time Condition                                                        | 4.select a destination that yo  | u would | d like to receive the in<br>•<br>1000-1000                | ncoming calls |          |       |
| efault Destination<br>Hault Destination<br>Extension<br>Time Condition<br>Fax Detection                                       | 4.select a destination that yo  | u would | d like to receive the in<br>•<br>1000-1000                | ncoming calls |          |       |
| fault Destination fault Destination xtension Time Condition Fax Detection ax Destination                                      | 4.select a destination that yo  | u would | d like to receive the in<br>•<br>1000-1000<br>• Extension | ncoming calls |          |       |
| fault Destination fault Destination xtension Time Condition Fax Detection ax Destination xtension                             | 4.select a destination that yo  | v would | d like to receive the in<br>1000-1000 Extension           | ncoming calls |          |       |
| fault Destination aut Destination tension Time Condition ax Destection ax Destination tension                                 | 4.select a destination that yo  | v would | d like to receive the in<br>1000-1000<br>• Extension      | ncoming calls |          |       |
| fault Destination ault Destination tension Time Condition Fax Detection ax Destination tension 5.cli                          | 4.select a destination that yo  | v would | d like to receive the in<br>1000-1000<br>• Extension      | ncoming calls |          |       |
| fault Destination ault Destination ault Destination Time Condition Time Condition ax Destination ax Destination tension 5.cli | 4.select a destination that yo  | v would | d like to receive the in<br>1000-1000<br>* Extension      | ncoming calls |          |       |

Yeastar TG Gateway can support GSM, WCDMA & LTE. Customers can insert SIM cards on it to get a cordless communication solution for some scenarios. The SMS feature is also supported

on the TG Gateway.

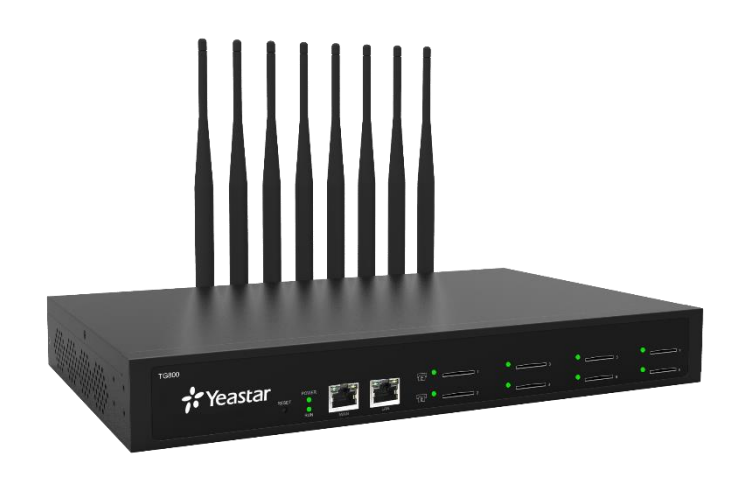

### 5.5.1 Integrate P-Series with TG Gateway

| Name                   | Trunk Status  | Add Peer Tr | runk              |                     | x |
|------------------------|---------------|-------------|-------------------|---------------------|---|
| to_TG200               | Enabled       | General     | Advanced          |                     | П |
| Select ITSP Template   |               |             |                   |                     |   |
| General                |               |             | Trunk Type:       | Peer Trunk 🗸        |   |
|                        |               |             | Туре:             | SIP 🗸               |   |
| Detailed Configuration |               |             | Provider Name     | P570                |   |
| * Trunk Type           | * Transport   |             | r fortasi rtanio. |                     |   |
| Peer Trunk V           | UDP           |             | Hostname/IP:      | 192.168.28.30 :5060 |   |
| * Hostname/IP * Port   | * Domain      |             |                   |                     |   |
| 192.168.28.40 5060     | 192.168.28.40 |             |                   |                     |   |
|                        |               |             | 5                 | Cancer              |   |
|                        |               |             |                   |                     |   |

Create Peer Trunks on both sides

Exchange IP addresses of the PBX & the Gateway to enable the Peer Trunk

Check Trunk status to ensure the connectivity

### 5.5.2 Route Calls – SIM to P-Series

| lew Route                  | X             |
|----------------------------|---------------|
| Simple Mode 🕕 :            | Yes 🗸         |
| Route Name 🕕 :             | to_P570       |
| Match Incoming Calls:      |               |
| Call Source                | Mobile Trunk1 |
| Incoming Calls Processing: |               |
| Call Destination:          | SPS P570 🗸    |
| Hotline 🕕 :                | 1234          |
| s                          | ave Cancel    |

Step 1 Create a Mobile to IP route Step 2 Select Mobile Trunk as the Call Source Step 3 Select the Peer Trunk we created for connecting with the PBX before as the Call Destination Step 4 Set a Hotline Number

Tips: the Hotline Number is a virtual number which helps to route calls to the PBX

### 5.5.2 Route Calls – SIM to P-Series

| eneral            |                    | Trunk       |               |             |            |
|-------------------|--------------------|-------------|---------------|-------------|------------|
| lame              | Inbound Alert Info | 6 items     | Available     | 1 item      | Selected   |
| rom_TG200         |                    | Search here | Q             | Search here | م          |
|                   |                    | Name        | Trunk Type    | Name        | Trunk Type |
| ) Pattern         |                    | DIGIT1      | E1            | то570       | Peer Trunk |
| DID Matching Mode |                    | FXO2-3      | FXO           | >           |            |
| ID Pattern        |                    | FXO2-4      | FXO           |             |            |
|                   |                    | LTE2-7      | LTE           |             |            |
| Pattern           | Operations         | 6700        | Account Trunk |             |            |
| 1234              | ۵.                 | LTE2-1      | LTE           |             |            |
|                   | + Add              |             |               |             |            |
|                   |                    |             |               |             |            |

#### Step 5

Create an Inbound Route on the PBX

#### Step 6

Add a DID Pattern, set the Pattern as 1234, which is also the Hotline Number on the Gateway

#### Step 6

Select the Peer Trunk we created for connecting with the Gateway
## 5.5.3 Route Calls – P-Series to SIM

| neral         |       |                    |            | Trunk       |               |             |            |
|---------------|-------|--------------------|------------|-------------|---------------|-------------|------------|
| ame           |       | Outbound Caller ID |            | 6 items     | Available     | 1 item      | Selected   |
| 3200          |       |                    |            | Search here | Q             | Search here | م          |
|               |       |                    |            | Name        | Trunk Type    | Name        | Trunk Type |
| ttern         |       |                    |            | DIGIT1      | E1            | О ТО570     | Peer Trunk |
| hing Settings |       |                    |            | FX02-3      | FXO           |             |            |
| attern        | Strip | Prepend            | Operations | LTE2-7      | LTE           |             |            |
|               | 1     |                    | <b>D</b>   | 6700        | Account Trunk |             |            |
|               |       |                    |            | LTE2-1      | LTE           |             |            |
|               |       | + Add              |            |             |               |             |            |

### Step 1

Create an Outbound Route on the PBX

#### Step 2

Set a Dial Pattern if it is necessary (depends on how you'd like to manage your calls)

#### Step 3

Select the Peer Trunk we created for connecting with the Gateway

## 5.5.3 Route Calls – P-Series to SIM

| New Route                  | X               |  |  |  |
|----------------------------|-----------------|--|--|--|
| Simple Mode 🕕 :            | Yes 🗸           |  |  |  |
| Route Name () :            | from_P570       |  |  |  |
| Match Incoming Calls:      |                 |  |  |  |
| Call Source                | SPS P570 🗸      |  |  |  |
| Incoming Calls Processing: |                 |  |  |  |
| Call Destination:          | Mobile Trunk1 🗸 |  |  |  |
| Hotline:                   | xxxxxxxx        |  |  |  |
| Save Cancel                |                 |  |  |  |

Step 1 Create an IP to Mobile route Step 2 Select the Peer Trunk we created for connecting with the PBX before as the Call Destination Step 3 Select Mobile Trunk as the Call Source Step 4 Set a Hotline Number

Tips: the Hotline Number here is supposed to be the SIM card phone number

## 5.5.4 Send SMS on TG Gateway

Set Country Code & Destination, select a particular SIM card (port) Edit SMS content, then click on Send.

| General Settings |            |                             |
|------------------|------------|-----------------------------|
| Country Code 🕕 : | <b>v</b> ] | ☑ Do not need the plus sign |
| Destination 🕕 :  |            | + Add Contacts              |
| Select Port :    | <b>~</b>   |                             |
| Content :        |            | 0/1000                      |
|                  | Send       |                             |

## 5.5.5 Add SMS Contacts on TG Gateway

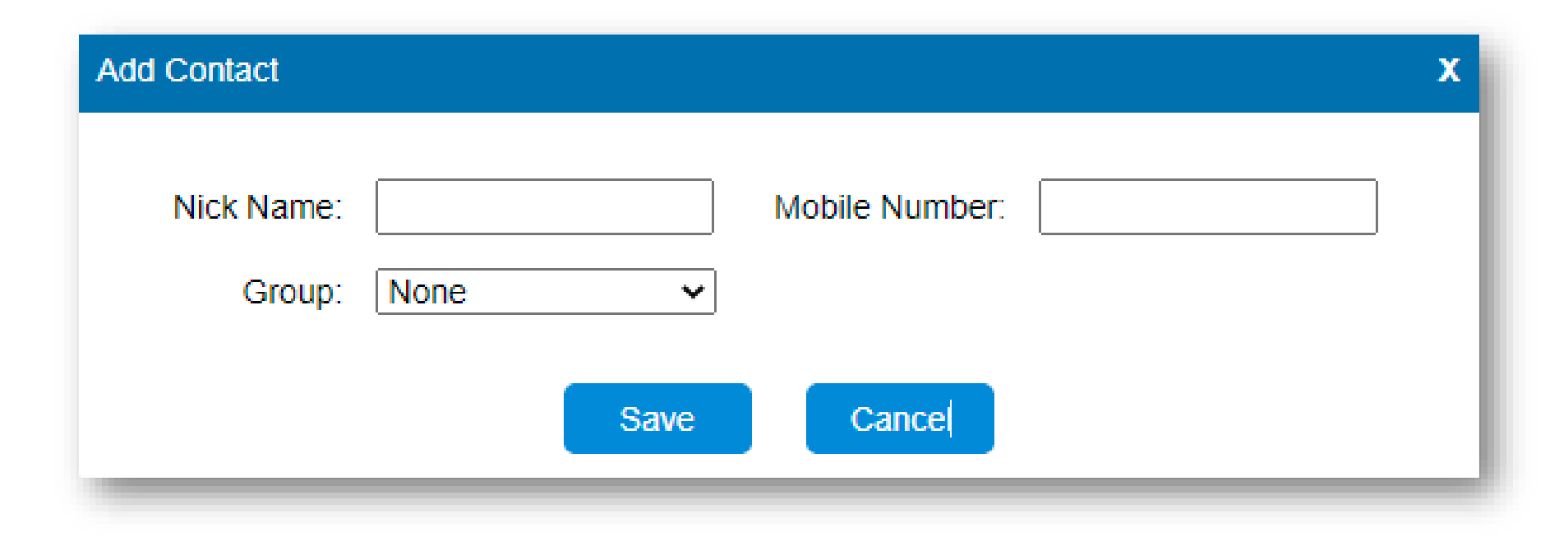

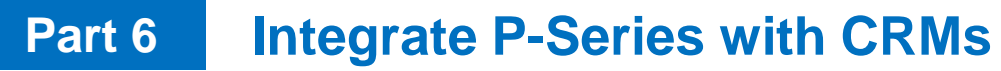

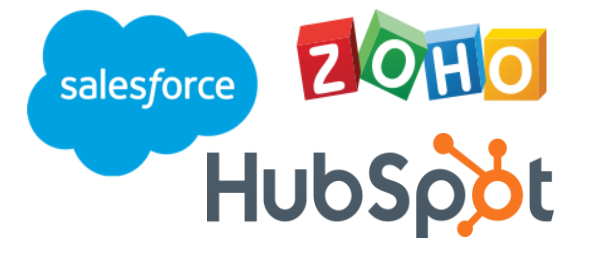

Yeastar P-Series PBX can be integrated with some 3<sup>rd</sup> party CRM directly, based on the official co-operation.

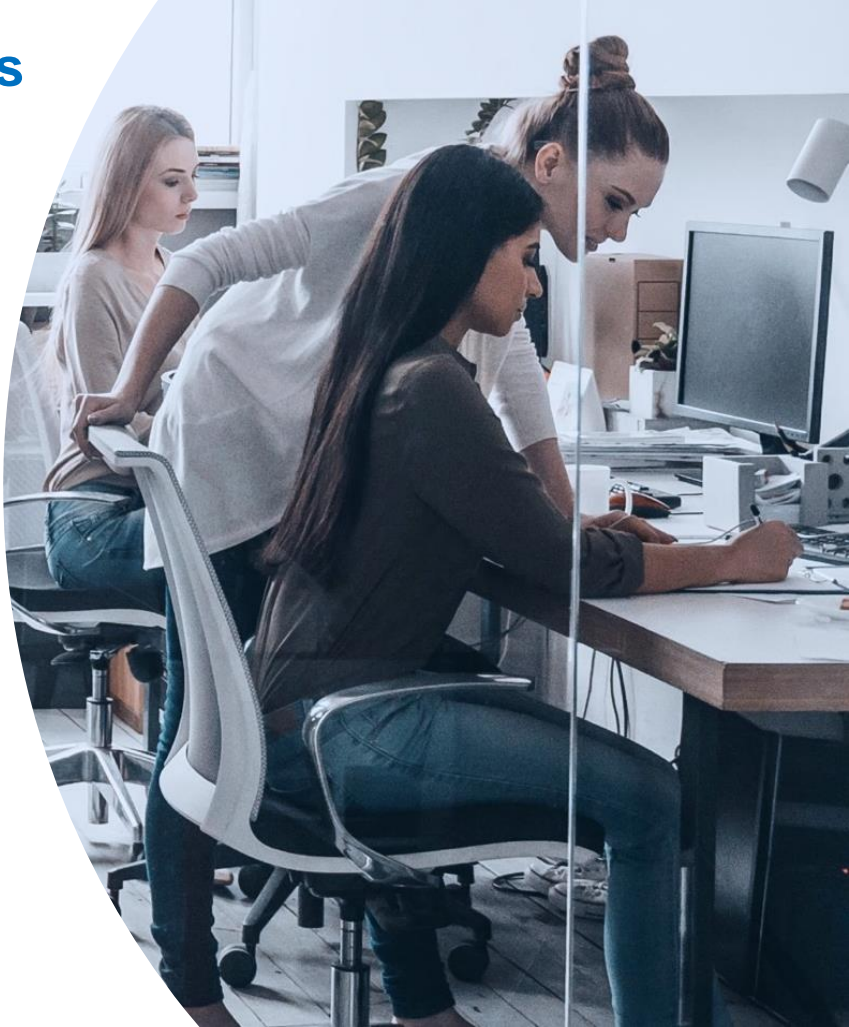

# 6.1 Integrate P-Series with Zoho CRM

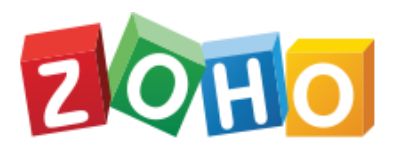

Zoho CRM is a full-featured customer relationship management (CRM) system. The integration of Yeastar P-Series PBX System with Zoho CRM can bring great advantages of the company that will help boost sales and improve business relationships. This topic gives an overview of the integration and describes terminologies of Zoho CRM to help you better understand the integration.

## **Requirement for the integration**

Zoho Editions: Free, Standard, Professional, Enterprise, or Ultimate edition

**PBX server** 

Firmware: Version 37.4.0.17 or later

Plan: Yeastar P-Series Enterprise Plan (EP) or Ultimate Plan (UP)

## 6.1.1 Key Features

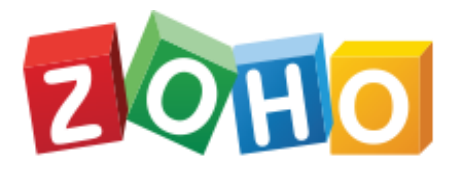

O Click to call

• Call Popup

• Contact Synchronization

• Call Journaling

• Create New Contact for Unknown Caller

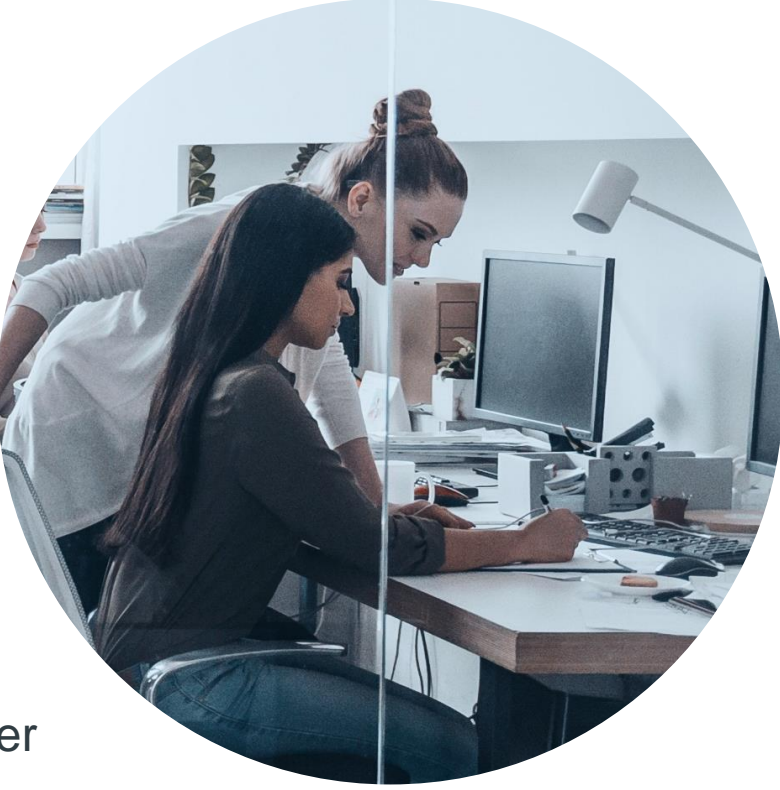

| 💤 Yeastar             | E                                         | ⑦ ♀ ∨ ⊘ Available ∨ Number or Name III ♥ I I I I I I I I I I I I I I I |
|-----------------------|-------------------------------------------|------------------------------------------------------------------------|
| R Extension and Trunk | Integrations / CRM                        | Integrate with Another CRM                                             |
| Contacts              | ·                                         |                                                                        |
| 📔 Auto Provisioning   | Enable Zoho Integration                   |                                                                        |
| \$#↓ Call Control     | ✓ Status                                  |                                                                        |
| 😫 Call Features       | Connected      R. Associate Automatically |                                                                        |
| PBX Settings          | ▼ Zoho User Q                             | Extension                                                              |
| 🗔 System              | ✓<br>Ison New - Isonnew527@mmail.com      | 2000-Jason New - Jasonne                                               |
| Security              | v                                         |                                                                        |
| X Maintenance         | Synchronize Contacts Automatically        |                                                                        |
| Dintegrations         | Synchronize Contacts From     Contacts X  | Synchronize to Phonebook     CRM_Synchronization                       |
| CRM                   | Create New Contact Automatically          |                                                                        |
| Speech to Text        |                                           |                                                                        |
| 💭 Web Client          | Save × Cancel                             |                                                                        |
|                       |                                           |                                                                        |

- Log into P-Series
   PBX as the Admin
- 2. Click Integration, choose CRM
- 3. Enable Zoho Integration

In **Network** section, select the URL from the **Homepage URL** drop-down list. **Note:**The Homepage URL is the web page URL of your PBX, Zoho CRM will communicate with the PBX with the selected URL.

A redirect URI according to the selected Homepage URL is automatically generated in the **Authorized Redirect URI** field.

| * Homepage URL               |   | * Authorized Redirect URI                                       |      |  |
|------------------------------|---|-----------------------------------------------------------------|------|--|
| https://docs.ras.yeastar.com |   | https://docs.ras.yeastar.com/integration/callback/api/crm/zoho/ | o/ 🖻 |  |
|                              | - |                                                                 | _    |  |

Take note of the Homepage URL and the redirect URI as you will use them later on Zoho CRM.

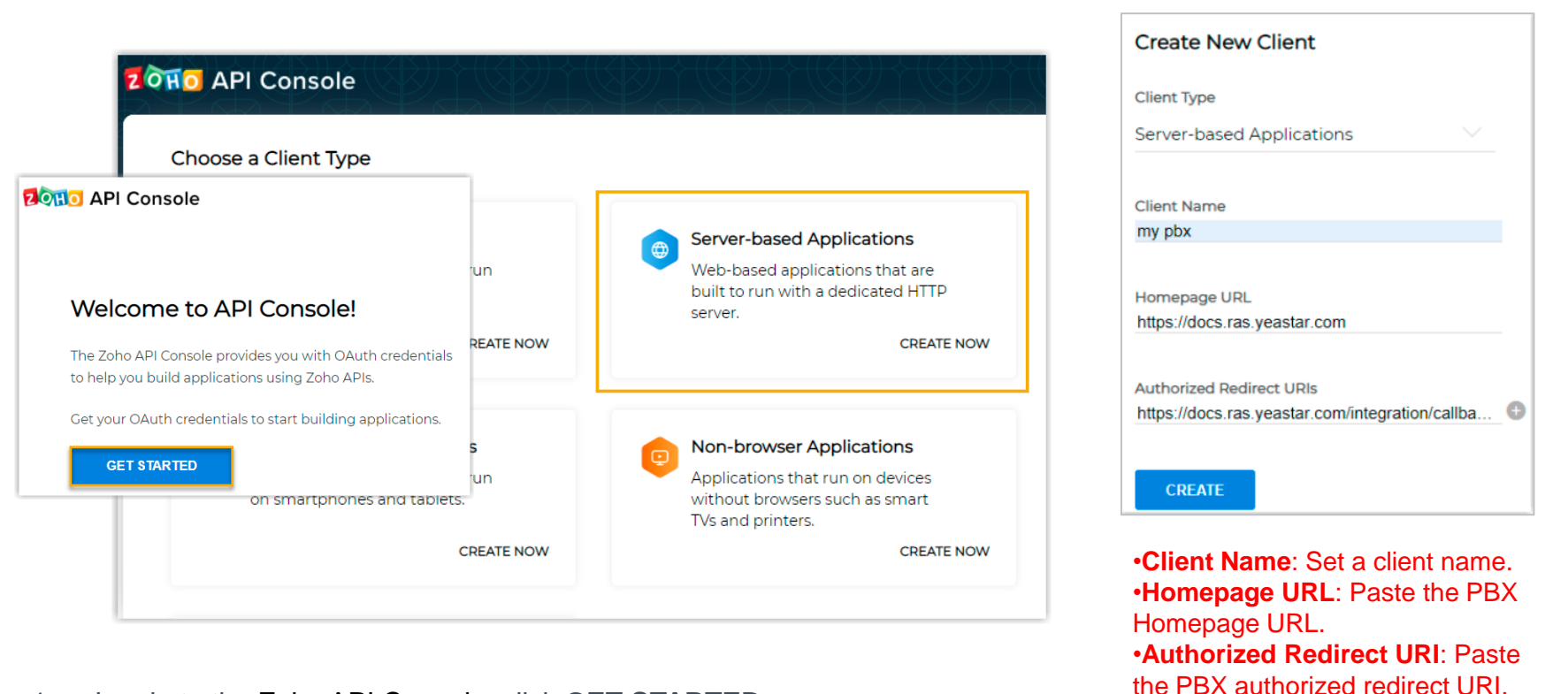

- 1. Log in to the Zoho API Console, click GET STARTED
- 2. On the Choose a Client Type page, select Server-based Applications
- 3. On the Create New Client page, enter the PBX information to register as a Zoho CRM client

| (G) My Pb<br>16 June   | <b>)X</b><br>2021 |          |
|------------------------|-------------------|----------|
| Client Details         | Client Secret     | Settings |
| Client ID<br>1000.     |                   |          |
| Client Secret<br>641fb |                   | 0        |

Click **CREATE**. A Client ID and a Client Secret are generated. Take note of the Client ID and Client Secret, as you will need them later.

Go back to the CRM integration page on the PBX management portal. In **Authorization** section, fill in the following API authorization information

| Authorization             |                      |  |  |  |  |
|---------------------------|----------------------|--|--|--|--|
| * Account Server Address  | * Zoho CRM Address   |  |  |  |  |
| https://accounts.zoho.com | https://crm.zoho.com |  |  |  |  |
| * Client ID               | * Client Secret      |  |  |  |  |
|                           |                      |  |  |  |  |
|                           |                      |  |  |  |  |

Account Server Address: Enter the CRM Account Server URL.

**Note:**The default URL <u>https://accounts.zoho.com</u> applies in many cases, but you may need to change it. For example, if your CRM account is based in Europe, you need change the value to **Zoho CRM Address**: Enter the Zoho CRM URL.

**Note:** The default URL <u>https://crm.zoho.com</u> applies in many cases, but you may need to change it. For example, if your CRM account is based in Europe, you need change the value to

Client ID: Paste the Zoho API Client ID.

Client Secret: Paste the Zoho API Client secret.

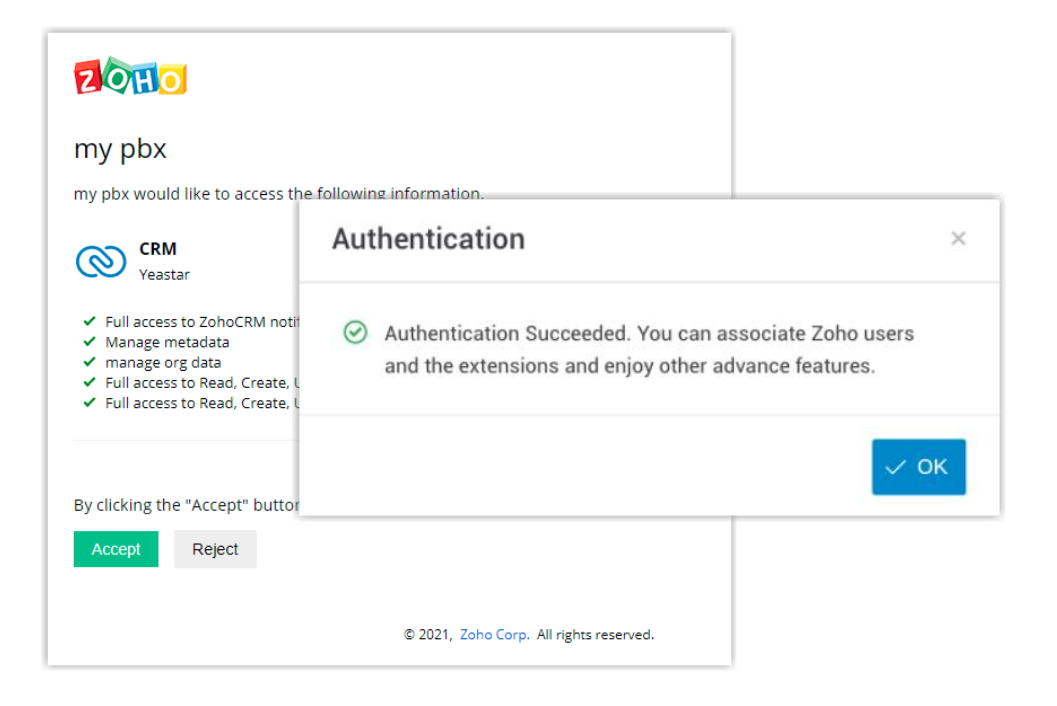

Click **Save**. A new browser page will be launched to request for Zoho CRM data access permission.

Click **Accept** to allow the PBX to access data in your Zoho account. If the authorization succeeds, the web page will display "request successful".

Go back to the PBX configuration page, a popup window also displays the authorization result. Click **OK** to confirm

| Status                    |  |
|---------------------------|--|
| Connected                 |  |
| R Associate Automatically |  |

The **Status** field will display **Connected**, indicating that the Zoho CRM integration is successfully set up.

## Associate Zoho CRM users with PBX extensions

| R Associate Automatically            |                             |  |  |  |  |
|--------------------------------------|-----------------------------|--|--|--|--|
| Zoho User 🖸                          | Extension                   |  |  |  |  |
| Hong Evelyn - evelynhong@yeastar.com | 1555-Evelyn - evelynhon 🗸   |  |  |  |  |
| Phillip Huff - philliphuff@gmail.com | 2001-Phillip Huff - carol 🗸 |  |  |  |  |
| Jason Mraz - jasonmraz@gmail.com     | 1002-Jason Mraz - jason 🗸   |  |  |  |  |

On the CRM integration page, click O besides Zoho User to synchronize Zoho CRM users. Associate the Zoho users with PBX extensions.

#### Associate automatically

Click the Associate Automatically button.

On the pop-up window, Click OK.

The Zoho users and PBX extensions that share the same email address will be matched and associated with each other automatically.

#### Associate manually

If a user binds different email addresses to his or her Zoho account and PBX extension, you need to manually associate the user's Zoho User account and PBX extension.

In the Extension drop-down list beside the Zoho user, select the user's PBX extension.

## 6.2 Integrate P-Series with Salesforce

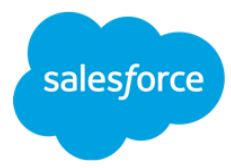

Salesforce CRM is a cloud-based Customer Relationship Management (CRM) system which is featured with all the elements that are required to run your business on an automation platform. The integration of Yeastar P-Series PBX System with Salesforce CRM can bring great advantages of the company, which will help boost sales and improve business relationships. This topic gives an overview of the integration and describes terminologies of Salesforce CRM to help you better understand the integration.

## **Requirement for the integration**

Salesforce Editions: Enterprise Edition, Unlimited Edition, Developer Edition, Performance Edition

### **PBX server**

Firmware: Version 37.6.0.24 or later

Plan: Yeastar P-Series Enterprise Plan (EP) or Ultimate Plan (UP)

# 6.2.1 Key Features

### **Click to Call**

Coordinated with the 'Yeastar Linkus for Google' Chrome extension, users can launch calls by a single click on the phone numbers from Salesforce CRM via Yeastar Linkus Web Client or Desktop Client.

### **Call Popup**

Auto bring up the contact's detail information on the web browser when a user receives an inbound call from CRM contacts. This allows users to quickly access the previous interactions and customer demographics of the caller and get more prepared to answer the call.

### **Call Journal**

All the call activities get logged automatically to Salesforce CRM when the user ends calls with CRM contacts, which helps users track conversation easier than ever.

### **Contact Synchronization**

Synchronize your CRM contacts to an associated PBX phonebook when receiving inbound calls from Salesforce CRM contacts. After that, the caller name is automatically shown on the Linkus clients or IP phone when receiving the call.

### **Automatic Contact Creation**

A new contact or lead will automatically be created in CRM for unknown inbound calls or outbound calls.

Log in to PBX management portal, go to Integrations > CRM. On the right of Salesforce CRM, click Integration.

In the Network section, take note of the Callback URL as you will use it later on the Salesforce CRM

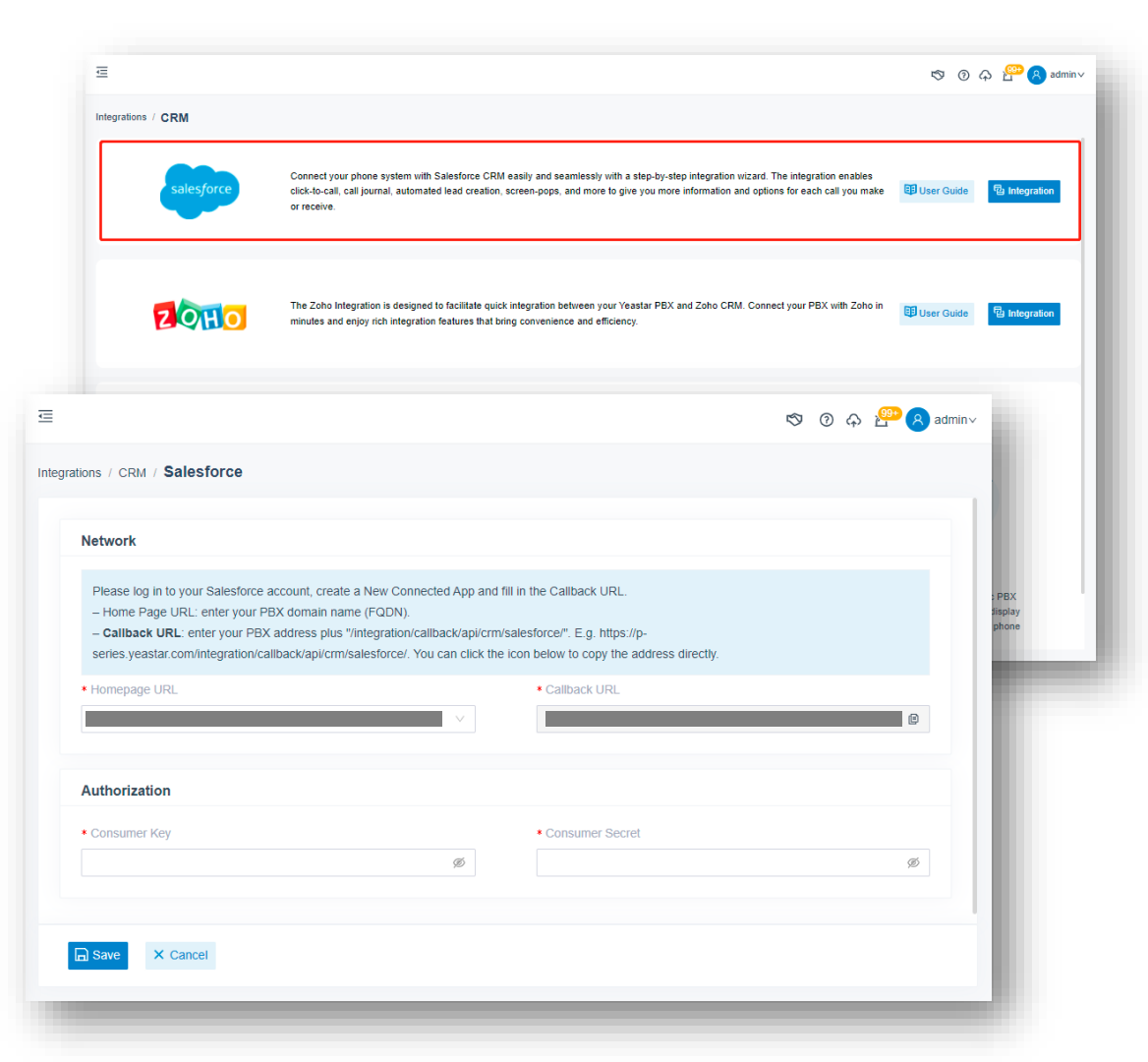

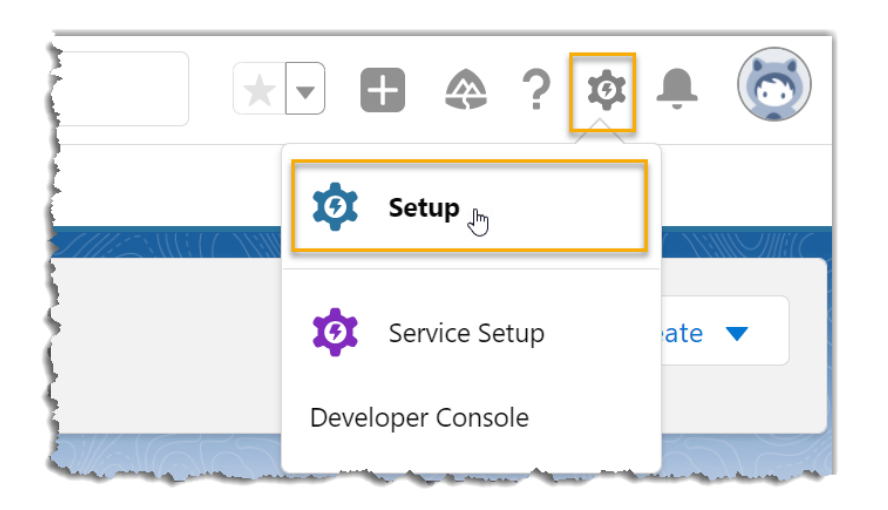

Log in to Salesforce CRM. On the top-right corner of the Salesforce page, click \$\vec{1}\$, then click Setup to enter the Setup Home page.

On the left navigation bar, go to PLATFORM TOOLS > Apps > App Manager.

On the top-right corner of the App Manager page, click New Connected App to create a new application for integration.

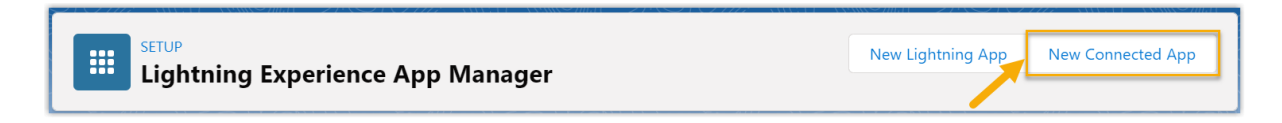

In the Basic Information section, complete the following settings.

| Connected App Name    | Yeastar_PBX                                         |
|-----------------------|-----------------------------------------------------|
| API Name              | Yeastar_PBX                                         |
| Contact Email         | example@yeastar.com                                 |
| Contact Phone         |                                                     |
| Logo Image URL 🚱      |                                                     |
|                       | Upload logo image or Choose one of our sample logos |
| Icon URL <sub>8</sub> | Choose one of our sample logos                      |
| Info URL              |                                                     |
| Description           |                                                     |

In the Connected App Name field, enter a name to help you identify the application.

The API Name is synchronized with the application name automatically. In the Contact Email field, enter a contact email address. Fill in other information as needed. Scroll down to API (Enable OAuth Settings) section to complete the API configuration.

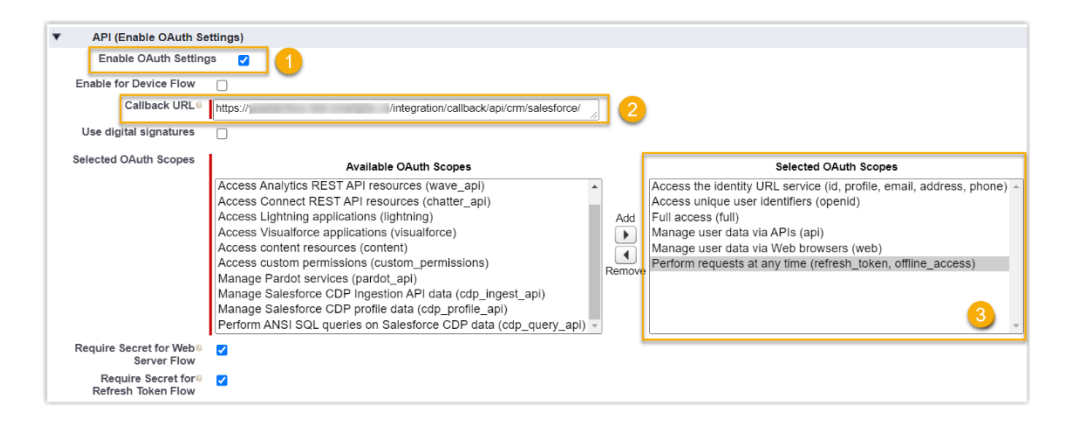

Select the checkbox beside the Enable OAuth Settings. In the Callback URL field, paste the Callback URL obtained from the PBX management portal. In the Selected OAuth Scopes section, select the following permission options from Available OAuth Scopes box to Selected OAuth Scopes box. Full access (full) Manage user data via APIs (api) Manage user data via Web browsers (web) Access unique user identifiers (openid) Access the identity URL service (id, profile, email, address, phone) Perform requests at any time (refresh token, offline access) Scroll down to the bottom of the page, click Save. The web page prompts that the change may take up to 10 minutes to take effect. Click Continue.

Grant the application access permission for all Salesforce users related to this Salesforce organization.

Go to PLATFORM TOOLS > Apps > App Manager, click beside the new connected application, then click Manage.

| App Name 🗸 🗸 | ✓ Developer Name ∨ | Description $\lor$ | Last Modifie ↓∨     | Арр 🗸     | Vi ~     |
|--------------|--------------------|--------------------|---------------------|-----------|----------|
| Yeastar_PBX  | Yeastar_PBX        |                    | 12/14/2021, 6:04 PM | Connected |          |
|              |                    |                    |                     | v         | /iew     |
|              |                    |                    |                     | F         | dit      |
|              |                    |                    |                     |           | 100000 0 |
|              |                    |                    |                     |           | Manage J |

In the detail information page of the application, click Edit Policies.

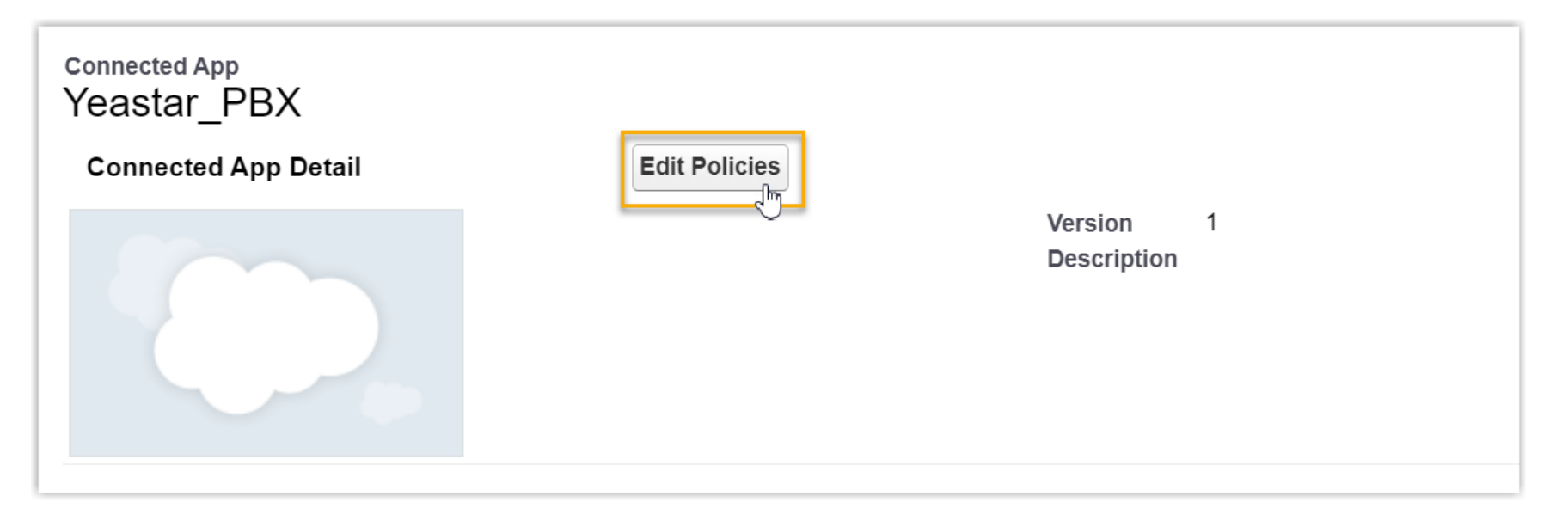

Scroll down to the **OAuth Policies**, select **All users may self-authorize** from the dropdown list of **Permitted Users**.

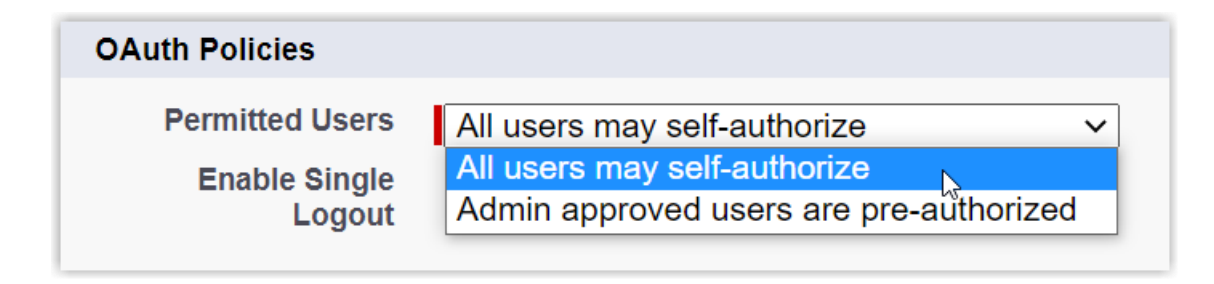

Click Save.All Salesforce users related to this Salesforce organization can use the application.

Obtain the Authorization information of Salesforce CRM as you will use it later on PBX. Go to PLATFORM TOOLS > Apps > App Manager, click beside the new connected application, then click View.

| App Name 🗸 🗸 | Developer Name $\lor$ Description | ✓ Last ↓ ✓  | App ∨ Vi ∨ |        |
|--------------|-----------------------------------|-------------|------------|--------|
| Yeastar_PBX  | Yeastar_PBX                       | 12/14/2021, | Connected  |        |
|              |                                   |             |            | View 🖑 |
|              |                                   |             |            | Edit   |
|              |                                   |             |            | Manago |
|              |                                   |             |            | wanage |

Scroll down to API (Enable OAuth Settings) section, obtain the API Authorization information.Consumer Key: Click Copy to take note of the Consumer Key.
Consumer Secret: Click Click to reveal, then click Copy to take note of the Consumer Secret.

Go back to PBX management portal, go to Integrations > CRM. In the Authorization section, enter the API authorization information.

| Authorization  |   |                   |   |
|----------------|---|-------------------|---|
| * Consumer Key |   | * Consumer Secret |   |
|                | Ø |                   | Ø |
|                |   |                   |   |

Consumer Key: Paste the Salesforce API Consumer Key. Consumer Secret: Paste the Salesforce API Consumer Secret.

Click **Save**. A new browser page will be launched to request for Salesforce CRM data access permission.

Click Allow to allow the PBX to access data in your CRM account. If the authorization succeeds, the web page will display Authorization succeeded!

### Authorization succeeded!

Please go to the PBX to associate CRM users with PBX extensions and enjoy rich integration features.

Go back to the PBX configuration page, a pop-up window also displays the authorization result. Click **OK** to confirm.

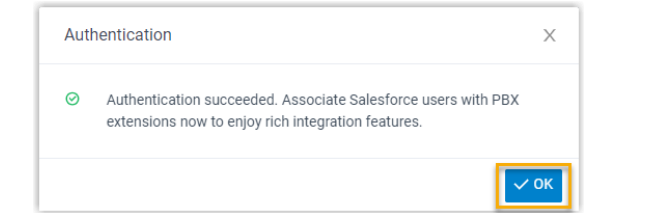

## salesforce Allow Access? docstest is asking to: Access the identity URL service Manage user data via APIs Manage user data via Web browsers Access Connect REST API resources Access Visualforce applications Access unique user identifiers Access custom permissions Access Analytics REST API resources Manage hub connections Manage Pardot services Access Lightning applications Access content resources Manage Salesforce CDP Ingestion API data Manage Salesforce CDP profile data

Access Analytics REST API Charts Geodata resources

- Perform ANSI SQL queries on Salesforce CDP data
- · Perform requests at any time

Do you want to allow access for @outlook.com? (Not you?)

| Deny                          | Allow                         |
|-------------------------------|-------------------------------|
| To revoke access at any time, | go to your personal settings. |

On the CRM integration page, click C beside the **Salesforce User** to synchronize the latest list of Salesforce CRM users.

| Salesforce User O                                      | Extension                       |
|--------------------------------------------------------|---------------------------------|
| Integration User - integration@example.com             | 1050-John Smith - integr $\vee$ |
| Automated Process - autoproc@00d5e000001afrgeak        | 1000-Roan - roan@exam∨          |
| Platform Integration User - noreply@00d5e000001afrgeak | 1002-1002 - noreply@00 ∨        |

Associate the Salesforce users with PBX extensions.

Associate automatically

Click the Associate Automatically button. On the pop-up window, click OK.

Click Save. The Salesforce users and PBX extensions that share the same email address will be matched and associated with each other automatically.

Associate manually

If a user binds different email addresses to his or her Salesforce account and PBX extension, you need to manually associate the user's Salesforce user account and PBX extension.

In the Extension drop-down list beside the Salesforce user, select the user's extension. Click Save.

Note: If users in the organization have been changed, click C to refresh the Salesforce user list, and re-assign extensions.

## 6.3 Integrate P-Series with Hubspot

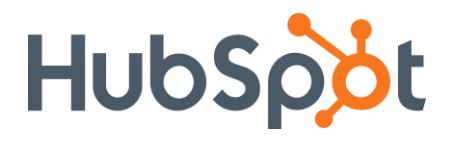

HubSpot CRM is a cloud-based Customer Relationship Management (CRM) system, which is featured with all the elements that are required to run your business on an automation platform. The integration of Yeastar P-Series PBX System with HubSpot CRM can bring great advantages of the company, which will help boost sales and improve business relationships. This topic gives an overview of the integration and describes terminologies of HubSpot CRM to help you better understand the integration.

## **Requirement for the integration**

Hubspot Editions: Free CRM tool, Starter plan, Professional plan, Enterprise plan

### **PBX server**

Firmware: Version 37.7.0.16 or later

Plan: Yeastar P-Series Enterprise Plan (EP) or Ultimate Plan (UP)

### Procedure

Step 1. Make Authorization Request to HubSpot CRM

Step 2. Associate HubSpot CRM users with PBX extensions

## Log in to PBX web portal, go to Integrations > CRM > HubSpot

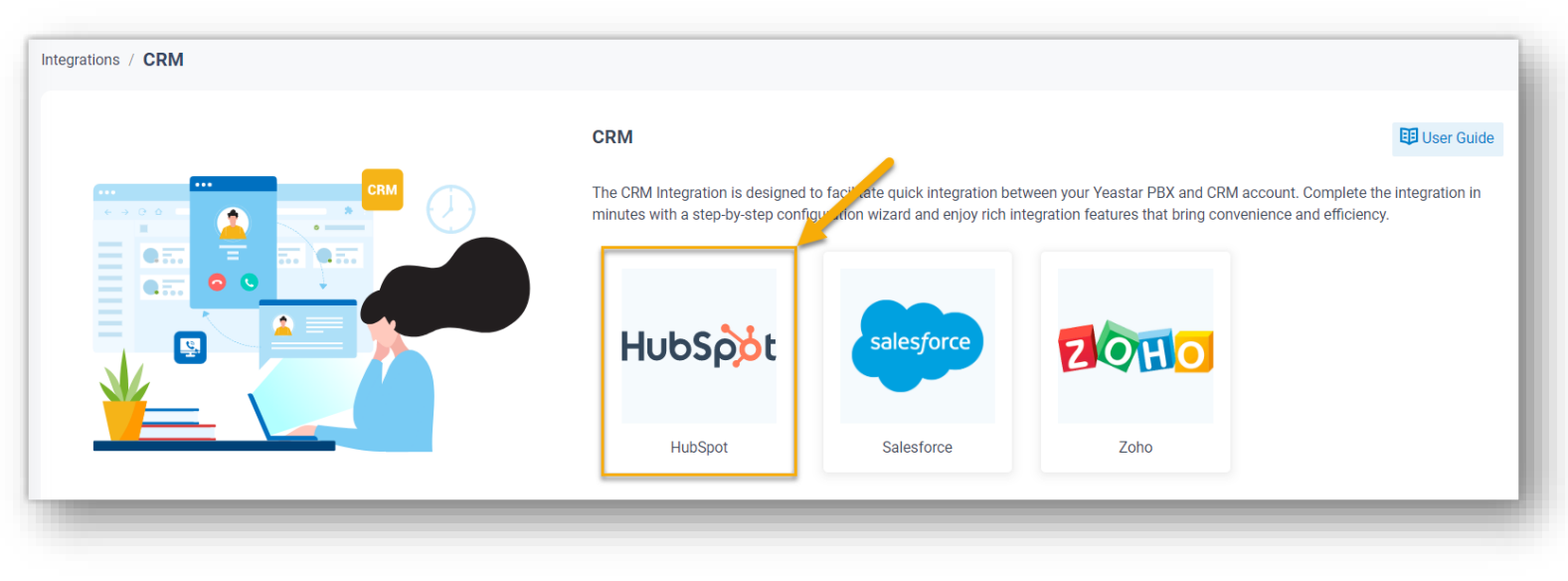

### In the Authorization section, enter the application authorization information.

| * Client ID * Client Secret | horization |   |                 |   |
|-----------------------------|------------|---|-----------------|---|
| Ø                           | ient ID    |   | * Client Secret |   |
|                             | -<br>Z     | Б |                 | Ø |

•Client ID: Paste the Client ID obtained from the created HubSpot application. •Client Secret: Paste the Client Secret obtained from the created HubSpot application.

Click **Save**. A new browser page is launched to prompt you to choose an account for integration. Select a standard HubSpot account with Super Admin privilege and click **Choose Account**.

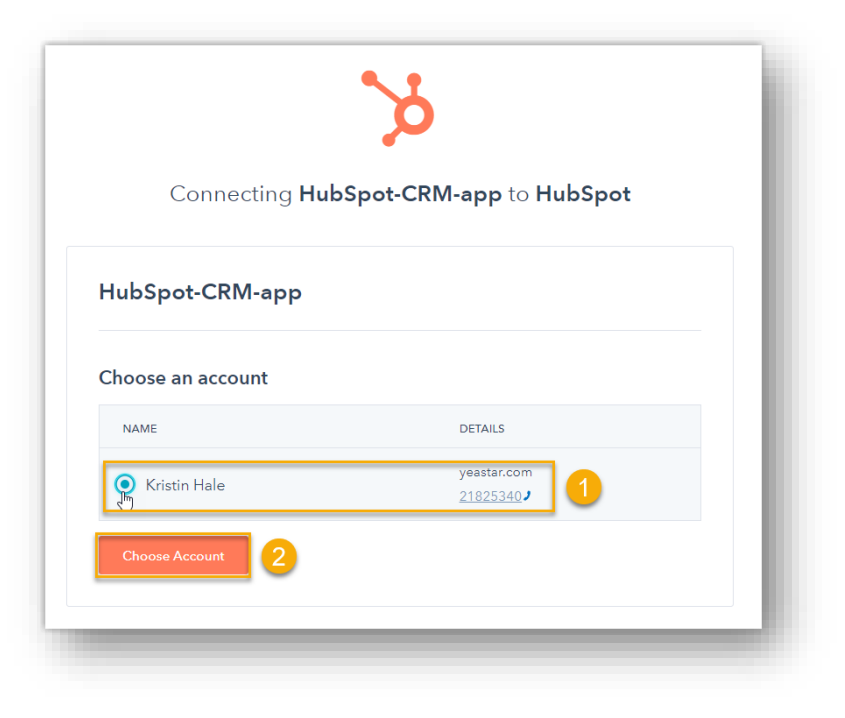

**Important:** Do NOT select a developer account, otherwise the integration would fail.

The page will then show the permission grant request of the application. Check the permissions and click **Connect app** to proceed with the authorization.

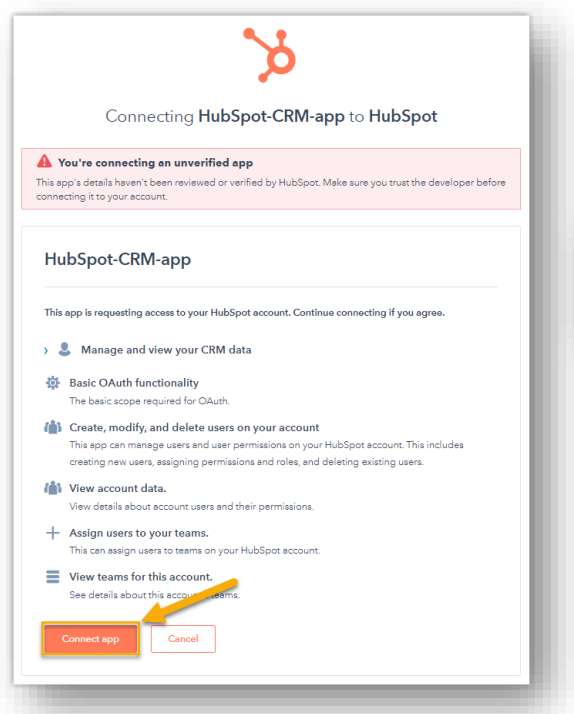

**Note:** You can safely ignore the warning stating that "You're connecting an unverified app", as this app is created by yourself.

#### Authorization succeeded!

Please go to the PBX to associate CRM users with PBX extensions and enjoy rich integration features.

If the authorization succeeds, the web page will display **Authorization succeeded!**.

Go back to the PBX configuration page, a pop-up window also displays the authorization result. Click **OK** to confirm.

| Aut | hentication                                                                                                   | Х    |
|-----|----------------------------------------------------------------------------------------------------|------|
| Ø   | Authentication succeeded. Associate HubSpot users with PBX extensions now to enjoy rich integration features. |      |
| _   |                                                                                                    | 🗸 ок |

The **Status** field displays **Connected**, indicating that the HubSpot CRM integration is successfully set up.

Associate HubSpot CRM users with PBX extensions

On the CRM integration page, click C beside the HubSpot User to synchronize the latest list of HubSpot CRM users.

| HubSpot User O                        | Extension |
|---------------------------------------|-----------|
| Kristin Hale - kristinhale@sample.com |           |
| Terrel Smith - terrelsmith@gmail.com  | !V        |
| Dave Harris - sample@gmail.com        | ~         |

# Part 7 Integrate P-Series with Intercom

The technology has transformed the way SME users communicate. A comprehensive IP-Based telephony system is exactly what users are expecting for. As the core system for telephony, **Yeastar PBX systems** can work perfectly with **intercoms**, so as to enhance business efficiency with simple control, streamlined communications, and easier team collaborations.

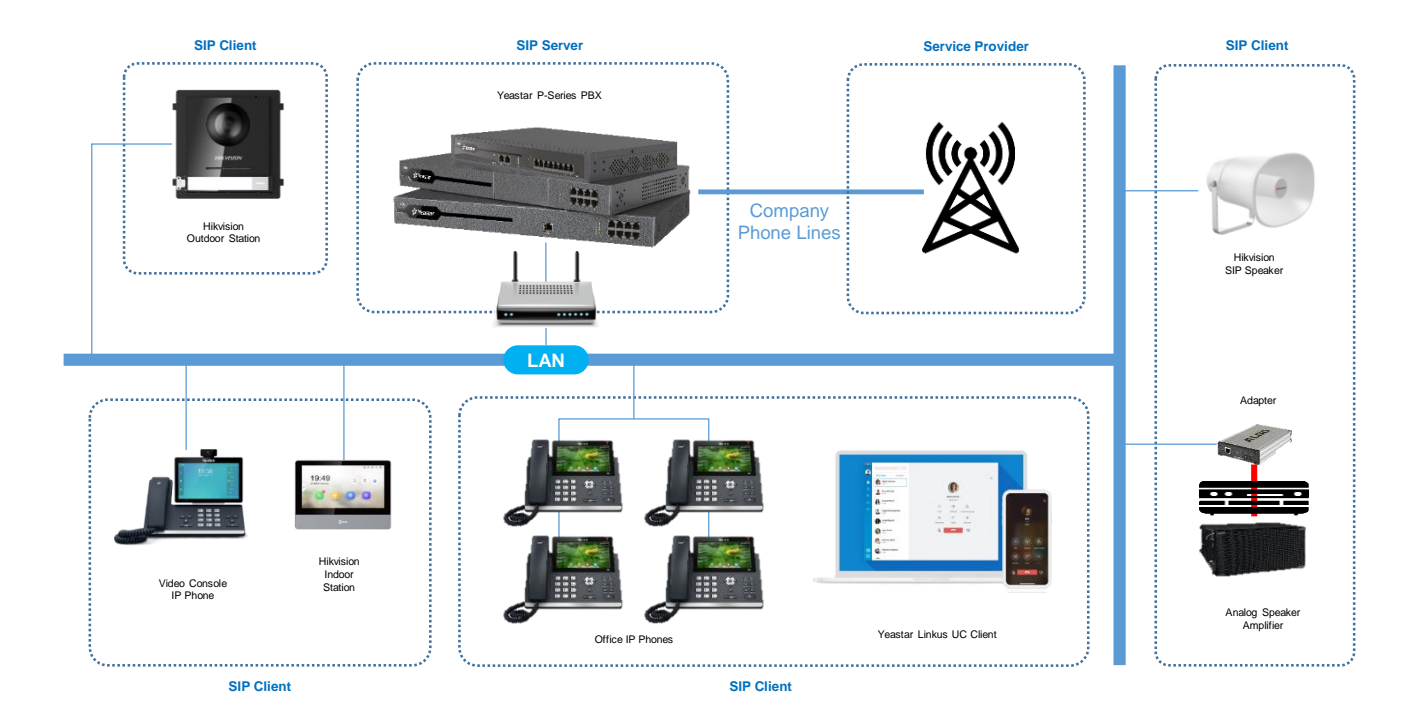
#### 7.1 Integrate P-Series with Hikvision Intercom

# **HIKVISIO**N

This topic describes the integration of Hikvision intercom video devices with Yeastar P-Series PBX System, including the solution targets, test environment, and solution highlights. By configuring the Hikvision devices according to the introduction in this document, you can use the devices to make and receive phone calls similar to other IP phones, thus implementing door access control more easily.

This solution is tested with Hikvision devices that support SIP protocol. For Hikvision devices with the same model, SIP protocol may not be supported. For more information, contact your Hikvision account manager.

| Device                       | Product Model                                                                                    |
|------------------------------|--------------------------------------------------------------------------------------------------|
| Hikvision Door Station       | DS-KD8003-IME1 (VIS_OUTDOOR_H11_EN_STD_V2.2.45_210430)                                           |
| Hikvision Villa Door Station | DS-KV8113-WME1(B), DS-KV8213-WME1(B), DS-KV8413-WME1(B)<br>(VIS_VILLA_H11_EN_STD_V2.2.45_210430) |
| Hikvision Indoor Station     | DS-KH6320-WTE1, DS-KH6320-TE1<br>(VIS_INDOOR_R0_EN_STD_V2.1.20_build210420)                      |

In this guide, the Hikvision devices and Yeastar P-Series PBX System are in the same local network. Check the test environment in the following table.

| Device                                | Firmware Version | IP Address    |
|---------------------------------------|------------------|---------------|
| Yeastar P570                          | 37.3.0.40        | 192.168.66.39 |
| Hikvision iVMS 4200                   | -                | 192.168.66.25 |
| Hikvision DS-KH6320 Indoor<br>Station | V2.1.10          | 192.168.66.43 |
| Hikvision DS-KD8003 Door Station      | V2.2.3           | 192.168.66.42 |

# 8.1.3 Network Topology Diagram

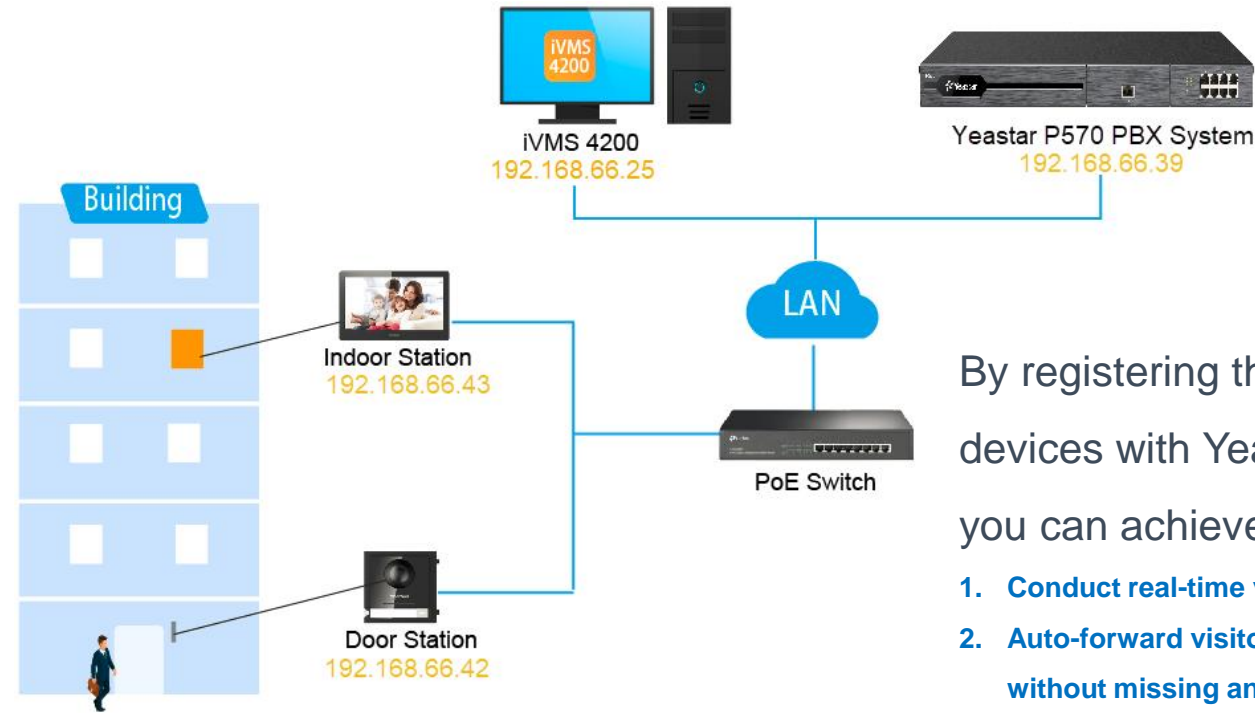

By registering the Hikvision intercom video devices with Yeastar P-Series PBX System, you can achieve the following features:

- 1. Conduct real-time video communication with the visitor
- 2. Auto-forward visitor calls to your Linkus Mobile Client without missing any calls
- 3. Flexible access control with different endpoints

7.2 Integrate P-Series with Dahua Intercom

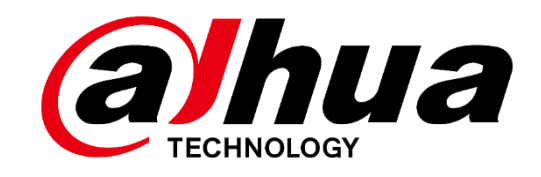

This integration guide introduces how to achieve communication between Dahua Outdoor Station and Indoor Monitor and provides guidance on forwarding Outdoor Station calls to Linkus clients or an external number. By configuring Dahua video intercom devices, you can use Dahua video intercom devices to make and receive phone calls, thus implementing door access control more easily.

#### 7.2.1 Preparation for the Integration

In this guide, the Dahua video intercom devices and Yeastar P-Series PBX System are in the same local network. Check the test environment in the following table.

| Device                                                | Firmware Version   | IP Address    |
|-------------------------------------------------------|--------------------|---------------|
| Yeastar P570                                          | 37.5.0.33          | 192.168.66.39 |
| Dahua Configtool                                      | V5.000.000001.8    | 192.168.66.25 |
| DHI-VTO2201F-<br>P(Dahua IP Villa<br>Outdoor Station) | V4.500.9992000.0.R | 192.168.66.50 |
| DHI-<br>VTH2421FW(Dahua IP<br>Color Indoor Monitor)   | V4.500.9992001.0.R | 192.168.66.51 |

### 7.2.2 Deployment & Highlights

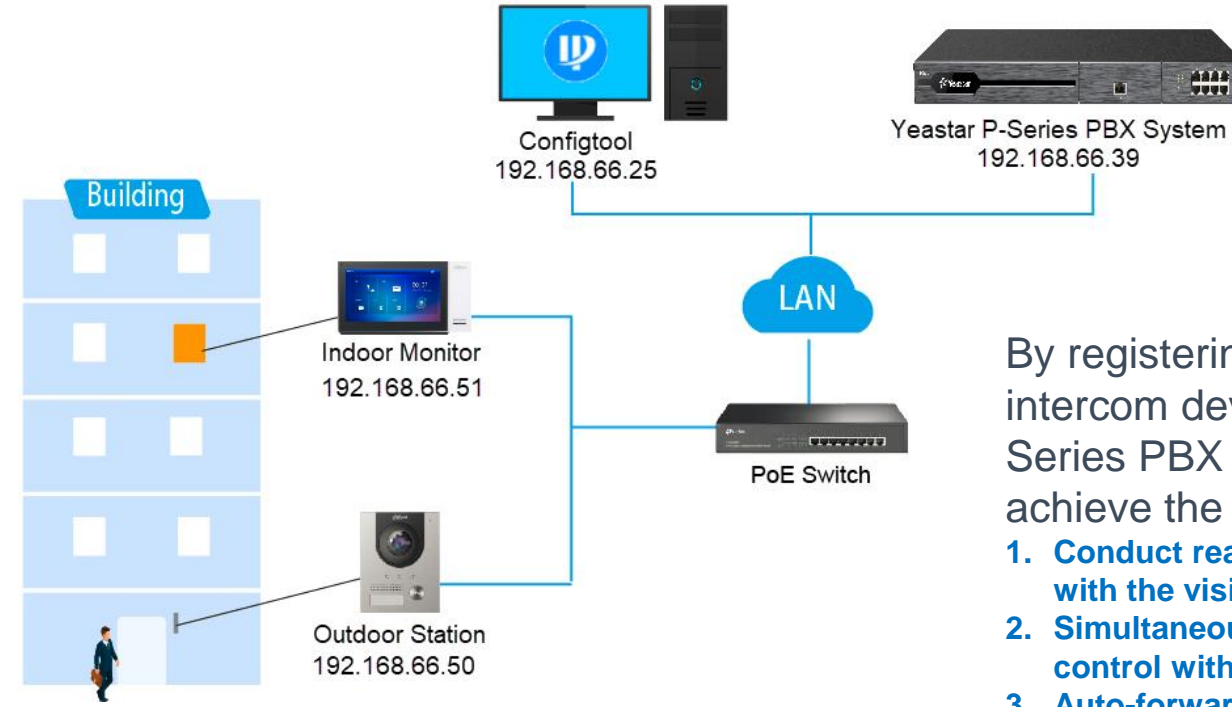

By registering the Dahua video intercom devices with Yeastar P-Series PBX System, you can achieve the following features:

- 1. Conduct real-time video communication with the visitor
- 2. Simultaneous ringing and flexible access control with different endpoints
- 3. Auto-forward visitor calls to an external number without missing any calls

# Part 8 Integrate P-Series with Microsoft Solutions

Yeastar P-Series PBX system can support multiple Microsoft solutions, including Teams, AD & Azure AD, etc.

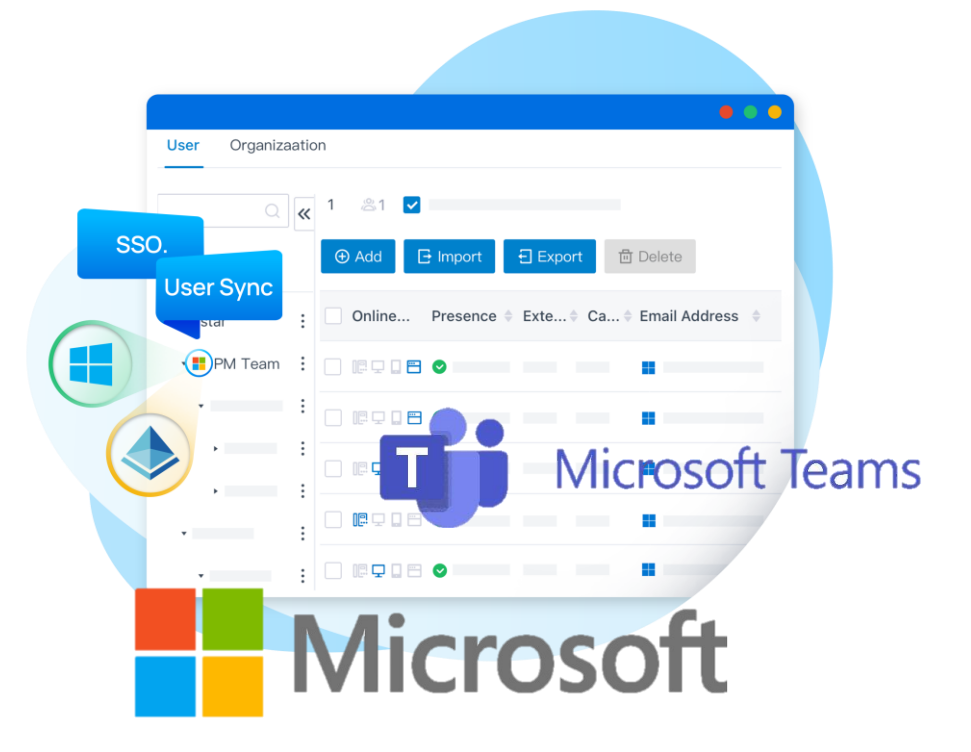

#### 8.1 Integrate P-Series with Microsoft Teams

By integrate P Series PBX with Microsoft Teams. Teams app will work as a remote softphone, we can bind it with an extension, then make and receive calls by P Series PBX.

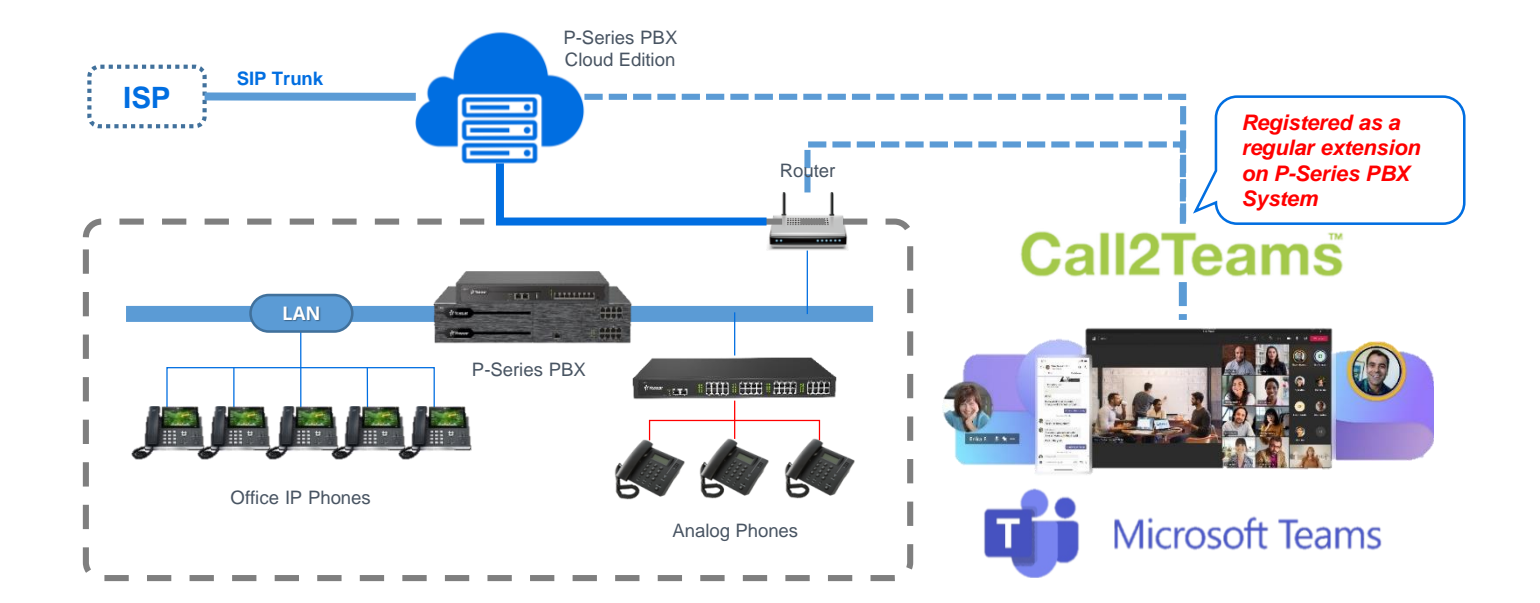

#### 8.1.1 Requirement

#### Microsoft 365

| Microsoft 365 version           | Requirements                                                                                            |
|---------------------------------|----------------------------------------------------------------------------------------------------|
| Microsoft 365 Business Basic    | Any one of the followings is required:                                                                  |
| Microsoft 365 Business Standard | <ul> <li>"Common Area Phone" license</li> <li>"Phone System" license</li> </ul>                         |
| Microsoft 365 Business Premium  | • "Microsoft 365 Business Voice" add-on                                                                 |
| Office 365 E1                   | 🗐 Note:                                                                                                 |
| Office 365 E3                   | Not all of them are available in all the countries,<br>buy any one of them according to your country or |
| Microsoft 365 E3                | region.                                                                                                 |
| Office 365 E5                   | No additional requirements.                                                                             |
| Microsoft 365 E5                |                                                                                                    |

 Get admin access to the Microsoft 365 admin center
 Must also meet following requirements:

#### Yeastar for Mocrosoft Teams App

Purchase the <u>Yeastar for Microsoft Teams</u> license

#### 8.1.2 Configuration Preview

Steps for integrae P Series with Micorsoft teams

- 1. Forward SIP port and RTP port in your router, configure NAT in PBX, So remote extension can communicate with PBX (Teams APP works as a remote extension), Skip this if your pbx is on public network already.
- 2. Create SIP extension in PBX and turn on "Allow Remote Registration". So, Teams app can register to it remotely.
- Configure Microsoft 365 to bind with PBX, then let Teams app register to an extension in PBX, after doing so, you can use Teams app to make and receive internal calls, also receive calls from inbound route.
- 4. Create a dial plan in Microsoft 365, let Teams app user can dial any numbers, create outbound route in PBX, so the call from Teams app can call out by the trunk of PBX.

#### Login the configurtion portal of Microsoft 365 with admin account

| Prerequisites                                      | PBX/Trunk                                         | Teams                                    | Users           |
|----------------------------------------------------|---------------------------------------------------|------------------------------------------|-----------------|
| Welcome to the Call21                              | eams Wizard                                       |                                          |                 |
| This wizard will help you setup your service and f | irst user ready for calls. Before you begin the a | dmin setup you will need:                |                 |
| A user/login to your Office 365 account wi         | th Global Admin rights.                           |                                          |                 |
| Microsoft Phone System licence add-ons (           | or E5 licences) for the end users of the service. |                                          |                 |
| One or two spare Office 365 user licenses          | such as Business Basic/Premium or E1/E3/E5, fo    | or a few hours during the initial setup. |                 |
| Access to your PBX or Trunk portal to creat        | te/manage SIP credentials.                        |                                          |                 |
| Using a modern compatible web browser.             |                                                   | 1.Check Tenant                           |                 |
| At least one Call2Teams license.                   |                                                   | × 1                                      |                 |
| Microsoft tenant supports Direct Routing of        | configuration.                                    |                                          |                 |
|                                                    |                                                   |                                          | Check My Tenant |

- On the top navigation bar, click "Getting started "tab
- On "Prerequisites" page, click "Check My Tenant"

| Prerequisites                                        | PBX/Trunk                                      | Teams                                   | Users           |
|------------------------------------------------------|------------------------------------------------|-----------------------------------------|-----------------|
| /elcome to the Call2Te                               | ams Wizard                                     |                                         |                 |
| is wizard will help you setup your service and first | user ready for calls. Before you begin the ac  | dmin setup you will need:               |                 |
| A user/login to your Office 365 account with         | Global Admin rights.                           |                                         | ~               |
| Microsoft Phone System licence add-ons (or I         | E5 licences) for the end users of the service. |                                         | $\checkmark$    |
| One or two spare Office 365 user licenses suc        | h as Business Basic/Premium or E1/E3/E5, fo    | r a few hours during the initial setup. | $\checkmark$    |
| Access to your PBX or Trunk portal to create/        | manage SIP credentials.                        |                                         | $\checkmark$    |
| Using a modern compatible web browser.               |                                                |                                         | $\checkmark$    |
| At least one Call2Teams license.                     |                                                |                                         | $\checkmark$    |
| Microsoft tenant supports Direct Routing con         | figuration.                                    |                                         | ~               |
|                                                      |                                                | 2.Click Next                            | Check My Tenant |
|                                                      |                                                |                                         |                 |
|                                                      |                                                |                                         |                 |
|                                                      |                                                |                                         | Next            |
|                                                      |                                                |                                         |                 |

- After click "Check My Tenant"A pop-up window will be given to ask you to choose an account,choose your admin account
- Then it will start to check your Microsoft 365 tenant satisfy the requirement or not ,click next if satisfied.

| ► PBX   Trunk   Teams |                                             |                    |
|-----------------------|---------------------------------------------|--------------------|
|                       | Start by selecting your PBX from the availa | ble templates:     |
|                       | Yeastar P-Series VoIP PBX                   | · ·                |
|                       | My PBX                                      | is not listed      |
| Country *             |                                             |                    |
| China                 |                                             |                    |
|                       |                                             |                    |
| SIP Domain *          | DDN/of/PBX                                  | SIP Proxy          |
| Authentication Type * |                                             |                    |
| Registration          | ~                                           |                    |
|                       |                                             |                    |
| Calling Policy *      |                                             |                    |
| Teams Voicemail *     |                                             | Music On Hold *    |
| Allow Voicemail       | ~                                           | Teams Hold Music 🗸 |
| Protocol * 😧          |                                             |                    |
| UDP 🗸                 |                                             |                    |
|                       |                                             |                    |
|                       |                                             | Add PBX Cancel     |

 A window will pop-up to ask you to fill in PBX information to add PBX
 Note:
 SIP Domain: P-Series

PBX FQDN

• SIP Proxy: P-Series

PBX FQDN

• Click "Sync Now-Changes Queued "to sync information of P Series PBX to Microsoft 365,like extensions information,when synchronization finished,click "Next "to next step.

| Prerequisites | PBX/Trunk                                                   | Teams                                             | Users                   |
|---------------|-------------------------------------------------------------|---------------------------------------------------|-------------------------|
|               | We are setting up your Microsoft 365 of<br>A Sync Now - Cha | calling, this may take up to 15 minutes.<br>9.Syr | nc information from PBX |
|               |                                                             | 10                                                | 0.Click Next            |
| Back          |                                                             |                                                   | Next                    |

### 8.1.4 Bind a teams app user with an extension

• Select a Teams user and fill in registration information of an extension of P Series PBX ,then click "Add User" to bind them together.

| Teams                              |                      |                                       |                       |   |
|------------------------------------|----------------------|---------------------------------------|-----------------------|---|
| Select a User                      | Phone Number (China) | •                                     |                       |   |
| Nicholas (Nicholas@yeastar.com)    | +86 15880123456      |                                       | 1.Select a teams user |   |
| Calling Policy                     |                      |                                       |                       |   |
| 2.Fill in the externa VolP PBX PBX | ension regis         | stration information                  |                       |   |
| SIP Username *                     | Auth Username        | Extension Information                 |                       |   |
| 2000 @110.80.36.162                | 2000                 | Extension Number                      | Caller ID             |   |
| Password                           |                      |                                       | 2000                  |   |
|                                    |                      | <ul> <li>Registration Name</li> </ul> | Registration Password |   |
|                                    | L                    | 2000                                  | XOu5gtpnHy 🛞 🗐        | 0 |
|                                    |                      |                                       |                       |   |

#### • After a Teams user associated with an extension in P Series PBX, you can check status in Microsoft 365

| ſ |   | User     | Service Type    | SIP User user status | Registration | Calls |
|---|---|----------|-----------------|----------------------|--------------|-------|
|   |   |          |                 |                      | Ali 🗸        |       |
|   | ► | Nicholas | 🕫 Standard User | 2000                 | •            |       |

|                                               | Microsoft Teams admin cent                                                                                           | er                          |                       |                                                |                        | ø    |        | M |
|-----------------------------------------------|----------------------------------------------------------------------------------------------------|-----------------------------|-----------------------|------------------------------------------------|------------------------|------|--------|---|
| II (3) (2) (2) (2) (2) (2) (2) (2) (2) (2) (2 | Dial plans<br>A dial plan is a set of rules that<br>and routing. You can use the GI<br>your organization. Learn more |                             |                       |                                                |                        |      |        |   |
|                                               | Dial plans summary<br>1<br>Default policy<br>1.Voice                                                                 | 0<br>Custom policies        | User statistics       | 0<br>Custom policies<br>17<br>Default policies |                        |      |        |   |
| ⊞<br>중                                        | Voice                                                                                                    | iplicate 📋 Delete 💭 Reset G | Global policy 🕺 Manag | e users 1 item                                 | Q Search               |      | 8      | 3 |
| ł                                             | Phone numbers                                                                                                    | Description                 | Custom policy         | Optimize device dialing                        | External access prefix |      |        |   |
| Â                                             | Emergency policies                                                                                                   | fault)                      | No                    | No                                             | 86                     |      |        |   |
| ଞ୍ଚ                                           | Dial plans                                                                                                    |                             |                       |                                                |                        |      |        |   |
| :                                             | Direct Routing                                                                                                    |                             |                       |                                                |                        |      |        |   |
| Ø                                             | Voice routing policies                                                                                               | 2 Dial plana                |                       |                                                |                        |      |        |   |
|                                               | Call queues                                                                                                    | 2.Diai pians                |                       |                                                |                        |      |        |   |
|                                               | Auto attendants                                                                                                    |                             |                       |                                                |                        |      |        |   |
|                                               | Call park policies                                                                                                   |                             |                       |                                                |                        |      |        |   |
|                                               | Calling policies                                                                                                    |                             |                       |                                                |                        | Give | eedbac | k |

We need to configure dial plans in Microsoft 365 to let Teams user make outbound calls through PBX's trunk

- Login <u>Microsoft</u> <u>Teams admin center</u>.
- On the left navigation bar,click "Voice" -> "Dial plans"

| III Microsoft                                           | Teams admin center                                                                          |                                                                     |                                                                   |                                                            |                        | ۵ | ? (M) |
|---------------------------------------------------------|---------------------------------------------------------------------------------------------|---------------------------------------------------------------------|-------------------------------------------------------------------|------------------------------------------------------------|------------------------|---|-------|
| ■ Dial p<br>A dial pla<br>and routin<br>your organ<br>A | plans<br>an is a set of rules that transle<br>ing. You can use the Global ((<br>learn more) | late a phone number that a use<br>(Org-wide default) that is create | r dials into a standard E.164 n<br>ed or create one or more custo | umber for call authorization<br>m dial plans for people in |                        |   |       |
| €<br>88<br>1<br>1<br>1<br>1<br>1<br>0<br>2              | lal plans summary<br>()<br>efault policy Custo                                              | om policies                                                         | User statistics                                                   | 0<br>Custom policies<br>17<br>Default policies             |                        |   |       |
| ₩                                                       | ld 🖉 Edit 🕼 Duplica                                                                         | ate 前 Delete 📿 Reset                                                | Global policy 🖉 Manage u                                          | users 1 item                                               | Q Search               |   | \$    |
| •                                                       | Name 1                                                                                      | Description                                                         | Custom policy                                                     | Optimize device dialing                                    | External access prefix |   |       |
| an →                                                    | Global (Org-wide default)<br>3,Cl                                                           | )<br>\<br>lick Global (Org-wi                                       | №                                                                 | No                                                         | 86                     |   |       |

 Click "Global (Org-wide default)"

| ##   | Microsoft Teams admin center                                                                   |                                              |                                   |                           |             | _ | ¢  | Ę | é | \$  | \$   | \$     | \$      | \$      | ¢       |
|------|------------------------------------------------------------------------------------------------|----------------------------------------------|-----------------------------------|---------------------------|-------------|---|----|---|---|-----|------|--------|---------|---------|---------|
| ≡    | Fill in the details for your dial plan and the<br>translated into a standard (E.164) format. I | n create one or more normaliza<br>Learn more | ation rules so phone numbers tha  | at people dial will be    |             |   |    |   |   |     |      |        |         |         |         |
| ଜ    |                                                                                                |                                              |                                   |                           |             |   |    |   |   |     |      |        |         |         |         |
| දීරි | Dial plan details                                                                              | Test                                         | dial plan                         |                           |             |   |    |   |   |     |      |        |         |         |         |
| \$   | External dialing prefix 🕕                                                                      | Enter a                                      | a phone number to test.           |                           |             |   |    |   |   |     |      |        |         |         |         |
| ٢    | 86                                                                                             | Exar                                         | mple: "4255551234"                | Save & test               |             |   |    |   |   |     |      |        |         |         |         |
| සී   | Optimized device dialing (i)                                                                   |                                              |                                   |                           |             |   |    |   |   |     |      |        |         |         |         |
| Ē    | • Off                                                                                          |                                              |                                   |                           |             |   |    |   |   |     |      |        |         |         |         |
| Ę    |                                                                                                |                                              |                                   |                           |             |   |    |   |   |     |      |        |         |         |         |
| ₿    | Normalization rules                                                                            | d a new dial plan                            |                                   |                           |             |   |    |   |   |     |      |        |         |         |         |
| ବ    | Normalization rules define how phone nu                                                        | mbers expressed in various forr              | nats are to be translated. One or | more normalization        |             |   |    |   |   |     |      |        |         |         |         |
| ŗ    | rules must be assigned to the dial plan an                                                     | d are matched from the top to                | bottom.                           |                           |             |   |    |   |   |     |      |        |         |         |         |
| ۱۱   | + Add 🖉 Edit 🕆 Move up                                                                         | ↓ Move down 🗊 Delete                         | 1 item                            |                           | <u>نې</u>   |   |    |   |   |     |      |        |         |         |         |
| ŝ    | ✓ Rank                                                                                         | Name                                         | Description                       | Pattern                   | Translation |   |    |   |   |     |      |        |         |         |         |
| ≋≣   | 1                                                                                              | Call2Teams                                   | Call2Teams                        | ^([\*\#][\*\#\d]+ [1-9]0, | \$1         |   |    |   |   |     |      |        |         |         |         |
| ً    |                                                                                                |                                              |                                   |                           |             |   |    |   |   |     |      |        |         |         |         |
|      |                                                                                                | default dial pl                              | an                                |                           |             |   |    |   |   |     |      |        |         |         |         |
|      |                                                                                                |                                              |                                   |                           |             |   |    |   |   |     |      |        |         |         |         |
|      |                                                                                                |                                              |                                   |                           |             |   |    |   |   |     |      |        |         |         |         |
|      | Save Cancel                                                                                    |                                              |                                   |                           |             |   | _  | _ | _ | _   | _    | _      | _       | _       | _       |
|      |                                                                                                |                                              |                                   |                           |             |   | Gi | G | G | Giv | Give | Give f | Give fe | Give fe | Give fe |

 Click "Add"to add a new dial plan

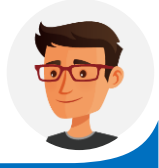

After integrated P series PBX with Microsoft teams, there will be a default dial plan named "Call2Teams", the pattern ^([\\*\#][\\*\#\d]+|[1-9]\d{0,5})\$ means maximum 6 digits and starts with 1-9

#### Microsoft Teams admin center Add new rule Fill in the details for your dial plan and then create one or more normalization rules so phone numbers that people dial will be translated into a standard (E.164) format. Learn more A normalization rule defines how a phone number will be translated when a user dials it. (i)**Dial plan details** Test dial plan 1.name it Enter a phone number to test. External dialing prefix (i) Name 86 dialplan Optimized device dialing (i) Description Off Add a friendly description so you know why it was created. For example: "External numbers for NYC branch office" Normalization rules Basic Advanced Normalization rules define how phone numbers expressed in various formats are to be translated. One or more normalization If condition Select from a template rules must be assigned to the dial plan and are matched from the top to bottom. The number dialed matches this regular + Add 🖉 Edit 🔨 Move up 🗸 Move down 💼 Delete | 1 item selected 3.^(\d\*)\$ means you expression (i) can dial any numbers ^(\d\*)\$ Then do this Translate the number based on this regular expression \$1 5.Save \_\_\_\_ Save Cancel

• Add new dial

plan,pattern ^(\d\*)\$

numbers,\$1 means

send numbers to PBX

means allow any

without modify it

| ≡<br>©<br>;;;; | Dial plan details                                                                                 | Test dial plan                                                                               |                           |             |
|----------------|---------------------------------------------------------------------------------------------------|----------------------------------------------------------------------------------------------|---------------------------|-------------|
| ن<br>ن         | Dial plan details                                                                                 | Test dial plan                                                                               |                           |             |
| දලී            |                                                                                                   |                                                                                              |                           |             |
|                | External dialing prefix 🕕                                                                         | Enter a phone number to test.                                                                |                           |             |
| \$             | 86                                                                                                | Example: "4255551234"                                                                        | Save & test               |             |
| ٢              | Optimized device dialing 🕕                                                                        |                                                                                              |                           |             |
| දී             | Off                                                                                               |                                                                                              |                           |             |
| Ē              | 7.Click                                                                                           | k move up to give the new dial pla                                                           | n highest priority        |             |
| E)             | Normalization rules                                                                               |                                                                                              |                           |             |
| B              | Normalization rules define how phone numbers<br>rules must be assigned to the dial plan and are n | expressed in various formats are to be translated. One on<br>matched from the top to bottom. | or more normalization     |             |
| 8              | + Add / Edit / Move up / M                                                                        | /ove down                                                                                    |                           | <i>6</i> 7  |
| Å              |                                                                                                   |                                                                                              |                           | 100         |
|                | ✓ Rank Nam                                                                                        | ne Description                                                                               | Pattern                   | Translation |
| ŝ              | 1 Call                                                                                            | 2Teams Call2Teams                                                                            | ^([\*\#][\*\#\d]+ [1-9]0, | \$1         |
| Ĵ≣             | ✓ 2 dial                                                                                          | plan                                                                                         | ^(\d*)\$                  | <b>\$</b> 1 |
| ∅              |                                                                                                   |                                                                                              |                           |             |
|                | 8.Save 6.Select the                                                                               | new dial plan                                                                                |                           |             |

 Select the new dial plan and move it up to the top,so it will have the highest priority.

#### Note:

after doing so,any numbers dialed by Teams app will be sent to PBX,dont forget to setup an outbound route in PBX to let it call out.

|                | Microsoft Teams | Q Search   |          |
|----------------|-----------------|------------|----------|
| Q<br>Activity  | Calls           | Speed dial |          |
| (=)<br>Chat    | 🖇 Speed dial    |            |          |
| ĉôĵ            | 🛎 Contacts      |            |          |
| Teams          | () History      |            |          |
| Calendar       | 📼 Voicemail     |            |          |
| Calls 🔶        | 1.Calls         |            |          |
| Files          |                 |            |          |
|                |                 |            |          |
|                |                 |            |          |
|                |                 |            |          |
|                |                 |            | Add some |
|                |                 |            |          |
|                |                 |            |          |
| B              | 2.Make a call   |            |          |
| Apps           |                 |            |          |
| Help           |                 |            |          |
| $\overline{1}$ | 🖁 Make a call   |            |          |

 After you also setup an outbound route in PBX, dial the numbers which match the pattern of the outbound route in PBX to test if it works or not.

#### 8.1.6 Receive calls from PBX

• We have already registered a Teams user to an extension in PBX,So when a call to this extension number,the Teams user will receive a pop-up window for the incoming call.

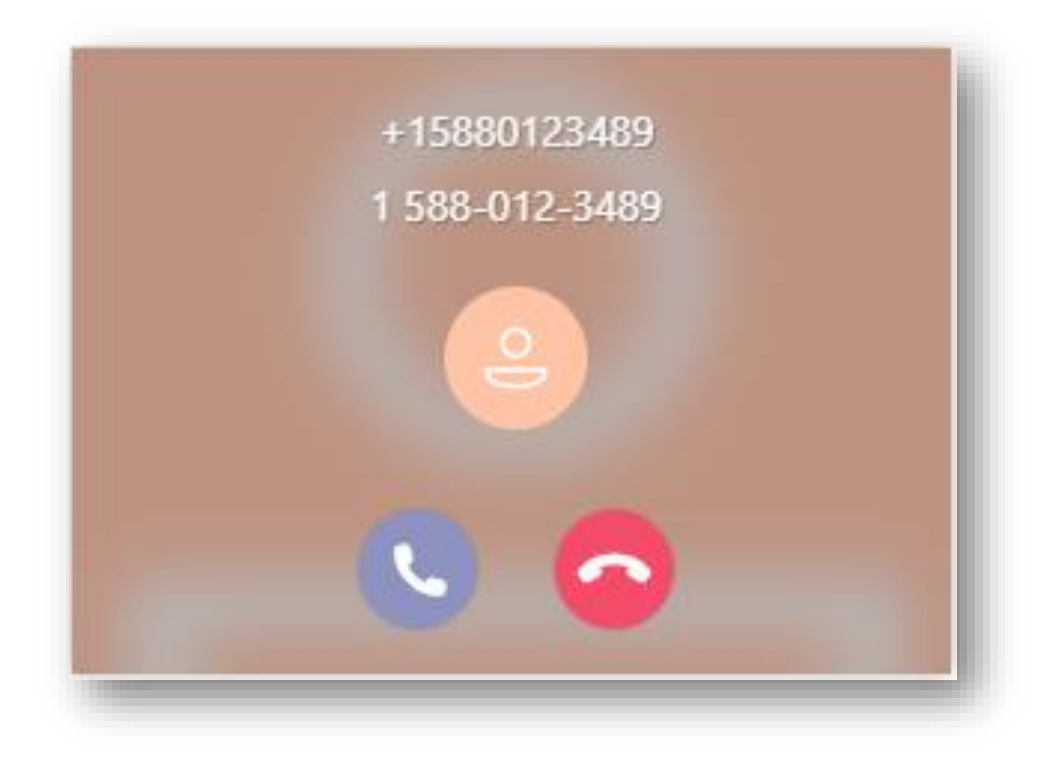

#### 8.2 Integrate P-Series with Microsoft Directory Service / AD

#### Windows local AD or Microsoft 365 Azure AD

Sync users across the platforms and allows users to log into their Linkus UC Clients by Microsoft account.

- User Synchronization
- Single Sign-on (SSO)
- OU/Group Synchronization

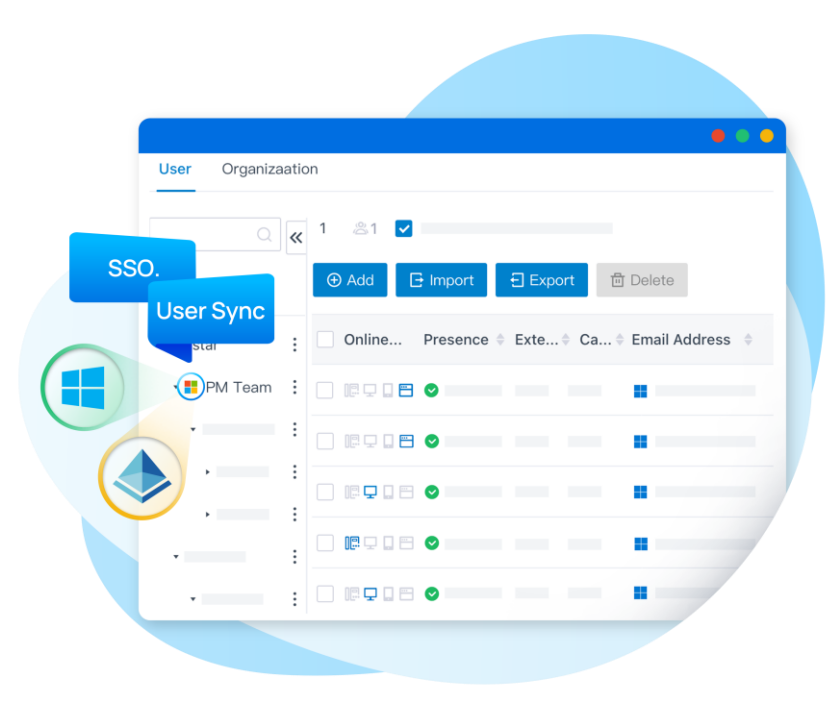

8.2.1 Requirements for AD Integration

#### Operating System needs to be,

Windows Server 2008 / 2008 R2 / 2012 / 2012 R2 / 2016 / 2019

PBX Server needs to be,

Firmware: Version 37.8.0.25 or later

**Plan**: Ultimate Plan (UP)

#### 8.2.1 Requirements for AD Integration

Make sure the PBX server can communicate with the Active Directory via LDAP. If the PBX and Active Directory are in the same network, the PBX can directly send LDAP(S) requests to the Active Directory through the default port 389 (LDAP) or port 636 (LDAPS) for performing LDAP queries. Otherwise, make sure the following network requirements are met: •If your Active Directory is behind a firewall, you need to forward the following port(s) as needed on the firewall to pass LDAP(S) requests from PBX to Active Directory. TCP/UDP 389 for LDAP

#### •TCP/UDP 636 for LDAPS (highly recommended)

•If your PBX is behind a firewall, ensure that the PBX has access to the Active Directory.

| * Target Host                                                                                  | IP address of the network                                                                                                    |  |  |  |  |
|------------------------------------------------------------------------------------------------|----------------------------------------------------------------------------------------------------|--|--|--|--|
| 112.48.19.183                                                                                  | where the Acitve Directory is located                                                                                                    |  |  |  |  |
| C Running Stop                                                                                 |                                                                                                    |  |  |  |  |
| _                                                                                              |                                                                                                    |  |  |  |  |
| Result                                                                                         |                                                                                                    |  |  |  |  |
| Result                                                                                         | The IP address is reachable                                                                                                    |  |  |  |  |
| Result<br>start<br>PING 112.48.19.                                                             | The IP address is reachable<br>183 (112.48.19.183): 56 data bytes                                                                                                    |  |  |  |  |
| Result<br>start<br>PING 112.48.19.<br>64 bytes from 11                                         | The IP address is reachable<br>183 (112.48.19.183): 56 data bytes<br>12.48.19.183: seq=0 ttl=254 time=2.478 ms                                                                                           |  |  |  |  |
| Result<br>start<br>PING 112.48.19.<br>64 bytes from 11<br>64 bytes from 11                     | The IP address is reachable<br>183 (112.48.19.183): 56 data bytes<br>12.48.19.183: seq=0 ttl=254 time=2.478 ms<br>12.48.19.183: seq=1 ttl=254 time=2.364 ms                                              |  |  |  |  |
| Result<br>start<br>PING 112.48.19.<br>64 bytes from 11<br>64 bytes from 11<br>64 bytes from 11 | The IP address is reachable<br>183 (112.48.19.183): 56 data bytes<br>12.48.19.183: seq=0 ttl=254 time=2.478 ms<br>12.48.19.183: seq=1 ttl=254 time=2.364 ms<br>12.48.19.183: seq=2 ttl=254 time=2.296 ms |  |  |  |  |

#### Tips:

You can test the network connectivity by pinging the IP address of the Active Directory network on Maintenance > Troubleshooting > IP Ping in the PBX.

#### 8.2.1 Requirements for AD Integration

Gather the following information from your Active Directory:

The IP address of the Domain Controller where your Active Directory resides.

The Distinguished Name (DN) of the directory node where you want to start querying

Tips:

Right click the desired directory node and check the DN on Properties > Attribute Editor > distinguished Name.

The username and password of an Active Directory domain account, in which the username should be a **Distinguished Name (DN) or User Principal Name (UPN).** The account needs full access to the desired directory, so as to read the directory information during synchronization.

Tips:

Right click the desired account and check the DN or UPN on Properties > Attribute Editor > distinguished Name / user Principal Name.

#### 8.2.2 Configuration of the Integration

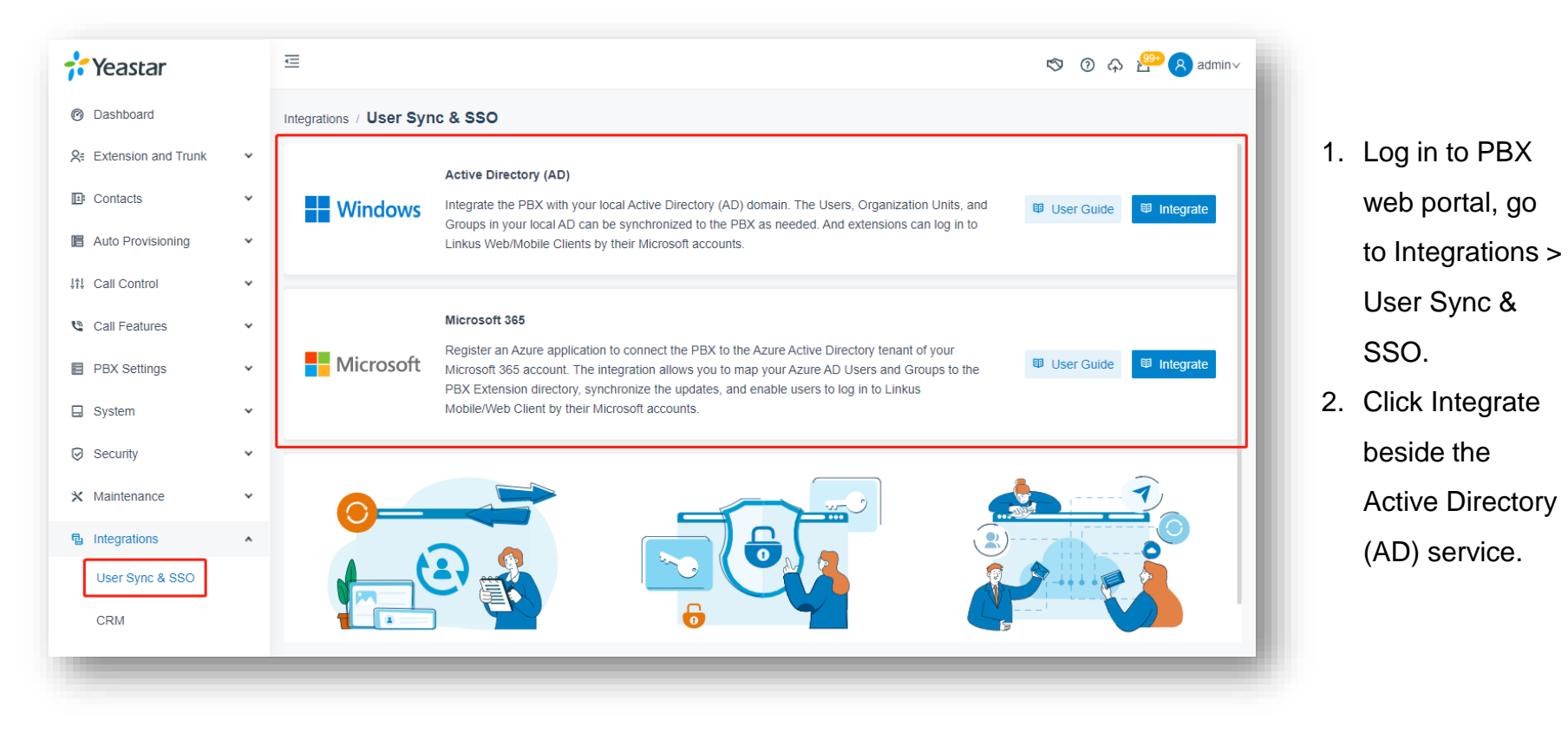

# 8.2.2 Configuration of the Integration

| Connect to Active Directory Domain |            |   |
|------------------------------------|------------|---|
| * Host IP                          | * Protocol |   |
|                                    | LDAP       | V |
| * Port                             | * Base DN  |   |
| 389                                |            |   |

| Setting  | Description                                                                                                    |
|----------|----------------------------------------------------------------------------------------------------|
| Host IP  | Enter the IP address of the Active Directory Domain Controller.                                                                                                    |
| Protocol | <ul> <li>Specify the communication protocol. LDAP: Unencrypted LDAP communication.</li> <li>LDAPS: Encrypted LDAP communication with SSL/TLS.</li> <li>Note: For Windows Server 2016 and above, Active Directory Certificate Services (AD CS) is required when using LDAPS protocol.</li> <li>You can change the protocol as needed in future use.</li> </ul> |
| Port     | Specify the port that are used to access the Active Directory. The default port number is 389 for LDAP and 636 for LDAPS. If your Active Directory uses an alternate port, specify it here.                                                                                                    |
| Base DN  | Enter the distinguished name of the base entry to specify the starting points for searches in Active Directory. For example, if you want to start querying from the organizational unit yeastardocs in the AD domain localdirectory.com, enter OU=yeastardocs, dc=localdirectory, dc=com.                                                                     |

# 8.2.2 Configuration of the Integration

| Administrator Account Authorization                                     |                                                                                                    |  |  |  |  |  |
|-------------------------------------------------------------------------|----------------------------------------------------------------------------------------------------|--|--|--|--|--|
| * Administrator Logon Name                                              | * Administrator Password                                                                                                    |  |  |  |  |  |
|                                                                         | Ø                                                                                                    |  |  |  |  |  |
| Setting                                                                 | Description                                                                                                    |  |  |  |  |  |
| Administrator Username                                                  | Enter the username of an AD domain account. The format can be either a fully distinguished name (DN) or a User Principal Name (UPN).<br>•Examples: DN: cn=Administrator, cn=Users, dc=localdirectory, dc=com<br>•UPN: Administrator@localdirectory.com |  |  |  |  |  |
| Administrator Password Enter the password associated with the username. |                                                                                                    |  |  |  |  |  |

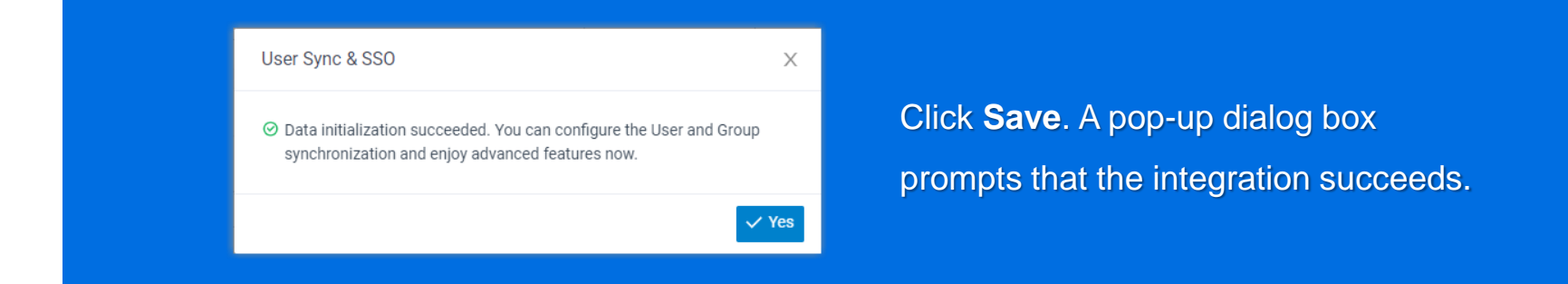

- 1. Log in to PBX web portal, go to Integrations > User Sync & SSO.
- 2. In the User Synchronization section, turn on the switch.

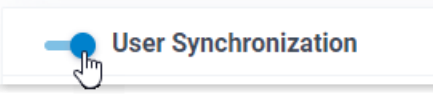

3. Complete the following synchronization settings according to your need. In the **User Range for Extension Auto Creation** field, specify the AD users that you want to synchronize to PBX and create extensions for them.

| User Synchronization     User Range for Extension Auto Creation     Users in Specific Organizational Unit |                                                                                              | All Users                                      | Synchronize all AD users within the connected directory to PBX and create extensions for them.                                                                                                    |
|----------------------------------------------------------------------------------------------------|----------------------------------------------------------------------------------------------|------------------------------------------------|----------------------------------------------------------------------------------------------------|
|                                                                                                    |                                                                                              | Users in<br>Specific<br>Organizational<br>Unit | Synchronize the AD users within the specified organization unit(s) to PBX and create extensions for them.<br>You can select the desired organizational unit(s) in the <b>Organizational</b><br><b>Units</b> drop-down list.                                                                                                    |
|                                                                                                    | All Users                                                                                    | Users in<br>Specific Group                     | Synchronize the AD users within the specified group(s) to PBX and create extensions for them.<br>You can select the desired group(s) in the <b>Group</b> drop-down list.                                                                                                    |
|                                                                                                    | Users in Specific Organizational Unit<br>Users in Specific Group<br>Users Searched by Filter | Users Searched<br>by Filter                    | Synchronize the AD users that match the filter criteria to PBX and create extensions for them. You can specify the LDAP search filter in the <b>Search Filter for User</b> field to locate specific users.<br>For example, enter (&(object Category=person)(object Class=user)(cn=sales*)) to search users with the name starting with "sales". |

In the **User's Extension Number** field, configure the extension numbers assignment rule.

| * User's Extension Num                                                                     | iber                                                                                                    | * Start Extension Number from                                           |  |  |
|--------------------------------------------------------------------------------------------|----------------------------------------------------------------------------------------------------|-------------------------------------------------------------------------|--|--|
| Assign Automatically                                                                       | ~                                                                                                    | 1000                                                                    |  |  |
| Assign Automatically                                                                       | ſ                                                                                                    |                                                                         |  |  |
| Read Specific Propert                                                                      | y Value                                                                                                    |                                                                         |  |  |
| Assign Automatically Assign extension numbers from a structure start Extension Number from |                                                                                                    | pecified starting number. You can specify the starting number in field. |  |  |
| Read Specific<br>Property Value                                                            | Assign extension numbers based on users' property value. This can be used in the scenario that it users already have phone extensions assigned, and you want to keep their extension number instassigning new ones.<br>You can specify the property where the AD users' extension numbers are stored (e.g. IP Phone) it the <b>Property Name</b> field. |                                                                         |  |  |

In the **Delete the Extension when its associated user account is** drop-down list, specify the AD user account status(es) at which PBX will stop syncing from the AD users, and delete the associated extensions.

| Expired × Disabled × Deleted × | Expired  | If the AD user account is expired, PBX will<br>stop syncing from the AD user and delete the<br>associated extension. |
|--------------------------------|----------|----------------------------------------------------------------------------------------------------|
| Expired V                      | Disabled | If the AD user account is disabled, PBX will stop syncing from the AD user and delete the associated extension.      |
| Disabled V<br>Deleted V        | Deleted  | If the AD user account is deleted, PBX will stop syncing from the AD user and delete the associated extension.       |

On the Auto associate Extensions with the Users that share the same email address option, decide whether to sync AD users to PBX when the users have same email addresses with existing extensions.

- If selected, the AD users with same mailboxes will be synced to PBX and associated with the existing extensions, the extensions' user information will then be overwritten by that of the AD users.
- If unselected, the AD users with same mailboxes will not be synced to PBX as the PBX system does not allow duplicated email addresses.

If you want to send Linkus Welcome Email to the synced AD users, select the checkbox of **Send Welcome Email** automatically after an extension is created.

If it is the FIRST time you save the synchronization-related settings, PBX will perform the initial synchronization immediately. Otherwise, you can manually perform a directory synchronization or wait for the automatic directory synchronization.

### 8.2.4 Result after the Sync

You have created your custom synchronization rule for AD users.

During a synchronization process, the PBX system performs LDAP queries within the Active Directory based on the rule and synchronize the desired AD users as well as the updated information to PBX. After the synchronization, the followings can be implemented:

You can check the synchronization results in the **User Synchronization** section.

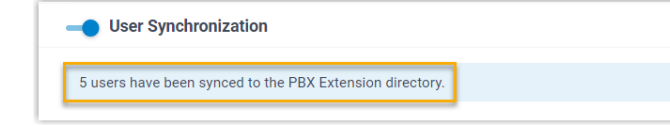

The PBX extensions associated with AD users come with a label and can NOT be manually deleted on PBX.

You can NOT manually update the following information of the PBX extensions associated with AD users.

- Last name
- First name
- Email Address
- Mobile Number
- Job Title

The information can only be modified within the Active Directory and updated to the PBX during a synchronization.

The number of AD organizational units that can be synced depends on the organizations / extension groups that PBX system can create, as the following table shows.

| Туре                               | P550 | P560 | P570 |
|------------------------------------|------|------|------|
| Maximum number of organizations    | 50   | 200  | 500  |
| Maximum number of extension groups | 63   | 63   | 63   |

In the **Synchronize for** drop-down list, specify the AD organizational units that you want to synchronize to PBX.

| Organizational Unit Synchronization                              | All Organizational<br>Units                   | Synchronize all AD organizational units within the connected directory to PBX.                                                                                                    |
|------------------------------------------------------------------|-----------------------------------------------|----------------------------------------------------------------------------------------------------|
| Synchronize for     Specific Organizational Unit and Sub-OU      | Specific<br>Organizational<br>Unit and Sub-OU | Synchronize the specified organizational unit(s) together with the sub-OUs to PBX.<br>You can select the desired organizational unit(s) from the <b>Organizational</b><br><b>Unit</b> drop-down list.                                                                                                    |
| All Organizational Units Specific Organizational Unit and Sub-OU | Organizational<br>Units Searched by<br>Filter | Synchronize the AD organizational units that match the filter criteria to PBX.<br>You can specify the LDAP search filter in the <b>Search Filter for</b><br><b>Organizational Unit</b> field to locate specific organizational units. For example,<br>enter (&(objectCategory=organizationalUnit)(ou=sales*)) to search<br>organizational units with the name starting with "sales". |
# 8.2.5 Sync AD OUs to P-Series PBX

In the **Synchronize to** field, determine the data type to which the AD organizational units will be synced.

| * Synchronize to |      |   |
|------------------|------|---|
| Organization     |      | ~ |
| Organization     | lh-s |   |
| Extension Group  | 4    |   |
|                  |      |   |

| Organization    | Synchronize the AD organizational units and the sub-OUs to PBX organizations.<br>You can set the company name in the <b>Company Name</b> field as needed and select the<br>organization to which the synced organizational units belong in the <b>Parent Organization</b> drop-<br>down list. |
|-----------------|----------------------------------------------------------------------------------------------------|
| Extension Group | Only synchronize the MINIMAL organization units to PBX extension groups.                                                                                                    |

# 8.2.6 Sync AD Groups to P-Series PBX

In the **Synchronize for** field, specify the AD groups that you want to synchronize to PBX

|                                                                     | All Groups                   | Synchronize all AD groups within the connected directory to PBX.                                                                                                    |  |  |  |
|---------------------------------------------------------------------|------------------------------|----------------------------------------------------------------------------------------------------|--|--|--|
| Group Synchronization      Synchronize for      Specific Group Type | Specific Group Type          | <ul> <li>Synchronize the specified type(s) of AD groups to PBX.</li> <li>You can select the desired type(s) of AD groups from the <b>Type</b> drop-<br/>down list.<b>Security Group</b>: All security groups in the Active Directory.</li> <li><b>Distribution Group</b>: All distribution groups in the Active Directory.</li> </ul> |  |  |  |
| All Groups Specific Group Type Groups Searched by Filter            | Groups Searched by<br>Filter | Synchronize the AD groups that match the search filter to PBX. You can specify the LDAP search criteria in the <b>Search Filter for Group</b> field to locate specific groups.<br>For example, enter (&(objectCategory=group)(cn=sales*)) to search groups with the name starting with "sales".                                       |  |  |  |

In future use, if you change the range of AD groups to be synced, you can decide how to deal with the extension groups that are no longer synced from the AD groups via the **Auto delete the Extension Groups no longer in sync** option.

| * Synchronize for                                  |        |
|----------------------------------------------------|--------|
| Specific Group Type                                | $\sim$ |
| Auto delete the Extension Groups no longer in sync |        |

If selected, the extension groups will be deleted during the next synchronization.If unselected, the extension groups will be retained and fully managed by the PBX.

# 8.2.7 Linkus UC Clients SSO with AD Domain Accounts

- 1. Log in to PBX web portal, go to Integrations > User Sync & SSO.
- 2. In the Single Sign-on (SSO) section, turn on the switch.

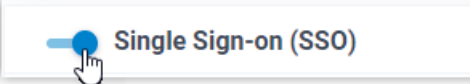

3. In the Login Address drop-down list, select the desired Linkus Web Client login address.

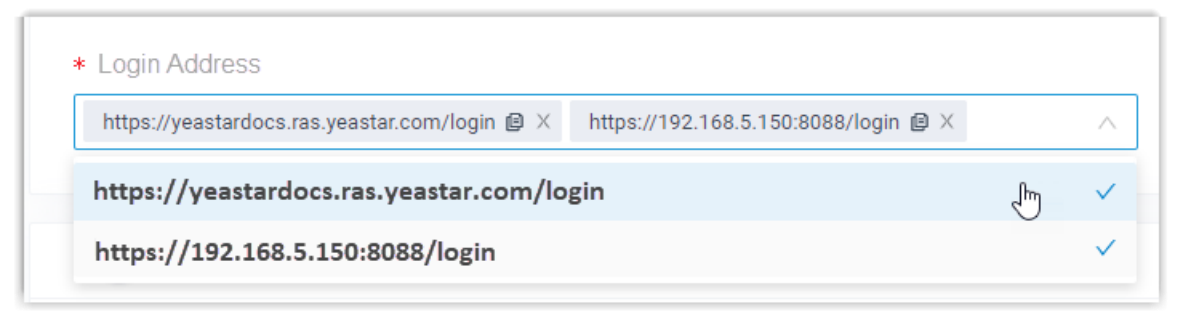

4. Click Save

### 8.2.7 Linkus UC Clients SSO with AD Domain Accounts

The synced AD users can directly enter the credentials of their AD domain accounts (**Format**: username@domainname) to log in to Linkus Web Client and Mobile Client.

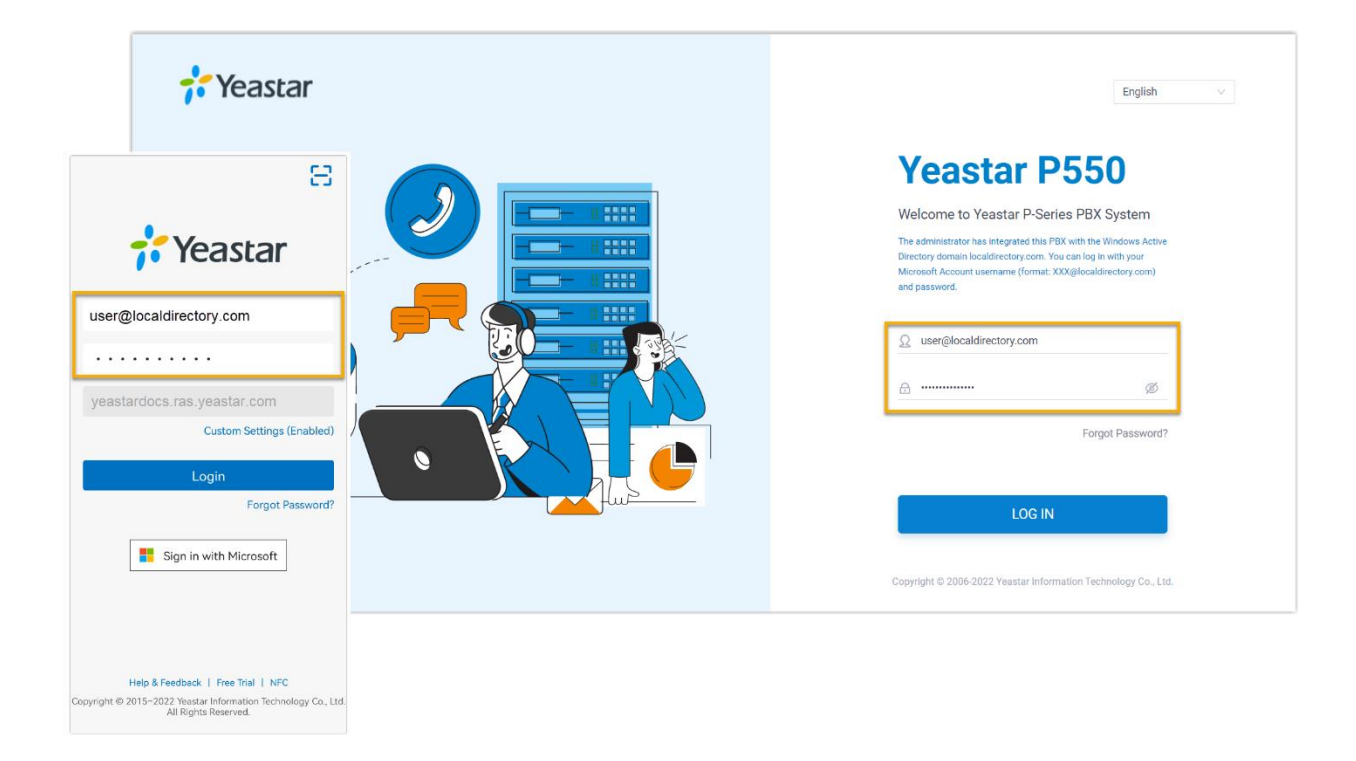

### 8.3 Integrate P-Series with Microsoft Directory Service / Azure AD

#### Windows local AD or Microsoft 365 Azure AD

Sync users across the platforms and allows users to log into their Linkus UC Clients by Microsoft account.

- User Synchronization
- Single Sign-on (SSO)
- OU/Group Synchronization

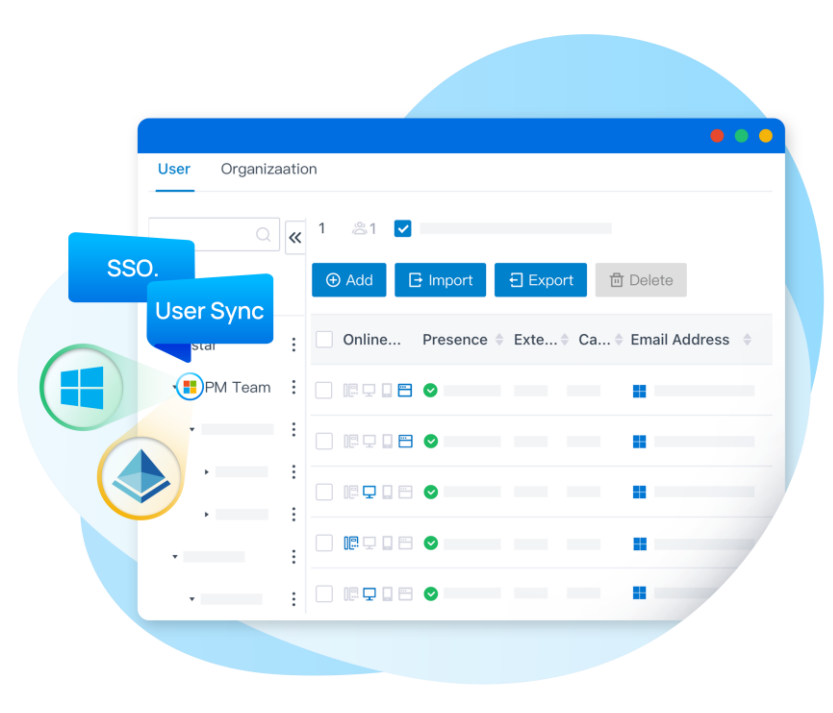

8.3.1 Requirements for Azure AD Integration

#### Azure AD Edition needs to be

Free, Office 365 apps, Premium P1, or Premium P2

**PBX Server needs to be,** 

Firmware: Version 37.8.0.25 or later

**Plan**: Enterprise Plan (EP) or Ultimate Plan (UP)

#### 8.3.1 Requirements for Azure AD Integration

Before you begin, make sure the followings are ready:

- 1. Your organization already has an Azure Active Directory tenant.
- 2. Use a Microsoft Azure account with **Global Administrator** privilege to implement the integration.
- 3. You have configured network for remote access by a Yeastar FQDN

We'll need to follow this procedure to finish the integration step by step.

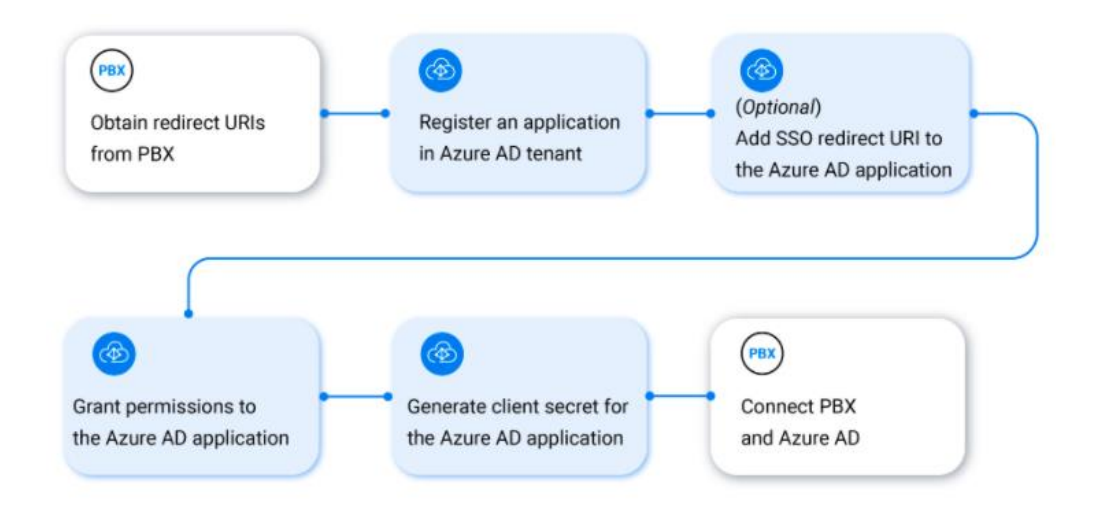

Obtain redirect URIs from Yeastar P-Series PBX System, you will need the information when configuring an

#### Azure AD application for the integration.

- 1. Log in to PBX web portal, go to Integrations > User Sync & SSO.
- 2. Click Integrate beside the Microsoft 365.
- 3. In the App Registration section, take note of the following redirect URIs.

|   | App Registration                                                                     |                                                                                                  |   |
|---|--------------------------------------------------------------------------------------|--------------------------------------------------------------------------------------------------|---|
| ſ | * Redirect URI                                                                       | * Linkus Web Client SSO Redirect URI                                                             |   |
| I | https://yeastardocs.ras.yeastar.com/integration/caliback/api/collaboration/azureac 🚇 | https://yeastardocs.ras.yeastar.com/login @ $\times$ https://192.168.5.150.8088/login @ $\times$ | ~ |
| Î | * Application (Client) ID                                                            |                                                                                                  |   |
|   |                                                                                      |                                                                                                  |   |

#### **Redirect URI**

Used to specify the location to which you are redirected after the integration authentication is completed.

#### Linkus Web Client SSO Redirect URI

Used to set up the Single Sign-on (SSO) feature of Linkus Web Client.

#### Register an Azure AD application that will be used to connect Yeastar P-Series PBX System and Azure AD.

Log in to Microsoft Azure Portal with the Microsoft Azure Global Administrator account.

In the search bar, search and select Azure Active Directory service to enter your organization's directory.

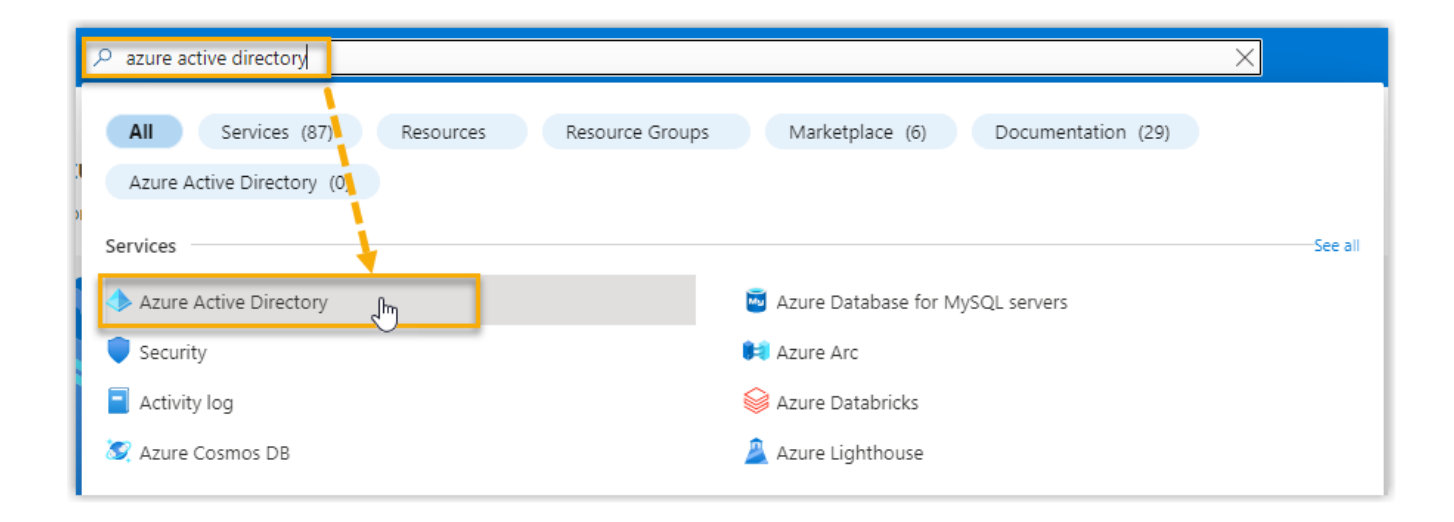

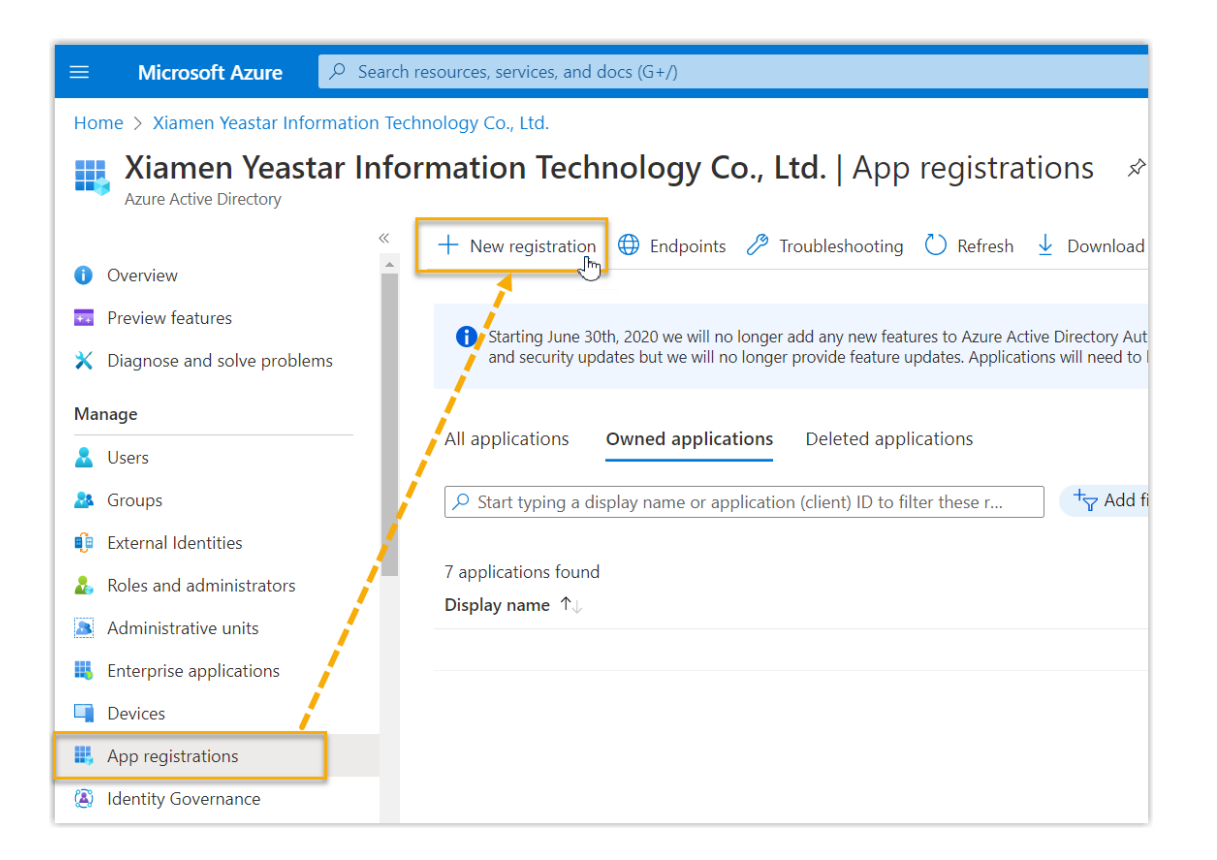

On the left navigation bar of organization's directory, go to **App registrations**, then click **New registration**.

| ■ Microsoft Azure                                                                                                    |
|----------------------------------------------------------------------------------------------------|
| Home > Xiamen Yeastar Information Technology Co., Ltd.   App registrations >                                                                                                    |
| Register an application                                                                                                    |
| * Name                                                                                                    |
| The user-facing display name for this application (this can be changed later).                                                                                                    |
| Yeastar_P_series_PBX                                                                                                    |
| Supported account types                                                                                                    |
| Who can use this application or access this API?                                                                                                    |
| Accounts in this organizational directory only (Xiamen Yeastar Information Technology Co., Ltd. only - Single tenant)                                                                                                    |
| Accounts in any organizational directory (Any Azure AD directory - Multitenant)                                                                                                    |
| 🔘 Accounts in any organizational directory (Any Azure AD directory - Multitenant) and personal Microsoft accounts (e.g. Skype, Xbox)                                                                                       |
| O Personal Microsoft accounts only                                                                                                    |
| Help me choose                                                                                                    |
| Redirect URI (optional)                                                                                                    |
| We'll return the authentication response to this URI after successfully authenticating the user. Providing this now is optional and it can be<br>changed later, but a value is required for most authentication scenarios. |
| Select a platform                                                                                                    |
| Public client/native (mobile & desktop)                                                                                                    |
| Web                                                                                                    |
| Single-page application (SPA) atform Policies 🗗                                                                                                    |
| Register                                                                                                    |

In the Register an application page, do as follows:

Enter the registration information of the application.

- Name: Specify a name to help you identify the application.
- 2. Supported account types: Select Accounts in this organizational directory only.
- Redirect URI: In the Select a platform dropdown list, select Web, then paste

the Redirect URI obtained from the PBX.

Click Register. An Azure AD application is registered successfully.

The **Application (client) ID** of the application is displayed on the **Overview** page.

Note it down as you will need to fill it into the PBX later.

| $\equiv$ Microsoft Azure                                                     | Search resources, services | , and docs (G+/)                  |                   |                           | D 6                     | <b>P</b> 🔅   | ?         |  |  |
|------------------------------------------------------------------------------|----------------------------|-----------------------------------|-------------------|---------------------------|-------------------------|--------------|-----------|--|--|
| Home > Xiamen Yeastar Information Technology Co., Ltd.   App registrations > |                            |                                   |                   |                           |                         |              |           |  |  |
| Yeastar_P_series_PBX                                                         | Yeastar_P_series_PBX 🖈 …   |                                   |                   |                           |                         |              |           |  |  |
| ✓ Search (Ctrl+/) «                                                          | 📋 Delete 🌐 Endpoir         | nts 🛛 💀 Preview features          |                   |                           |                         |              |           |  |  |
| Overview                                                                     | Overview                   |                                   |                   |                           |                         |              |           |  |  |
| 🗳 Quickstart                                                                 | Display name               | : <u>Yeastar P series PBX</u>     | Copy to clipboard | Client credentials        | : Add a certifica       | te or secre  | <u>et</u> |  |  |
| 🚀 Integration assistant                                                      | Application (client) ID    | : 227                             | 450fc5            | Redirect URIs             | : Add a Redirec         | <u>t URI</u> |           |  |  |
| Manage                                                                       | Object ID                  | : 65e                             | 6fea96            | Application ID URI        | : Add an Applic         | ation ID UI  | RI        |  |  |
| Branding & properties                                                        | Directory (tenant) ID      | : 824                             | c48098            | Managed application in I. | : <u>Yeastar Pserie</u> | <u>s PBX</u> |           |  |  |
| Authentication                                                               | Supported account typ      | bes : <u>My organization only</u> |                   |                           |                         |              |           |  |  |

If you want to implement Single Sign-on (SSO) to allow the synced Azure AD users to log in to Linkus Web Client by their Microsoft accounts, you need to add the Linkus Web Client SSO Redirect URI to the Azure AD application.

|                                                                                                   | ✓ Search resources, services, and docs (G+/)                                                                                                    |  |  |  |  |  |  |
|---------------------------------------------------------------------------------------------------|----------------------------------------------------------------------------------------------------|--|--|--|--|--|--|
| Home > Xiamen Yeastar Information Technology Co., Ltd.   App registrations > Yeastar_P_series_PBX |                                                                                                    |  |  |  |  |  |  |
| Yeastar_P_series_                                                                                 | PBX   Authentication 🖈 …                                                                                                    |  |  |  |  |  |  |
| Search (Ctrl+/)                                                                                   | « 🛛 🖗 Got feedback?                                                                                                    |  |  |  |  |  |  |
| <ul> <li>Overview</li> <li>Ouickstart</li> </ul>                                                  | Platform configurations                                                                                                    |  |  |  |  |  |  |
| <ul> <li>Integration assistant</li> </ul>                                                         | Depending on the platform or device this application is targeting, additional configuration may be required such as redirect URIs, specific authentication settings, or fields specific to the platform. |  |  |  |  |  |  |
| Manage                                                                                            | + Add a platform                                                                                                    |  |  |  |  |  |  |
| 😾 Branding & properties                                                                           |                                                                                                    |  |  |  |  |  |  |
| ∋ Authentication ⊕                                                                                | ∧ Web                                                                                                    |  |  |  |  |  |  |
| 📍 Certificates & secrets                                                                          | Redirect URIs                                                                                                    |  |  |  |  |  |  |
| Token configuration                                                                               | The URIs we will accept as destinations when returning authentication responses (tokens) after successfully authenticating or signing                                                                    |  |  |  |  |  |  |
| <ul> <li>API permissions</li> </ul>                                                               | send in the request to the login server should match one listed here. Also referred to as reply URLs. Learn more about Redirect URIs                                                                     |  |  |  |  |  |  |
| Expose an API                                                                                     | https://yeastardocs.ras.yeastar.com/integration/callback/api/collaboration/azureactivedirectory/                                                                                                    |  |  |  |  |  |  |
| App roles                                                                                         | Add URI                                                                                                    |  |  |  |  |  |  |
| A Owners                                                                                          |                                                                                                    |  |  |  |  |  |  |

On the left navigation bar of the Azure AD application, go to **Authentication** 

| =        | Microsoft Azure          | ,₽ Search resources, services, and docs (G+/)                                                                                                    | $\sum$            | Ģ                   | ۵                   | ٢                  | 0                     | R        |                     |    |
|----------|--------------------------|----------------------------------------------------------------------------------------------------|-------------------|---------------------|---------------------|--------------------|-----------------------|----------|---------------------|----|
| Hor      | me > Xiamen Yeastar In   | formation Technology Co., Ltd.   App registrations > Yeastar_P_series_PBX                                                                                                    |                   |                     |                     |                    |                       |          |                     |    |
| Э        | Yeastar_P_se             | ries_PBX   Authentication 🖉 🖤                                                                                                    |                   |                     |                     |                    |                       |          |                     |    |
| 2        | Search (Ctrl+/)          | ≪ — 	Ā Got feedback?                                                                                                    |                   |                     |                     |                    |                       |          |                     |    |
| 10<br>43 | Overview<br>Quickstart   | Platform configurations                                                                                                    | l such :          | ac                  |                     |                    |                       |          |                     |    |
| *        | Integration assistant    | redirect URIs, specific authentication settings, or fields specific to the platform.                                                                                                    | Such              | 45                  |                     |                    |                       |          |                     |    |
| Mar      | nage                     | + Add a platform                                                                                                    |                   |                     |                     |                    |                       |          |                     |    |
|          | Branding & properties    |                                                                                                    |                   |                     |                     |                    |                       |          |                     |    |
| Э        | Authentication           | ∧ Web                                                                                                    |                   |                     |                     |                    | Qu                    | ickstart | Docs 🗗              | Ŵ  |
| +        | Certificates & secrets   | Redirect URIs                                                                                                    |                   |                     |                     |                    |                       |          |                     |    |
| =        | Token configuration      | The URIs we will accept as destinations when returning authentication responses (tokens) after successfully<br>send in the request to the login server should match one listed here. Also referred to as reply URLs. Learn n | authen<br>nore ab | ticating<br>out Rec | or sigr<br>lirect U | ning ou<br>Ris and | it users<br>d their r | The red  | irect URI y<br>ាទ 🗗 | ou |
| 4        | Expose an API            | https://yeastardocs.ras.yeastar.com/integration/callback/api/collaboration/azureactivedirectory/                                                                                                    |                   |                     |                     |                    |                       |          |                     | Û  |
| 矖        | App roles                | https://yeastardocs.ras.yeastar.com/login                                                                                                    |                   |                     |                     |                    |                       |          |                     |    |
| 24       | Owners                   | https://192.168.5.150:8088/login I                                                                                                    |                   |                     |                     |                    |                       |          | ~                   |    |
| 2.       | Roles and administrators |                                                                                                    |                   |                     |                     |                    |                       |          |                     |    |
| 0        | Manifest                 |                                                                                                    |                   |                     |                     |                    |                       |          |                     |    |
| Sup      | port + Troubleshooting   | Save Discard                                                                                                    |                   |                     |                     |                    |                       |          |                     |    |

Add the SSO Redirect URI of Linkus Web Client.

On the **Authentication** page, click **Add URI** in the **Web** section. Paste the Linkus Web Client SSO Redirect URI obtained from the PBX. Click **Save**.

# Grant the required API application permissions to the Azure AD application, allowing the application to access specified data within Azure Active Directory.

On the left navigation bar of the Azure AD application, go to **API permissions**, then click **Add a permission**.

| = Microsoft Azure                                                                                 | O Search resources, services, and docs (G+/)                                                                    | $\Sigma$                                                                                                    | Ŗ        | ¢         |          | ?         |  |  |
|---------------------------------------------------------------------------------------------------|----------------------------------------------------------------------------------------------------|----------------------------------------------------------------------------------------------------|----------|-----------|----------|-----------|--|--|
| Home > Xiamen Yeastar Information Technology Co., Ltd.   App registrations > Yeastar_P_series_PBX |                                                                                                    |                                                                                                    |          |           |          |           |  |  |
|                                                                                                   | es_PBX   API permissions 🛷 …                                                                                    |                                                                                                    |          |           |          |           |  |  |
| ♀ Search (Ctrl+/)                                                                                 | « $\bigcirc$ Refresh $\swarrow$ Got feedback?                                                                   |                                                                                                    |          |           |          |           |  |  |
| Overview                                                                                          | A                                                                                                    |                                                                                                    |          |           |          |           |  |  |
| 📣 Quickstart                                                                                      | 1 The "Admin consent required" column shows the default value for an organization. However, user consent can be | customize                                                                                                    | ed per p | ermissior | n, user, | , or app. |  |  |
| 🚀 Integration assistant                                                                           | in your organization, or in organizations where this app will be used. Learn more                               | in your organization, or in organizations where this app will be used. Learn more                                                                      |          |           |          |           |  |  |
| Manage                                                                                            | Configured permissions                                                                                          |                                                                                                    |          |           |          |           |  |  |
| 📄 Branding & properties                                                                           | Applications are authorized to call APIs when they are granted permissions by users/admins as part of the conse | Applications are authorized to call APIs when they are granted permissions by users/admins as part of the consent process. The list of configured perm |          |           |          |           |  |  |
| ➔ Authentication                                                                                  | all the permissions the application needs. Learn more about permissions and consent                             |                                                                                                    |          |           |          |           |  |  |
| 📍 Certificates & secrets                                                                          | + Add a permission 🗸 Grant admin consent for Xiamen Yeastar Information Technology Co., Ltd.                    |                                                                                                    |          |           |          |           |  |  |
| Token configuration                                                                               | API / Permissions name Type Description                                                                         | Admin                                                                                                    | o conse  | nt requ   | Sta      | itus      |  |  |
| → API permissions                                                                                 | ✓ Microsoft Graph (1)                                                                                           |                                                                                                    |          |           |          |           |  |  |
| Expose an API                                                                                     | User.Read Delegated Sign in and read user profile                                                               | No                                                                                                    |          |           |          |           |  |  |
| 🌇 App roles                                                                                       |                                                                                                    |                                                                                                    |          |           |          |           |  |  |

In the Select an API page, go to Microsoft APIs > Microsoft Graph

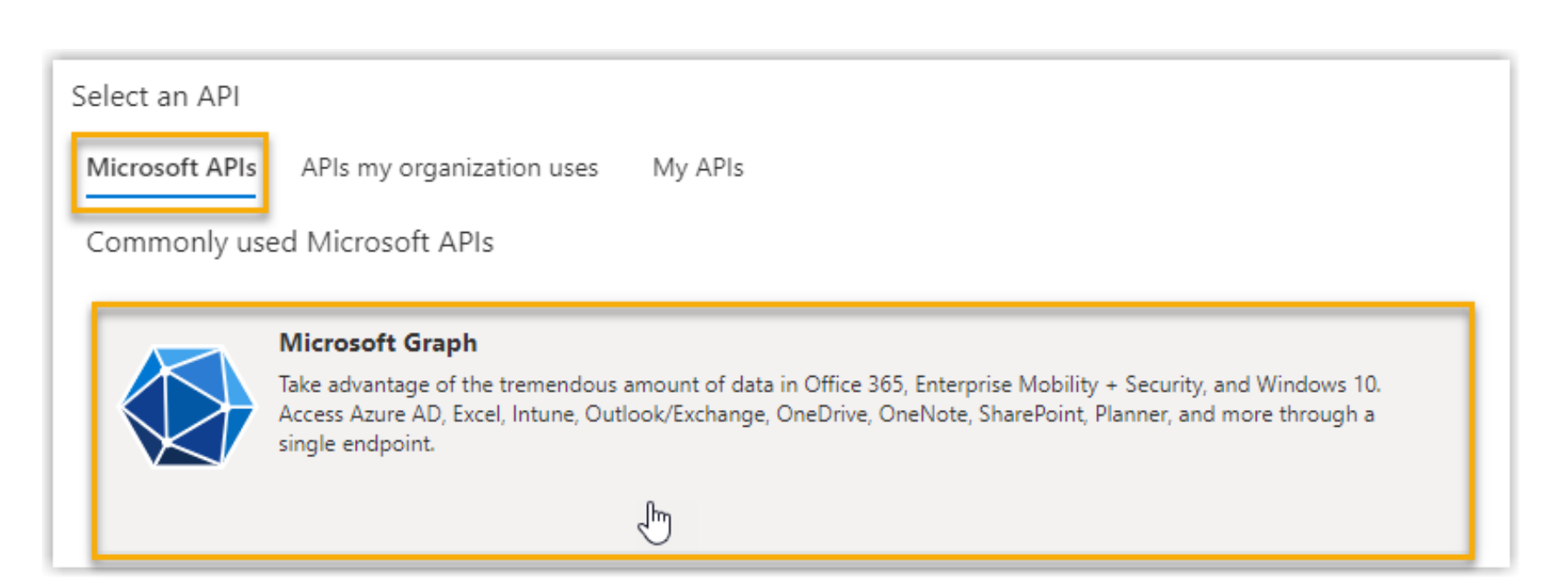

Click Application permissions.

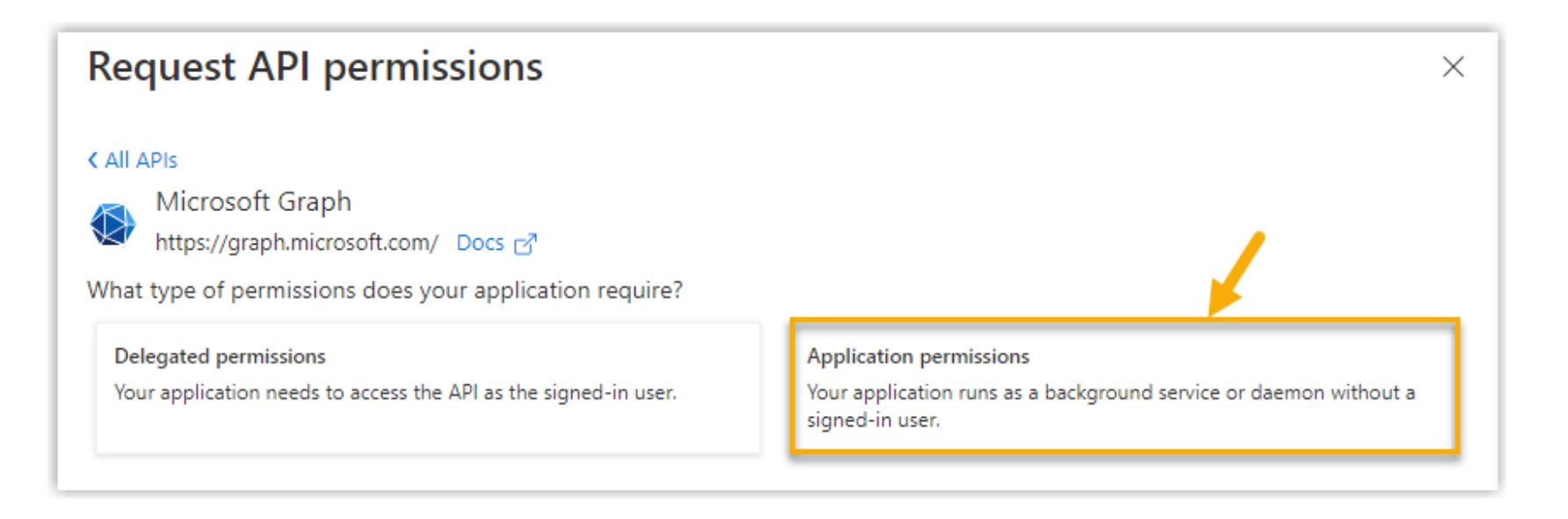

Add the required application permissions:

In the search bar, enter the keyword to search and select the following required permissions

| Select permissions                                                                                                    | Permission                          | Description                                                                                    |
|----------------------------------------------------------------------------------------------------|-------------------------------------|------------------------------------------------------------------------------------------------|
| Permission  Directory (1)  Directory.Read.All ①                                                                                                    | Directory > Directory.<br>Read. All | Allow the application to read data in your organization's directory, such as users and groups. |
| Read directory data         Directory.ReadWrite.All ①         Read and write directory data         Directory.Write.Restricted ①         Manage restricted resources in the directory | User > User. Read. All              | Allow the application to read the profile properties of users in your organization.            |
| DirectoryRecommendations     RoleManagement                                                                                                    | Group > Group. Read.<br>All         | Allow the application to read group properties and memberships.                                |

Click Add permissions. The selected permissions are added into the permissions list.

Click Grant admin consent for... to grant the permissions to the application

| Configured permissions<br>Applications are authorized to ca<br>all the permissions the applicatio | ll APIs when they a<br>n needs. Learn mo | are granted permissions by users/admins as part of th<br>re about permissions and consent | e consent process. The list of cor | nfigured permissions should include |
|---------------------------------------------------------------------------------------------------|------------------------------------------|-------------------------------------------------------------------------------------------|------------------------------------|-------------------------------------|
| + Add a permission Gra                                                                            | ant admin consent                        | for Xiamen Yeastar Information Technology Co., Ltd.                                       | Admin consent requ                 | Status                              |
| Arry remissions name                                                                              | туре                                     | Description                                                                               | Admin consent requi                | . status                            |
| <ul> <li>Microsoft Graph (4)</li> </ul>                                                           |                                          |                                                                                           |                                    |                                     |
| Directory.Read.All                                                                                | Application                              | Read directory data                                                                       | Yes                                | 🛕 Not granted for Xiamen 🚥          |
| Group.Read.All                                                                                    | Application                              | Read all groups                                                                           | Yes                                | 🛕 Not granted for Xiamen 🚥          |
| User.Read                                                                                         | Delegated                                | Sign in and read user profile                                                             | No                                 |                                     |
| User.Read.All                                                                                     | Application                              | Read all users' full profiles                                                             | Yes                                | 🛕 Not granted for Xiamen, 🚥         |
|                                                                                                   |                                          |                                                                                           |                                    |                                     |

In the pop-up dialog box, click Yes to proceed.

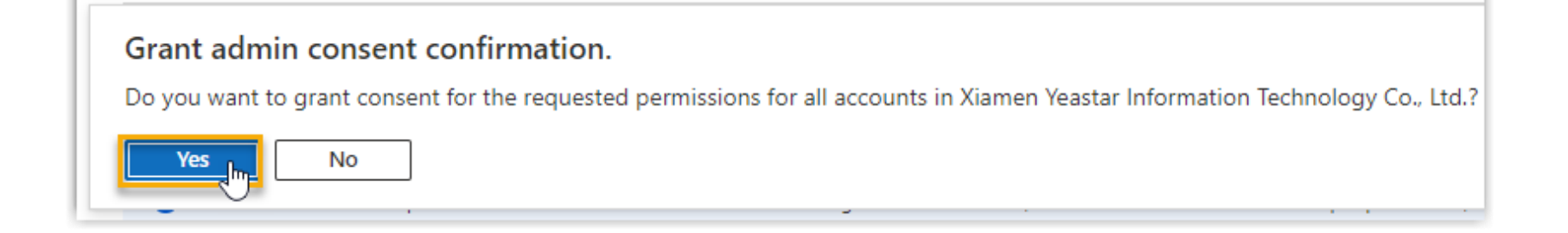

The Status of the permissions changes to

V in

indicating that the API permissions have been granted to

the application successfully.

#### Generate a client secret for the Azure AD application to authenticate the application in the integration.

| $\equiv$ Microsoft Azure                                                                          | ×                                    | > Search resources, services, and do    | ocs (G+/)                |  |
|---------------------------------------------------------------------------------------------------|--------------------------------------|-----------------------------------------|--------------------------|--|
| Home > Xiamen Yeastar Information Technology Co., Ltd.   App registrations > Yeastar_P_series_PBX |                                      |                                         |                          |  |
| Yeastar_P_series_PB                                                                               | X   Certificates & sec               | rets 🖈 …                                |                          |  |
|                                                                                                   | 🔗 Got feedback?                      |                                         |                          |  |
| 🖶 Overview                                                                                        | Credentials enable confidential app  | lications to identify themselves to the | ne authentication servi  |  |
| 📣 Quickstart                                                                                      | scheme). For a higher level of assur | ance, we recommend using a certifi      | cate (instead of a clien |  |
| 🚀 Integration assistant                                                                           |                                      |                                         |                          |  |
| Manage                                                                                            | () Application registration certific | ates, secrets and federated credentials | can be found in the tab  |  |
| 🔜 Branding & properties                                                                           |                                      |                                         |                          |  |
| Authentication                                                                                    | Certificates (0) Client secret       | s (0) Federated credentials (0)         |                          |  |
| 📍 Certificates & secrets 🛛 🚅 🏴                                                                    | A secret string that the application | n uses to prove its identity when req   | uesting a token. Also    |  |
| Token configuration                                                                               |                                      |                                         |                          |  |
| API permissions                                                                                   | + New client secret                  |                                         |                          |  |
| 🙆 Expose an API                                                                                   | Description                          | Expires                                 | Value ①                  |  |
| 🛃 App roles                                                                                       | No client secrets have been create   | ed for this application.                |                          |  |

On the left navigation bar of the Azure AD application, go to Certificates & secrets > Client secrets, then click New client secret.

In the Add a client secret page,

do as follows: Add a description and set an expiration date for the client secret

| Add a client secret |                     | ×            |
|---------------------|---------------------|--------------|
| Description         | yeastar-pseries-pbx |              |
| Expires             | 24 months           | $\checkmark$ |

On the bottom of the page, click **Add**. A client secret is created and displayed in the **Client secrets** list.

Note down the client secret's Value as you will need to fill it into the PBX later.

#### Important

Record the client secret's value before leaving the page, as the key is only shown once.

Otherwise, you will have to create a new secret.

| Certificates (0) C                                                                                                    | lient secrets (1) | Federated credentials (0) | )        |             |        |
|----------------------------------------------------------------------------------------------------|-------------------|---------------------------|----------|-------------|--------|
| A secret string that the application uses to prove its identity when requesting a token. Also can be referred to as application password. |                   |                           |          |             |        |
| + New client secre                                                                                                    | t                 |                           |          |             |        |
| Description                                                                                                    |                   | Expires                   | Value 🛈  | Secret ID   |        |
| yeastar-pseries-pb                                                                                                    | х                 | 7/5/2024                  | HoU8Q~Nm | Re~d 0 977e | 78 🗈 📋 |
|                                                                                                    |                   |                           |          | $\bigcirc$  |        |

#### 8.3.3 Connect P-Series & Azure AD

Fill the application ID and client secret gathered from the Azure AD application into PBX to implement the integration between Yeastar P-Series PBX System and Azure Active Directory.

| Pick | an account                                          | Global Adminis | trato |
|------|-----------------------------------------------------|----------------|-------|
| X    | Yeastardocs<br>yeastardocs@yeastar.oni<br>Signed in | nicrosoft.com  | :     |
| Ř    | kristin@yeastar.onm                                 | nicrosoft.com  | :     |
| +    | Use another accoun                                  | t              | ÷     |

- 1. Log in to PBX web portal, go to Integrations > User Sync & SSO.
- 2. Click Integrate beside the Microsoft 365 service.
- 3. In the App Registration section, paste the application ID in the Application (Client) ID field.
- 4. In the Certificates & Secrets section, paste the client secret in the Client Secret field.
- 5. Click Save.
- 6. You are redirect to the Microsoft Sign-in page.
- Sign in with the Microsoft Azure account that has Global Administrator privilege

#### 8.3.3 Connect P-Series & Azure AD

You might be asked to provide an additional security confirmation. Click Next to complete it or skip for now.

#### Microsoft

yeastardocs@yeastar.onmicrosoft.com

#### Help us protect your account

Microsoft has enabled Security Defaults to keep your account secure. Learn more about the benefits of Security Defaults

Skip for now (14 days until this is required)

Use a different account

Learn more

#### 8.3.3 Connect P-Series & Azure AD

| yeastardocs@yeastar.onmicroso                                                                                                    | ft.com                                                                | la tha nan            |                                 |
|----------------------------------------------------------------------------------------------------|-----------------------------------------------------------------------|-----------------------|---------------------------------|
| Permissions requested<br>Review for your organization<br>Yeastar_P_series_PBX<br>App info                                                                             |                                                                       | and click Accept to c | -up window                      |
|                                                                                                    |                                                                       |                       | This application is not publish |
| This app would like to:                                                                                                    |                                                                       |                       |                                 |
| ✓ Sign in and read user profile                                                                                                    |                                                                       |                       |                                 |
| ✓ Read all groups                                                                                                    |                                                                       |                       |                                 |
| ✓ Read all users' full profiles                                                                                                    | User Sync & SSO                                                       | ×                     |                                 |
| ✓ Read directory data                                                                                                    |                                                                       |                       | On the                          |
| If you accept, this app will get access to                                                                                                    | ⊘ Data initialization succeeded. You can configure the User and Group |                       | On the                          |
| all users in your organization. No one e<br>review these permissions.                                                                                                 | synchronization and enjoy ac                                          | ivanced features now. | click <b>Ve</b>                 |
| Accepting these permissions means tha<br>your data as specified in their terms of<br>statement. You can change these permi-<br>https://myapps.microsoft.com. Show det | ails                                                                  | ✓ Yes                 |                                 |
| Does this app look suspicious? Report it                                                                                                    | here                                                                  |                       |                                 |

In the pop-up window, check the permissions and click Accept to confirm

On the PBX configuration page, click **Yes** to close the dialog box

### 8.3.4 Sync Azure AD Users to P-Series PBX

- 1. Log in to PBX web portal, go to Integrations > User Sync & SSO.
- 2. In the User Synchronization section, turn on the switch.

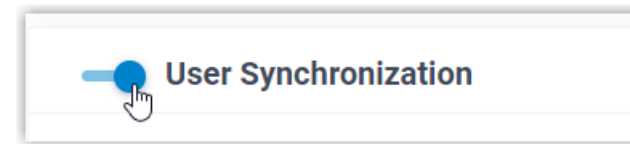

3. Complete the following synchronization settings according to your need.

In the **User Range for Extension Auto Creation** drop-down list, specify the Azure AD users that you want to synchronize to PBX and create extensions for them.

| - User Synchronization                   |              |
|------------------------------------------|--------------|
| * User Range for Extension Auto Creation | * Group      |
| Users in Specific Group                  | docstest × V |
| All Users                                |              |
| Users of Specific Type                   |              |
| Users in Specific Group                  |              |
|                                          |              |

| Option                  | Description                                                                                          |
|-------------------------|----------------------------------------------------------------------------------------------------|
| All Users               | Synchronize all Azure AD users to PBX and create extensions for them.                                |
|                         | Synchronize the specified type(s) of Azure AD users to PBX and create                                |
| Users of Specific Type  | extensions for them. You can select the desired user type(s) in the User <b>Type</b> drop-down list. |
|                         | •Member: All member users in your organization's directory.                                          |
|                         | •Guest: All guest users in your organization's directory.                                            |
|                         | Synchronize the Azure AD users within the specified group(s) to PBX                                  |
| Users in Specific Group | and create extensions for them. You can select the desired group(s) in                               |
|                         | the <b>Group</b> drop-down list.                                                                     |

### 8.3.4 Sync Azure AD Users to P-Series PBX

In the **User's Extension Number** drop-down list, configure the extension number assignment rule.

| * User's Extension Num | ber                                                                                         | * Start Extension Number from                                     |  |  |  |
|------------------------|---------------------------------------------------------------------------------------------|-------------------------------------------------------------------|--|--|--|
| Assign Automatically   | ^                                                                                           | 1000                                                              |  |  |  |
| Assign Automatically   | Ŀ                                                                                           |                                                                   |  |  |  |
| Read Specific Property | / Value                                                                                     |                                                                   |  |  |  |
|                        |                                                                                             |                                                                   |  |  |  |
| Assign Automatically   | Assign extension numbers from a s                                                           | specific starting number.                                         |  |  |  |
| Assign Automatically   | You can specify the starting number                                                         | er in the Start Extension Number from field.                      |  |  |  |
|                        | Assign extension numbers based c                                                            | on users' property value. This can be used in the scenario that   |  |  |  |
|                        | Azure AD users already have phone extensions assigned, and you want to keep their extension |                                                                   |  |  |  |
| Read Specific          | numbers instead of assigning new ones.                                                      |                                                                   |  |  |  |
| Property Value         | You can specify the property where                                                          | e the Azure AD users' extension numbers are stored (e.g. business |  |  |  |
|                        | Phones) in the <b>Property Name</b> fiel                                                    | d.                                                                |  |  |  |

### 8.3.4 Sync Azure AD Users to P-Series PBX

In the **Delete the Extension when its associated user account is** drop-down list, select the Azure AD user account status(es) at which PBX will stop syncing from the Azure AD users, and delete the associated extensions.

| * Delete the Extension when its associated user account is |              | Dischlad | If an Azure AD user account is disabled, PBX will stop              |
|------------------------------------------------------------|--------------|----------|---------------------------------------------------------------------|
| Disabled × Deleted ×                                       |              | Disabled | associated extension.                                               |
| Disabled                                                   | $\checkmark$ |          | If an Azure AD user account is deleted, PBX will stop               |
| Deleted                                                    | ٠ · ·        | Deleted  | syncing from the Azure AD user and delete the associated extension. |

On the Auto associate Extensions with the Users that share the same email address option, decide whether to sync Azure

AD users to PBX when the users have the same email addresses with existing extensions.

If selected, the Azure AD users with same mailboxes will be synced to PBX and associated with the existing extensions, the extensions' user information will then be overwritten by that of the Azure AD users.

If unselected, the Azure AD users with same mailboxes will not be synced to PBX as the PBX system does not allow duplicated email addresses.

### 8.3.5 Result after the Sync

After the synchronization, the followings can be implemented:

You can check the synchronization result in the **User Synchronization** section.

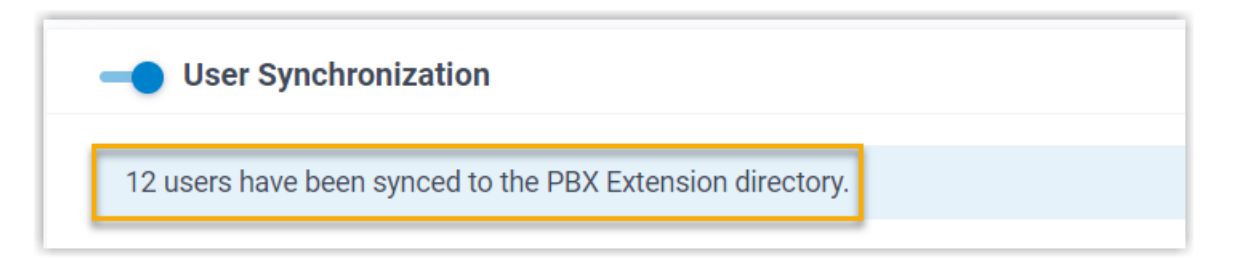

The PBX extensions associated with Azure AD users come with a label \_\_\_\_\_ and can not be manually deleted on PBX.

You can NOT manually update the following information of the PBX extensions associated with Azure AD users.

- Last name
- First name
- Email Address
- Mobile Number
- Job Title

The information can only be modified within the Azure Active Directory and updated to the PBX during a synchronization.

## 8.3.6 Sync Azure AD Groups to P-Series PBX

In the **Synchronize for** drop-down list, specify the Azure AD groups that you want to synchronize to PBX.

| * Synchronize for<br>\$pecific Group Type<br>All Groups<br>Specific Group Type | \<br>[m                                                                                                    | ★ Type<br>Security Group × Microsoft 365 × ∨                                                                                                    |
|--------------------------------------------------------------------------------|----------------------------------------------------------------------------------------------------|----------------------------------------------------------------------------------------------------|
| All Groups                                                                     | Synchronize all Azure AD groups                                                                                                    | s to PBX.                                                                                                    |
| Specific Group Type                                                            | Synchronize the specified type(s<br>•You can select the desired grou<br>security groups in your organizat<br>•Microsoft 365: All Microsoft 365 | ) of Azure AD groups to PBX.<br>p type(s) in the <b>Type</b> drop-down list. <b>Security Group</b> : All<br>ion's directory.<br>5 groups in your organization's directory. |

### 8.3.7 Linkus UC Clients SSO with Microsoft 365 Accounts

- 1. Log in to PBX web portal, go to Integrations > User Sync & SSO.
- 2. In the Single Sign-on (SSO) section, turn on the switch.

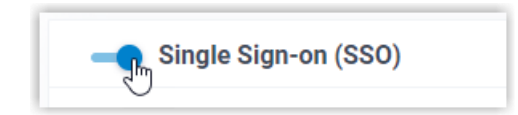

3. In the Linkus Web Client SSO Redirect URI drop-down list, select the desired Linkus Web Client login address.

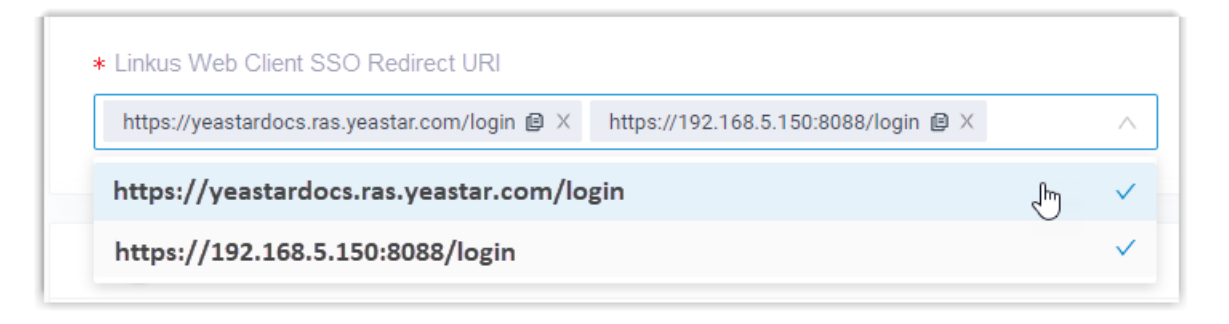

#### 8.3.7 Linkus UC Clients SSO with Microsoft 365 Accounts

The synced Azure AD users can directly log in to Linkus Web Client and Mobile Client by their Microsoft accounts.

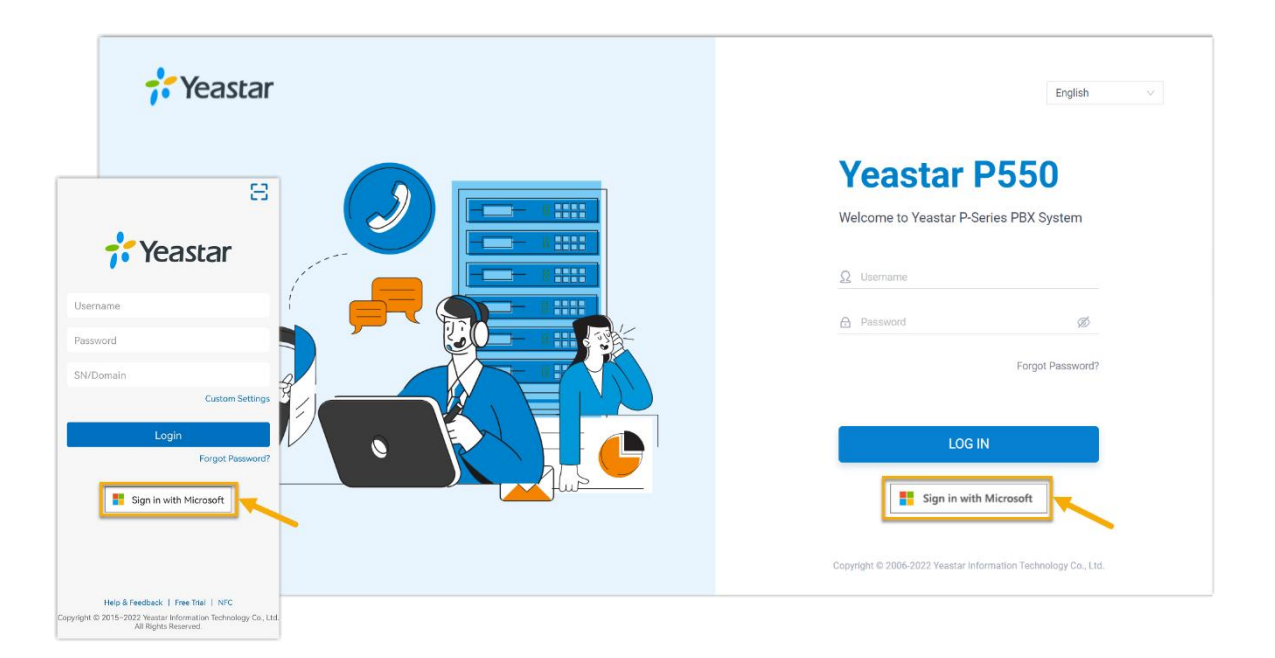

To use the SSO feature on Linkus Mobile Client, the App version should be updated. Linkus Android Client: 4.9.6 or later Linkus iOS Client: 4.9.5 or later